# **Rodina Poseidon**

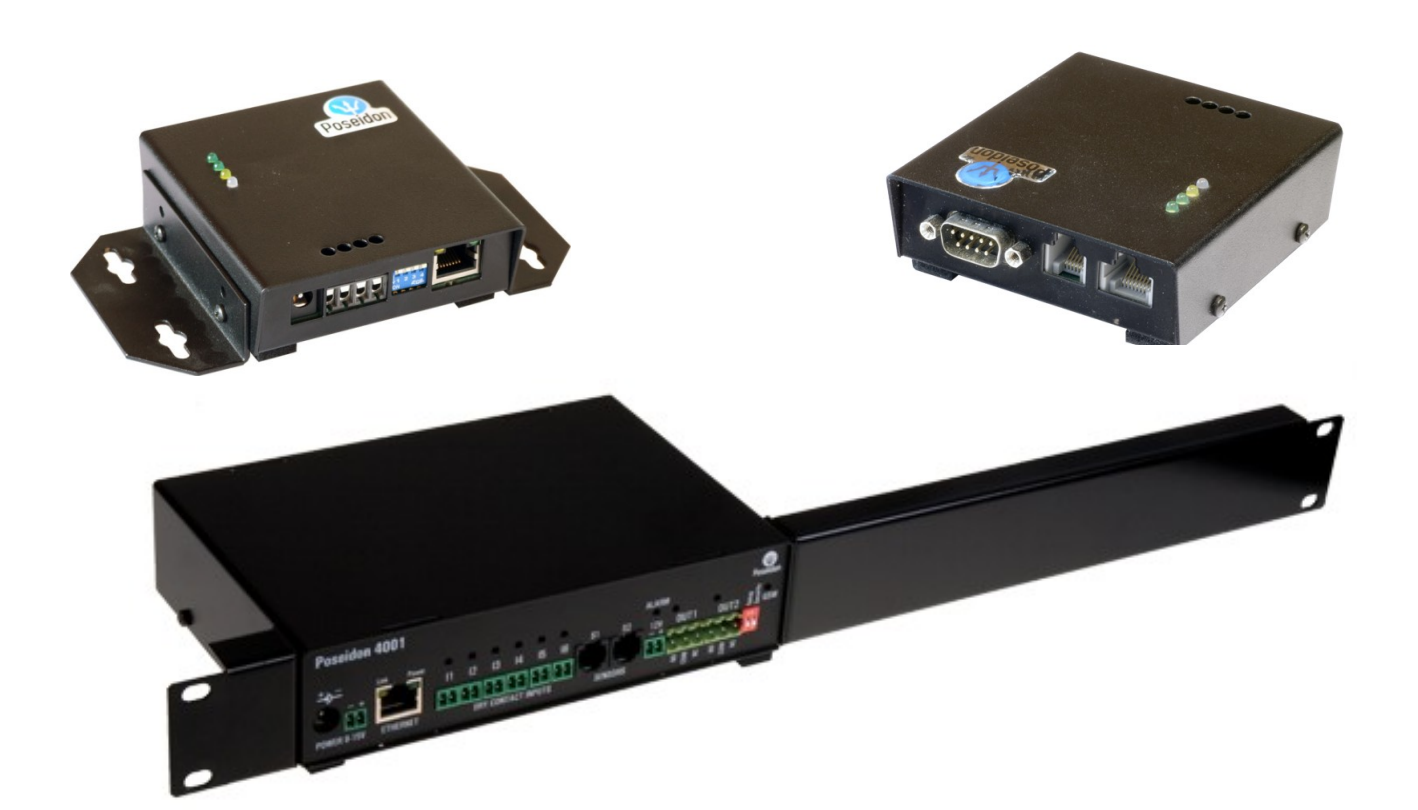

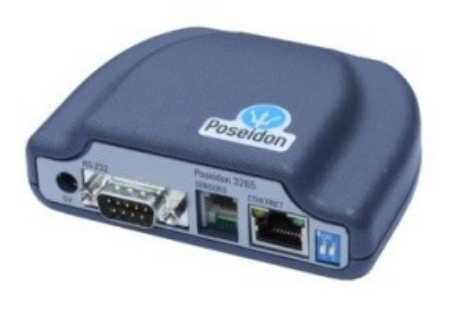

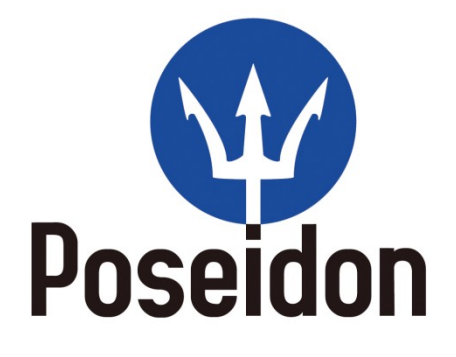

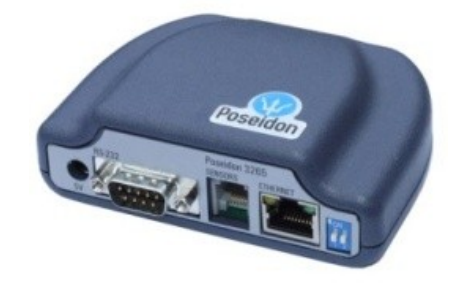

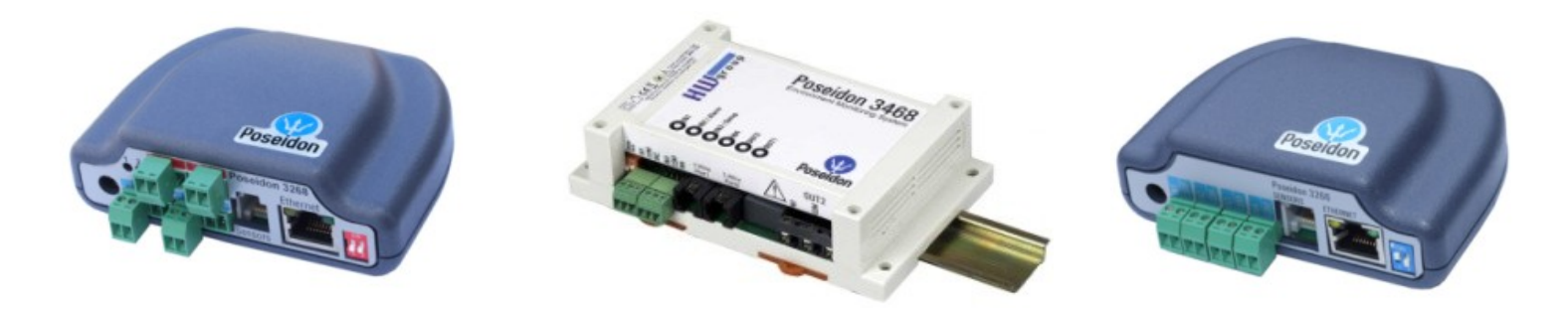

# První kroky s Poseidonem

 IP adresu nastavíte nebo ověříte (DHCP) pomocí IP Config. IP Config je zdarma na webu <u>www.HW-group.com</u> nebo na dodaném CD.

| Hungroup.com           vvvv.HW-group.com           revice list:           MAC         N.           00:0A:59:01:E0:3C           00:0A:59:03:0D:0A           00:0A:59:00:AA:E2                                                                                                    | 2.2.1<br>Setup utility | www.hw-group        | p.com      | IP address:           | 192.168.             | 1.214          |                  |  |
|----------------------------------------------------------------------------------------------------|------------------------|---------------------|------------|-----------------------|----------------------|----------------|------------------|--|
| Device list:         N/           MAC         N/           00:0A:59:01:E0:3C         00:0A:59:03:0D:0A           00:0A:59:00:AA:E2         00:0A:59:00:AA:E2                                                                                                    |                        |                     | evices     | Netmask:<br>Gateway:  | 255.255.<br>192.168. | 255.0<br>1.253 | A Find Device    |  |
| MAC N:<br>D0:04:59:01:E0:3C 00:04:59:03:0D:04 00:04:59:00:A4:E2 00:04:59:00:A4:E2 00:04:59:00:04:E2 00:04:59:00:04:E2 00:04:59:00:04:E2 00:04:59:00:04:E2 00:04:59:00:04:E2 00:04:E2 00:04:59:00:04:E2 00:04:E2 00:04 |                        |                     |            |                       |                      |                |                  |  |
| 00:0A:59:01:E0:3C<br>00:0A:59:03:0D:0A<br>00:0A:59:00:AA:E2                                                                                                    | Vame                   | IP                  | Device typ | )e                    | Port                 | Parameters     | \$               |  |
| 00:0A:59:03:0D:0A<br>00:0A:59:00:AA:E2                                                                                                    |                        | <u>80.250.21.88</u> | IP Watcho  | log lite              | 99                   | TCP setup      | =Y               |  |
| 00:0A:59:00:AA:E2                                                                                                    |                        | 80.250.21.85        | Poseidon r | model 3265            | 80                   | TCP setup=Y    |                  |  |
|                                                                                                    |                        | 192.168.1.61        | Unspecifie | d device              | 23                   | TCP setup      | =Y, TEA=N, NVT=Y |  |
| 00:0A:59:00:AA:E3                                                                                                    |                        | 192.168.1.62        | Unspecifie | d device              | 23                   | TCP setup      | =Y, TEA=N, NVT=Y |  |
| 00:0A:59:00:AC:48                                                                                                    |                        | 192.168.1.65        | Unspecifie | d device              | 23                   | TCP setup      | =Y, TEA=N, NVT=Y |  |
| 00:0A:59:00:AC:49                                                                                                    |                        | 192.168.1.64        | Unspecifie | Inspecified device 23 |                      | TCP setup      | =Y, TEA=N, NVT=Y |  |
| 00:0A:59:00:A8:FB                                                                                                    |                        | 192.168.1.2         | Unspecifie | d device              | 23                   | TCP setup      | =Y, TEA=N, NVT=Y |  |
| 00:0A:59:03:0E:AF                                                                                                    |                        | 80.250.21.87        | Damocles   | model MINI            | 80                   | TCP setup      | =N               |  |
| 00:0A:59:03:0C:2C                                                                                                    |                        | 80.250.21.84        | Poseidon r | model 1250            | 80                   | TCP setup      | =Y               |  |
| 00:0A:59:03:10:04 Ja                                                                                                    | an test 485            | 192.168.1.148       | Poseidon r | model 1250            | 80                   | TCP setup      | =Y               |  |
| 00:0A:59:03:0C:4B                                                                                                    |                        | 80.250.21.86        | Damocles   | model 2404            | 80                   | TCP setup      | =Y               |  |
|                                                                                                    |                        |                     |            |                       |                      |                |                  |  |
|                                                                                                    |                        |                     |            |                       |                      |                |                  |  |
|                                                                                                    |                        |                     |            |                       |                      |                |                  |  |
|                                                                                                    |                        |                     | 1          |                       |                      |                |                  |  |
|                                                                                                    |                        |                     |            |                       |                      |                |                  |  |

#### 2) Přehled produktu je na hlavní WEB stránce:

| 🗿 Poseidon | model 1250 - N   | Microsoft In | ternet Explo | rer            |                 |                  |                   |                   |              |              |       |            | ]     | <u>- 🗆 ×</u> |
|------------|------------------|--------------|--------------|----------------|-----------------|------------------|-------------------|-------------------|--------------|--------------|-------|------------|-------|--------------|
| 🕒 Zpět 👻 ( | ) - 🖹 💈          | ☆ Oblíbené   | 🙁 📖          | <u>S</u> oubor | Úpr <u>a</u> vy | <u>Z</u> obrazit | <u>O</u> blíbené  | <u>N</u> ástroje  | Nápo         | <u>v</u> ĕda |       |            |       | - A-         |
| Google -   |                  |              |              |                |                 |                  | - G               | Search 👻          | 1            | PageRank     | · 👰 2 | 20 blocked | »     |              |
| Adresa 🙆 h | ttp://192.168.1. | 51/index.htm |              |                |                 |                  | •                 | 🄁 Přejít          | Links        | Sitel        | Мар   | 🚞 Admin    | 🛅 HWg | **           |
|            |                  |              |              |                |                 |                  |                   |                   |              |              |       |            |       | 4            |
|            |                  |              |              | Pos            | eidon           | mode             | 1250              |                   |              |              |       |            |       |              |
| _          |                  |              |              |                |                 |                  |                   |                   |              |              |       |            |       |              |
|            |                  |              |              |                | Dry Cor         | tact Inn         | uts               |                   |              |              |       |            |       |              |
|            |                  | Nam          | e Ni         | umber          | с., сол         | urrent V         | alue              | Ala               | rm Al        | ert          |       |            |       |              |
|            |                  | Binary 1     |              | I1             |                 | 0 (Off)          |                   | Ac                | tive if (    | on           |       |            |       |              |
|            |                  | Binary 2     |              | 12             |                 | 0 (Off)          |                   | Ac                | Active if on |              |       |            |       |              |
|            |                  | Binary 3     |              | 13             |                 | 0 (Off)          |                   | Ac                | tive if i    | on           |       |            |       |              |
|            |                  |              |              |                |                 |                  |                   |                   |              |              |       |            |       |              |
|            |                  |              |              |                | Se              | ensors           |                   |                   |              |              |       |            |       |              |
|            | Nam              | e            | ID           | Curi           | rent Val        | ue               | Safe              | Range             |              | Alar         | m Al  | ert        |       |              |
|            | Sensor 240       |              | 7680         |                | 25.0 °C         |                  | 10.0              | . 60.0            |              | Di           | sable | d          |       |              |
|            |                  |              |              |                |                 |                  |                   |                   |              |              |       |            |       |              |
|            | Devi             | ice name:    |              |                | P               | oseidon          |                   |                   |              |              |       |            |       |              |
|            | Web              | Configurat   | ion:         |                | Fl              | lash Setup       |                   |                   |              |              |       |            |       |              |
|            | Tern             | ninal Config | guration (TC | P Setup):      | С               | onnect wi        | th Telnet i       | to <u>192.16</u>  | 3.1.51       | Port 99      |       |            |       |              |
|            | Firm             | ware:        |              |                | V               | ersion: 1.       | 9.0 ( <u>upda</u> | ite) / <u>MIB</u> | / <u>XSD</u> |              |       |            |       |              |
|            |                  |              |              |                |                 |                  |                   |                   |              |              |       |            |       |              |
|            |                  |              | For          | r more ini     | formatior       | n try <u>www</u> | .HW-grou          | o.com             |              |              |       |            |       |              |
|            |                  |              |              |                |                 |                  |                   |                   |              |              |       |            |       |              |
|            |                  |              |              |                |                 |                  |                   |                   |              |              |       | -          |       |              |

3) Podrobnou konfiguraci najdete pod odkaze Flash Setup. Viz dále.

# Připojení senzorů

# 1Wire Bus (RJ11)

Lokální sběrnice pro připojení čidel

- Připojte senzor do Poseidonu před zapnutím napájení konektor musí cvaknout.
- Pro připojení senzorů za sebe je možné je řetězit. Max vzdálenost 60m
- Senzory lze připojit i do hvězdy pomocí rozbočovací jednotky T-Box (TBox2). Celkvá délka vedení je také 60m.
- Po změně v připojených senzorech musíte znovu provést autodetekci čidel. (WWW rozhraní > <u>Flash Setup</u> > Sensor Setup > **Autodetekce senzorů**)

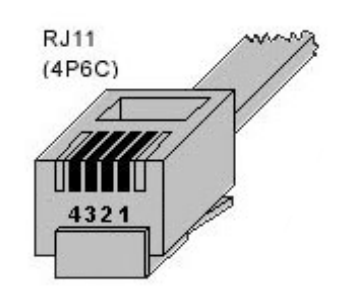

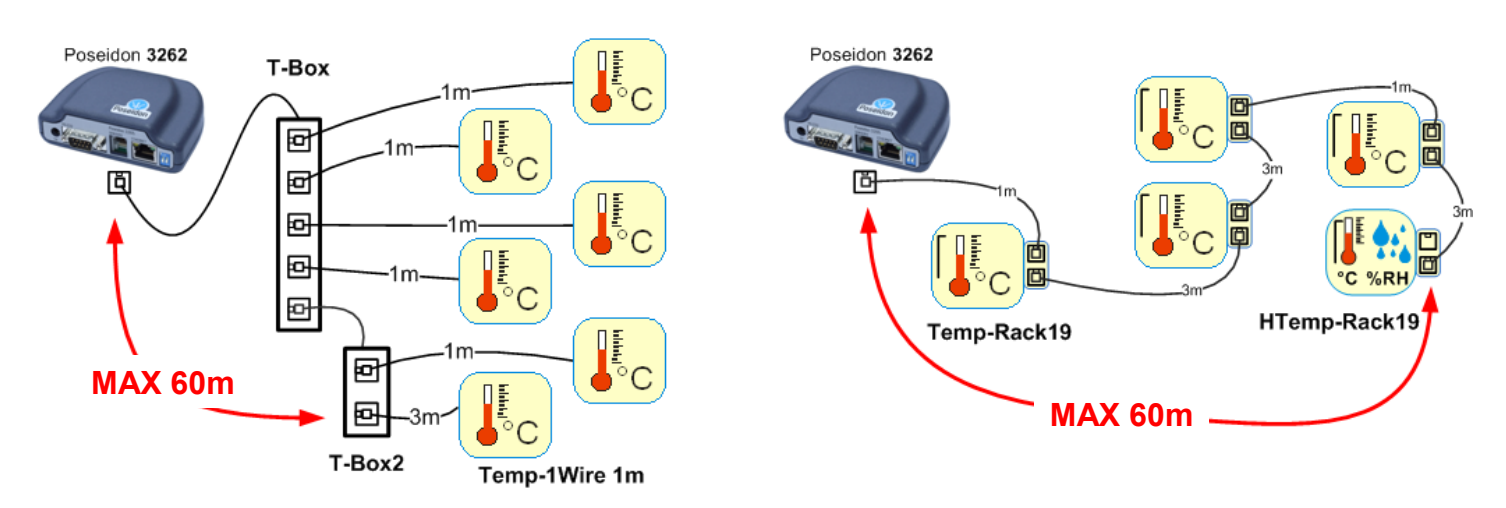

# Industrial bus čidla (RS-485)

Průmyslová sběrnice pro připojení čidel na velkou vzdálenost

- Připojte čidla před zapnutím napájení.
- Čidla můžete připojovat za sebou, nebo vytvořit virtuální hvězdu pomocí jednotky "S-Hub".
- Ukončete RS-485 linku terminátorem 120 Ω až 470 Ω. Některá čidla obsahují vnitřní terminátor, ovládá se jumper propojkou, nebo DIP spínačem. Viz manuál k čidlům.
- Zkontrolujte, případně nastavte adresu čidla. Každé čidlo na sběrnici RS-485 musí mít přidělenu unikátní adresu. Adresa (ID) je vyjádřena písmenem (A..Z / a..z) nebo číslem (65..122). Čísla odpovídají ASCII hodnotě písmene, A=65, Z=90, a=97, z=122. Detaily o nastavení adresy viz manuál k čidlům.
- Po změně v připojených senzorech musíte znovu provést autodetekci čidel. (WWW rozhraní > <u>Flash Setup</u> > Sensor Setup > **Autodetekce senzorů**)

Čidla jsou dodávána pokud možno s různě nastavenými adresami. Nastavená adresa je vždy uvedena na štítku.

#### Poznámka: Funkce čidla je vázána na RS-485 adresu, čidla se stejnou adresou lze mezi sebou prohodit bez nutnosti nové detekce senzorů.

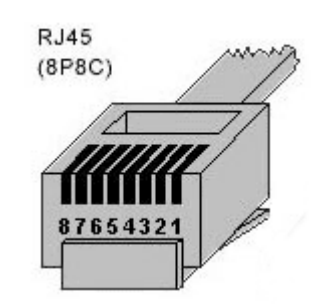

# Obecné vlastnosti rodiny Poseidon

### Vlastnosti zobrazovaných hodnot

- Jednotka Poseidon zobrazuje aktuální naměřené hodnoty ze všech připojených senzorů.
- Hodnoty z digitálních vstupů pro připojení kontaktů jsou čteny s periodou cca 200 ms
- Hodnoty ze všech senzorů obou sběrnic (RS-485 i 1W bus) jsou čteny v jedné smyčce, která se opakuje každou sekundu, ale čas pro načtení všech senzorů se může pohybovat od 1 sekundy do 30 sekund.
- Všechny hodnoty jsou ve formátu integer / 10, rozsah hodnot je definován rozsahem to znamená ± 999.9
- Hodnota senzoru 999.9 je mimo rozsah všech podporovaných čidel a vyjadřuje stav čidlo nenalezeno.
  - Pokud jste dané čidlo dlouhodobě odpojili, nebo jej nahradili jiným spusťte autodetekci čidel, nebo čidlo odstraňte ze seznamu.
  - Při zvýšeném zatíření jednotky Poseidon síťovými požadavky (Například veřejé public online demo) se může někdy zobrazit hodnota -999.9, ačkoliv čidlo měří správně. Důvodem je omezená výkonnost jednotky, snižte zátěž přímých dotazů najednotku Poseidon.
- Jednotky k jednotlivým hodnotám se přiřazují automaticky, na základě detekce typů čidla a může se jednat o tyto veličiny
  - Teplota: °C, °K, °F (pozor nastavování min a max hodnot pro Saferange je možné pouze ve °C)
  - Vlhkost: %RH
  - Napětí: V, Proud: A nebo mA
  - Jiné jednotky: %, a další..

#### Vstup / senzor ve stavu Alarm

- Stav Alarm Ize nastavit samostatně pro každý jednotlivý vstup (kontakt) / senzor
- U senzoru se za "Stav Alarm" považuje hodnota mimo nastavený rozsah Safe Range, pokud je zároveň aktivováno odesílání informace o stavu Alarm alespoň na jeden z výstupů (SNMP / Email & SMS)
- Reakce na odpojení senzoru
  - Zobrazí se hodnota -999.9
  - Hondota se vyhodnotí jako "Stav Alarm" (hodnota mimo nastavený rozsah Safe Range) a pokud je aktivován Alarm pro daný senzor, odešle se Email nebo SNMP Trap.
- TIP
- Více informací o datových formátech, identifikaci proměnných a SDK najdete v podrobném manuálu pro rodinu Poseidon.

#### Kalibrace

- Hodnotu každého sensoru lze kalibrovat, pomocí lineárního posuvu. Kalibrační hodnotu lze zapsat pomocí XML. Pro nastavení kalibrace použijte například EX104 z HWg SDK (menu volané pravým tlašítkm myši).
  - Kalibrační hodnota = +3 → senzor měří 0,5°C → Poseidon ukazuje +3,5°C
  - Kalibrační hodnota =  $-3 \rightarrow$  senzor měří  $0,5^{\circ}C \rightarrow$  Poseidon ukazuje  $-2,5^{\circ}C$
  - Kalibrační hodnota = -10  $\rightarrow$  senzor měří 27% RH  $\rightarrow$  Poseidon ukazuje 17% RH

| 🐺 EX104: Poseidor                                                                                                    | n & Damocles XML |                 |           |               |        |      |  |
|----------------------------------------------------------------------------------------------------|------------------|-----------------|-----------|---------------|--------|------|--|
| Poseidon                                                                                                    |                  |                 | Log list: |               |        |      |  |
| 80.250.21.84       : 80       Search         User name:       Password:       Download values from 80.250.21.84:80         Atcion number 1 done       Downloading values         Download values from 80.250.21.84:80         Atcion number 2 done         Download manager         Download manager |                  |                 |           |               |        |      |  |
| Read values                                                                                                    | every 10         | seconds         |           |               |        |      |  |
| values.xml                                                                                                    | ▼ Re             | ad now          |           |               |        |      |  |
|                                                                                                    |                  |                 | I         |               |        |      |  |
| Sensor list:                                                                                                    |                  | 1               |           |               | 1      |      |  |
| Device name                                                                                                    | Device addess    | Sensor name     | Sensor ID | Current value | Units  |      |  |
| Poseidon                                                                                                    | 80.250.21.84:80  | Window 1        | 1         | Off           | Switch |      |  |
| Poseidon                                                                                                    | 80.250.21.84:80  | Window 2        | 2         | Off           | Switch |      |  |
| Poseidon                                                                                                    | 80.250.21.84:80  | Door            | 3         | Off           | Switch |      |  |
| Poseidon                                                                                                    | 80.250.21.84:80  | Indoor 1        | 20408     | 16.8          | °C     |      |  |
| Poseidon                                                                                                    | 80.250.21.84:80  | Outdoor PVC     | 51732     | 18.9          | °C     |      |  |
| Poseidon                                                                                                    | 80.250.21.84:80  | Indoor 2        | 53138     | 18.3          | °C     |      |  |
| Poseidon                                                                                                    | 80.250.21.84:80  | Outdoor silicon | 38687     | 19.8          | °C     |      |  |
| Poseidon                                                                                                    | 80.250.21.84:80  | Indoor 1        | 57356     | 37.7          | %RH    |      |  |
| Poseidon                                                                                                    | 80.250.21.84:80  | Outdoor 1       | 66        | -3.3          | °C     |      |  |
|                                                                                                    | 00.050.01.04.00  | <u>.</u>        | 74        | 17.0          | •~<br> |      |  |
| Done                                                                                                    |                  |                 |           |               |        | _//. |  |

# Hystereze senzorů

Hodnota **Hysteresis** definuje šířku tolerančního pásma pro odeslání alarmu. Funkce brání vzniku mnohačetných alarmů v případech, kdy hodnota osciluje kolem nastavené hodnoty. Funkce je zřejmá z grafu.

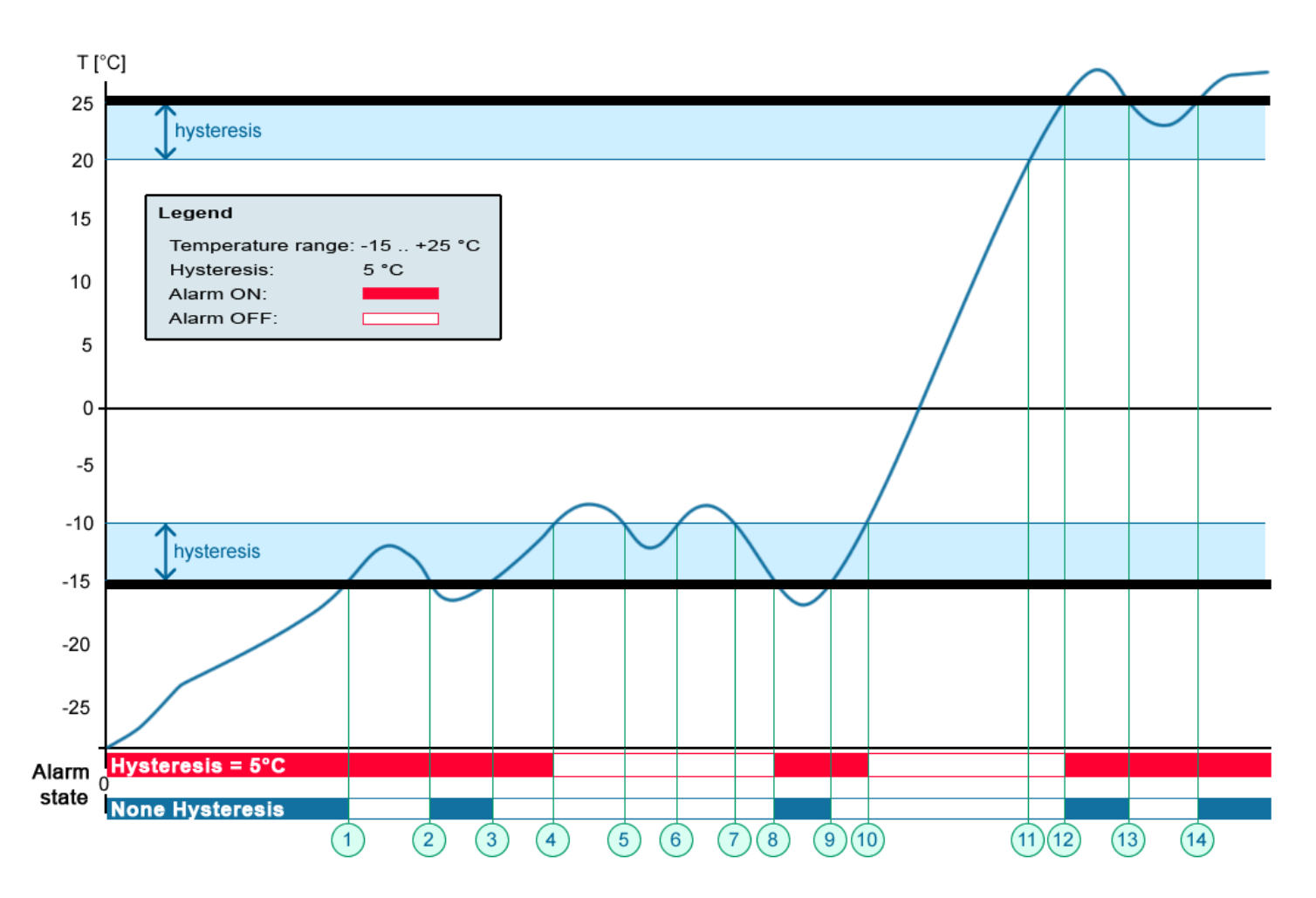

Bez vnitřního pásma hystereze 5°C by alarm spuštěný v **bodě 8** skončil již v **bodě 9**, díky funkci hystereze je alarm prodloužen až dokud teplota nevystoupá na konec pásma hystereze (**bod 10**)  $5^{\circ}C + (-15^{\circ}C) = -10^{\circ}C$ .

- Hystereze = 5°C:
- Bez hystereze (0°C):

Jednotka odešle **3 Emaily (SMS)** Alarm v bodech **0..4, 8..10, 12 a dále** Jednotka odešle **8 Emailů (SMS)** Alarm v bodech **0..1, 2..3, 8..9, 12..13, 14 a dále** 

# **Filozofie rodiny Poseidon**

# Modely z rodiny Poseidon

Do rodiny Poseidon patří několik modelů pro různé aplikace a trhy, podobné vlastnosti:

- využívají stejná grafická rozhraní, která lze snadno instalovat,
- navzájem kompatibilní síťové komunikační protokoly,
- rozmanité vstupy, výstupy a senzory veličin, různá cenová rozmezí.

|                                        | 3262      | 3265      | 3266       | 3268 | 3468 | 1250     | 2250 | 4002 | 4001 |
|----------------------------------------|-----------|-----------|------------|------|------|----------|------|------|------|
| WEB rozhraní                           | Yes       | Yes       | Yes        | Yes  | Yes  | Yes      | Yes  | Yes  | Yes  |
| Binární vstupy (kontakty)              | -         | -         | 4          | 4    | 3    | 3        | 3    | 6    | 6    |
| Výstupy (kontakty)                     | -         | -         | -          | 2    | 2    | 2**      | 2**  | 2    | 2    |
| 1Wire Bus (RJ11)                       | 6         | 5         | 5          | 5    | 4    | 10       | 10   | 12   | 12   |
| 1Wire Bus UNI                          | -         | -         | -          | -    | -    | -        | Yes  | Yes  | Yes  |
| Industrial bus (RS485)                 | -         | -         | -          | -    | -    | 31       | 28   | -    | -    |
| Kapacita loggeru                       | -         | -         | -          | -    | -    | -        | Yes  | -    | -    |
| HTML, XML                              | Yes       | Yes       | Yes        | Yes  | Yes  | Yes      | Yes  | Yes  | Yes  |
| SMTP Email                             | Yes       | Yes       | Yes        | Yes  | Yes  | Yes      | Yes  | Yes  | Yes  |
| Periodic reminder (Email)              | -         | -         | -          | -    | -    | -        | Yes  | Yes  | Yes  |
| SNMP (R/W), Trap                       | Yes       | Yes       | Yes        | Yes  | Yes  | Yes      | Yes  | Yes  | Yes  |
| Modbus/TCP                             | -         | -         | Yes        | -    | -    | -        | Yes  | -    | -    |
| <b>Alarm SMS</b><br>(vnější GSM modem) | -         | Yes       | -          | -    | -    | Limited* | Yes  | Yes  | Yes  |
| *) GSM podpora popuz                   | e ve star | ším firmw | vare 1.9.1 | 1    |      |          |      |      |      |

\*\*) Výstupy na rozhraní RS-232. Nepodporuje lokální podmínky (local conditions). Při použití s GSM modemem vyžaduje použití "split" kabelu.

Rodina Poseidon - manuál

Ekonomický model pro jednoduché IT aplikace monitorující jeden až šest senzorů teploty a vlhkosti. Data jsou dostupná přes XML, SNMP, upozornění na alarm pomocí Emailu nebo SNMP trapu.

#### Poseidon 3265

Oblíbený model s podporou GSM modemu pro IT aplikace. Umožňuje zasílání SMS alarmů nezávisle na PC a jakémkoliv software. Podporuje až pět senzorů teploty a vlhkosti na sběrnici 1Wire bus. Aktuální data jsou k dispozici přes XML, SNMP, upozornění na alarm prostřednictvím emailu, SNMP trapu a SMS.

SMS jsou posílány přes GSM modem připojený přímo k Poseidonu přes RS232.

#### Poseidon 3266

Ekonomický model pro IT a telco aplikace podporuje tři externí senzory na sběrnici 1Wire bus a čtyři binární vstupy (dry contact). K těmto vstupům můžete připojit jakýkoli digitální senzor, například detektor otvírání dveří, elektrického příkonu, kouře a další. Snímané hodnoty jsou k dispozici přes XML, SNMP, upozornění na Alarm odesláním emailu a SNMP trapu.

#### Poseidon 3268

Model umožňující monitorování a řízení pro IT a telco aplikace. Podporuje čtyři externí senzory na sběrnici 1Wire bus, čtyři vstupy (pro kontakt) a dva výstupy (přepínací kontakty vnitřního relé).

Pomocí výstupů můžete řídit několik zařízení, například větrací jednotky, poplašný systém, zdroj energie serveru a další. Zařízení je ovládáno přes XML, SNMP, upozornění na stav Alarm prostřednictvím emailu a SNMP trapu.

#### Poseidon 3468

Dohled a řízení pro průmyslové aplikace se 4 RJ11 senzory, digitálními vstupy (kontakty) a výstupy (relé na 110/230V). Montáž na DIN lištu.

M2M protokoly: Modbus/TCP, XML, SNMP Poplachy: Email a SNMP Trapy

| Až 8 senzorů:   | Teplota nebo Vlhkost (4 čidla RJ11, až 30m daleko)           |
|-----------------|--------------------------------------------------------------|
|                 | Detektor otevření dveří, kouřový senzor, detektor zaplavení. |
| 2 relé výstupy: | Funkce IP Termostat, vzdálené vypínání/reset                 |

#### Poseidon 1250

Dohled pro průmyslové aplikace. Až 44 senzorů, až 1.000 metrů daleko. M2M protokoly: Modbus/TCP, XML, SNMP Poplachy: Email, SMS, SNMP Trap Dvě sběrnice pro senzory (lokální a průmyslová), Tři vstupy pro kontakt.

Až 10 senzorů: Teplota nebo vlhkost (1Wire bus RJ11, až 30m daleko) +31 senzorů: Teplota, Pt100, vlhkost, tlak, rosný bod, napětí, proud atd.. (RS485: 31 čidel RJ45, až 1000 metrů daleko)

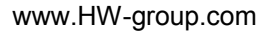

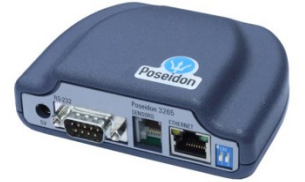

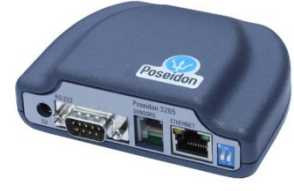

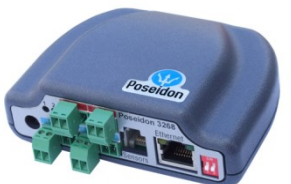

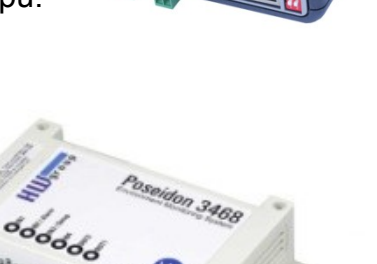

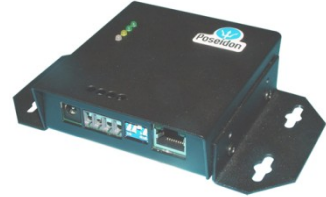

#### Poseidon 2250

Logování a dohled pro průmyslové aplikace. Až 44 senzorů, až 1.000 metrů. Uložená data jsou periodicky odesílána jako příloha emailu nebo do MS Excel. M2M protokoly: Modbus/TCP, XML, SNMP Poplachy: Email a SMS (GSM modem) Dvě sběrnice pro senzory (lokální a průmyslová), Tři vstupy pro kontakt.

Až 10 senzorů: +31 senzorů: (RS485: 31 čidel RJ45, až 1000 metrů daleko)

#### Poseidon 4002

Dohled provozních podmínek a bezpečnosti pro Datová Centra. Montáž do 19" nebo 10" rozvaděče. Obsahuje digitální vstupy (kontakty) a výstupy (relé), RJ11 senzory. Podporuje XML a SNMP, odesílá SMS, Email a SNMP Trapy.

Až 18 senzorů: Teplota, vlhkost, ST proud (12 čidel RJ11, až 30 m) Detektor otevření dveří, kouřový senzor, detektor zaplavení..

2 relé výstupy: Funkce Termostat, vzdálené vypínání/reset

### Podporovaná rozhraní

Jednotlivé modely Poseidon podporují několik hardwarových rozhraní pro připojení čidel. Zde je stručný popis rozhraní, více detailů najdete v technické specifikaci rozhraní.

Binární vstupy (Dry Contact Inputs)

Digitální vstupy pro připojení dvoustavových senzorů. "Dry Contact" znamená přímé připojení bezpotenciálového kontaktu. Vstup signalizuje pouze dva stavy označené jako "On"/"Off" ("Open"/"Close"), které mohou být Poseidonem dále vyhodnocené jako "Normal" / "Alarm".

#### Výstupy a relé (Relay Outputs)

Poseidon podporuje digitální výstupy. Lze je ovládat z WWW rozhraní (po SNMP, Modbus/TCP, XML) nebo lze výstupem indikovat stav Alarm na vstupních čidlech.

Existují dva typy výstupů:

- Přepínací kontakt relé (Poseidon model 3268)
- Napěťový výstup k řízení vnějšího relé (Poseidon model 1250).
- Senzory hodnot lze připojit pomocí dvou typů sběrnic
  - 1Wire bus (podporuje až 10 senzorů, až 10/30 metrů) Sběrnice firmy Dallas Semiconductor, určena pro připojení několika čidel po krátkém vedení. Sběrnice obsahuje napájení a jeden datový vodič, není určeno pro vedení v prostředí s EMC rušením.

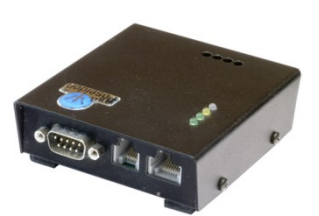

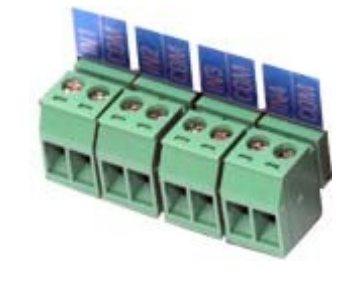

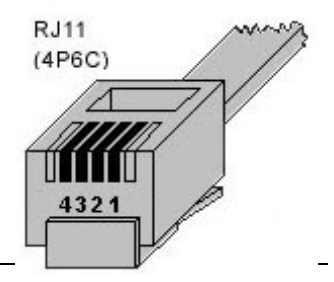

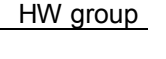

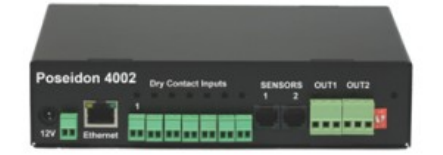

Senzory mají z výroby přednastavenou unikátní adresu, která se automaticky detekuje jako ID senzoru.

 Industrial bus (RS-485 podporuje až 31 senzorů, až 1.000 metrů) Pro vedení průmyslové linky RS-485 používáme TP kabely a konektory RJ45, jejichž použití je pro běžného uživatele nejrychlejší.

Sběrnice RS-485 je vedena modrým párem vodičů (piny 4 a 5), které jsou označeny jako A a B. Napájení čidel 12V je vedeno hnědým párem vodičů (7,8).

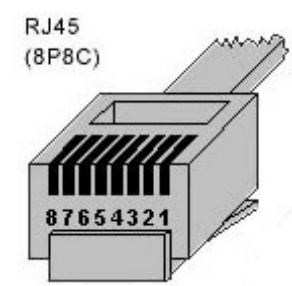

Pokud použijete dodávanou jednotku S-Hub a modul B-Cable,

používá se na zpětné propojení sběrnice RS-485 je zelený pár vodičů (piny 3 a 6). Tento pár není nijak vyveden v jednotce Poseidon 1250.

Senzory mají protokolem, nebo jumper propojkami nastavenou adresu, která se detekuje jako ID senzoru v rozsahu 48 až 127.

# Podrobný popis rozhraní

# Napájecí konektor

Pro napájení se většinou používá klasický souosý napájecí konektor s průměrem vnitřního kolíku 2,5 mm. Záporný napájecí pól je vyveden na plášti konektoru.

# Ethernet

Rozhraní sítě Ethernet vyvedené na standardní konektor RJ45 vedle napájecího konektoru je připojeno Twisted Pair (TP) kabelem do switche, nebo pomocí překříženého kabelu přímo do PC.

Zařízení je vybaveno pouze rozhraním Ethernet 10 Mbit => lze jej připojit jen do sítě 10 Mbit nebo 10/100 Mbit.

Poznámka: Zařízení nelze přímo připojit do sítě 100 Mbit! Pokud jej potřebujete připojit do sítě 100 Mbit nebo rychlejší, použijte 10/100 Mbit Ethernet Switch.

# **MAC** Adresa

MAC adresa je jednoznačné číslo a identifikuje zařízení. Najdete ji na štítku, zespodu na krabičce. Vždy se skládá ze šesti dvojic číslic, první tři dvojice jsou vždy 00:0A:59.

Pomocí MAC adresy můžete vždy jednoznačně odlišit v programu UDP setup jednotlivá zařízení při přidělování IP adredy.

# Nastavovací prvky DIP

Nastavovací DIP spínače ovládají uvedené funkce. Po změně nastavení, doporučujeme zařízení restartovat přerušením napájení.

Přednastavená kombinace je: DIP1=Off, DIP2=Off, DIP3=Off, DIP4=Off,

| Poseidon<br>3xxx | Poseidon<br>2250 | DIP NAME         |                                                                                                    |  |  |  |  |
|------------------|------------------|------------------|----------------------------------------------------------------------------------------------------|--|--|--|--|
|                  |                  | SETUP            | <b>ON</b> = RS-232 Setup mode (RS-232 mode only),<br><b>OFF</b> = Normal mode, network active                                                                                               |  |  |  |  |
| DIFT             | DIFI             | Load<br>Defaults | Toggle the switch 3 times within 5 seconds after device powering up                                                                                                    |  |  |  |  |
|                  | DIP2             |                  | Not used                                                                                                    |  |  |  |  |
| DIP2             | DIP3             | SECURITY         | <ul> <li>ON = Secure mode (HW protection) – no configuration changes possible<br/>Outputs values can be changed</li> <li>OFF = Unsecure mode – configuration not protected by HW</li> </ul> |  |  |  |  |
|                  | DIP4             |                  | Not used                                                                                                    |  |  |  |  |

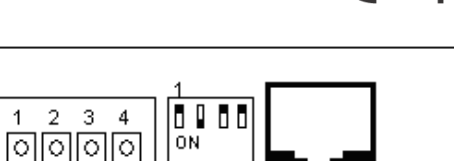

1

TX RX

1

0

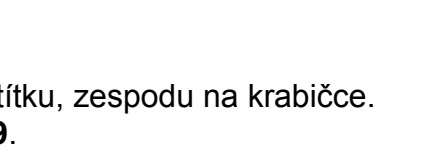

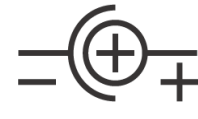

2345678

RX

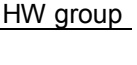

#### SETUP (DIP1)

Zapíná RS-232 Setup režim, pokud je DIP1=ON, je po zapnutí napájení zařízení aktivní RS-232 Setup a bliká červená kontrolka MODE, není aktivní Ethernet!

**Nastaví defaultní hodnoty**, pokud s pinem pohnete nejméně 2x během 5 sekund po zapnutí zařízení.

#### SECURITY (DIP3 / DIP2)

Pokud je nastaven **ON**, je aktivní režim **HW-Security protection**. V tomto režimu jsou ignorovány jakékoliv změny konfigurace:

- Nelze měnit nastavení pomocí UDP Setup (program UDP Config nebo Herkules)
- Lze v prohlížeči otevřít Flash Setup, ale nelze nijak změnit nastavení
- Lze ovládat výstupy po M2M
- Nelze spustit TCP Setup (defaultně na portu 99).
- Nelze měnit parametry po SNMP

### Signalizační kontrolky

Signální kontrolky typu LED signalizují momentální režim činnosti, napájení zařízení, připojení Ethernetu a probíhající čtení na teplotních čidlech.

- POWER (zelená) Signalizuje přítomnost napájecího napětí.
- LINK (zelená) Signalizuje, zda jeli zařízení připojeno do elektricky funkční sítě Ethernet.

| ~          |        |                                                                       |                                                                                                    |
|------------|--------|-----------------------------------------------------------------------|----------------------------------------------------------------------------------------------------|
| $\bigcirc$ | POWER  | (green)                                                               |                                                                                                    |
| $\bigcirc$ | LINK   | (green)                                                               |                                                                                                    |
| $\bigcirc$ | SENSOF | <b>R</b> (yellow)                                                     |                                                                                                    |
| $\bigcirc$ | MODE   | (red/green)                                                           |                                                                                                    |
|            |        |                                                                       |                                                                                                    |
|            |        |                                                                       |                                                                                                    |
|            |        |                                                                       |                                                                                                    |
|            |        |                                                                       |                                                                                                    |
|            | u      | т о ю                                                                 |                                                                                                    |
|            | mmc    | put<br>out                                                            |                                                                                                    |
|            | ŝ      |                                                                       |                                                                                                    |
|            | ~      |                                                                       |                                                                                                    |
|            | C      |                                                                       |                                                                                                    |
|            |        | <ul> <li>POWER</li> <li>LINK</li> <li>SENSOF</li> <li>MODE</li> </ul> | <ul> <li>POWER (green)</li> <li>LINK (green)</li> <li>SENSOR (yellow)</li> <li>MODE (red/green)</li> <li>Indu 1000000000000000000000000000000000000</li></ul> |

- SENSOR RS-485 (žlutá)
   <u>Krátkým bliknutím</u> signalizuje příjem platné hodnoty ze sběrnice RS-485.
   <u>Pomalé blikání</u> znamená, že nějaké čidlo na sběrnici RS-485 nebylo nalezeno.
- MODE & RS-232 (Červená/zelená)
  - <u>Pomalu blikající červená</u> Zařízení je nastaveno v režimu **RS-232 Setup** = Nefunguje rozhraní Ethernet (zkontrolujte DIP1).
  - <u>Svítící červená</u> nastal Alarm alespoň na jednom ze senzorů, nebo vstupů

| Chybový stav                            | LED signalizace                     |
|-----------------------------------------|-------------------------------------|
| Přerušené spojení ethernet              | Zhasne zelená LEDka (Link)          |
| Utržené čidlo RS-485 (alarm neaktivní)  | Pomalé blikání žluté LEDky (Sensor) |
| Utržené čidlo RS-485 (alarm aktivní)    | Svítí červená LEDka (Mode)          |
| Utržené čidlo 1Wire bus (alarm aktivní) | Svítí červená LEDka (Mode)          |

# DB9M - RS-232

Rozhraní je určeno pro nastavení zařízení (RS-232 Setup, pokud je DIP1=ON) případně k nahrání nového FirmWare zařízení.

Výstupy **DTR** a **RTS** Lze ovládat z **Flash setupu** rozhraní, navázat je na stav Alarm nebo je řídit po síti.

Napětí na výstupech, které odpovídá log. Úrovním:

#### RTS

- 0 (Off) = -10V (-12..-6V)
- 1 (On) = +10V (6..12V)

#### DTR

- 0 (Off) = 0V
- 1 (On) = +10V (6..12V)

Stav výstupů po restartu zařízení: RTS = Off (-10V), DTR = Off (0V),

#### Použití výstupů RTS a DTR

Port 3 odpovídá specifikaci RS-232, ale v případě potřeby buzení vnějšího relé napětím cca 10V (může ovládat relé jmenovitého napětí 9V nebo 12V DC) lze použít **P1250 RC**, což je konvertor pro připojení dvou relé na 12V k Poseidonu 1250 přes RS-232.

#### P1250 RC (Relay Cable) - objednací číslo 600 244

Cívky relé se připojují přímo na piny malé svorkovnice, polarita ja vyznačena na štítku a stav sepnuto je signalizován svítící kontrolkou.

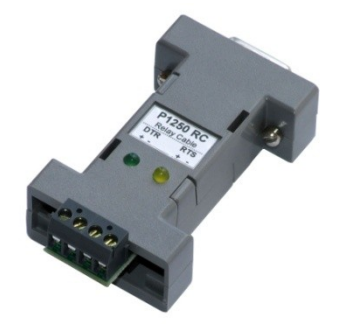

| DB9M                                 |     |   |                     |  |  |  |  |  |  |
|--------------------------------------|-----|---|---------------------|--|--|--|--|--|--|
| $O_{\frac{6}{9}}^{1}O_{\frac{5}{9}}$ |     |   |                     |  |  |  |  |  |  |
| 1                                    | -   | - | Not used            |  |  |  |  |  |  |
| 2                                    | RxD | < | < Receive Data      |  |  |  |  |  |  |
| 3                                    | TxD | > | Transmit Data       |  |  |  |  |  |  |
| 4                                    | DTR | > | Data Terminal Ready |  |  |  |  |  |  |
| 5                                    | GND |   | System Ground       |  |  |  |  |  |  |
| 6                                    | DSR | < | Data Set Ready      |  |  |  |  |  |  |
| 7                                    | RTS | > | Request to Send     |  |  |  |  |  |  |
| 8                                    | CTS | < | Clear to Send       |  |  |  |  |  |  |
| 9                                    | -   | - | Not used            |  |  |  |  |  |  |

# **Dry contact Inputs**

Na svorkovnici lze připojit tři bezpotenciálové kontakty, proti společnému pinu Common.

Vstupy jsou galvanicky spojeny s napájecím napětím.

- Nezapojený vstup má hodnotu "O (Off)".
- Aktivní vstup je označený jako "1 (On)", ohmický odpor vstupu proti svorce Common musí být v rozsahu 0 Ω až 500Ω.

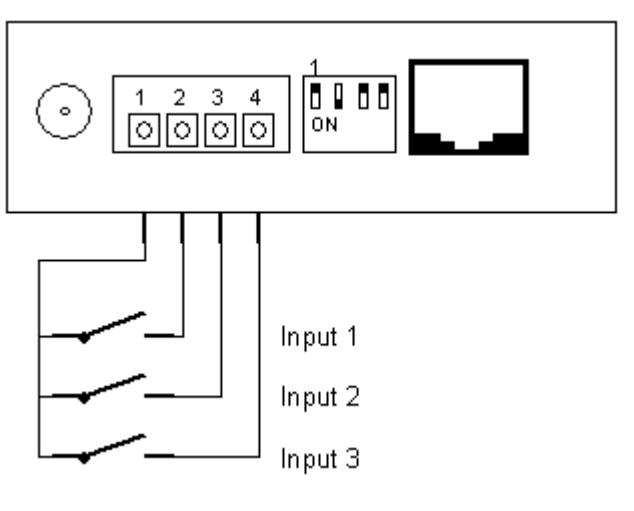

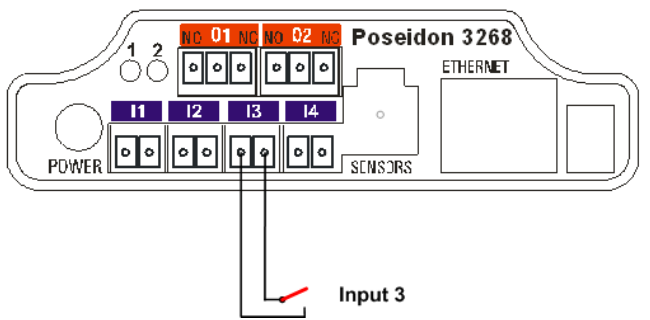

#### Parametry připojení:

- Maximální délka vedení: 50 metrů
- Podporované sensory: Jakýkoliv bezpotenciálový kontakt
- **Nastavení alarmu každého vstupu:** Aktivace Alarmu a jeho stavu (0/1), nastavení přes WWW Poseidon Flash setup.
  - Alarm neaktivní
  - Stav Alarm když je kontakt sepnutý nebo rozepnutý
  - Stav Alarm když je kontakt rozepnutý
- Možnost reakce na Stav Alarm: Společné nastavení pro všechny vstupy
  - o Žádná reakce
  - Upozornění na Alarm odesláním SNMP Trapu
  - o Upozornění na Alarm odesláním Emailu nebo SMS
  - Upozornění na Alarm odesláním SNMP Trapu a zároveň Emailu nebo SMS
- Perioda čtení: 800 ms
- Rozsah ID senzorů: Vstupy používají ID adresy v rozsahu 1 až 9.
- Pojmenování senzoru: Senzor lze nezávisle pojmenovat do délky 12 znaků
- Detekce odpojení senzoru: Ne, odpojený senzor vrací hodnotu "O (Off)".

# RJ11 – 1Wire bus (Dallas 1-Wire)

1Wire bus nebo také 1-Wire je sběrnice firmy Dallas Semiconductor, určená pro připojení několika čidel po krátkém vedení. Sběrnice obsahuje napájení a jeden datový vodič, není určena na dlouhé vzdálenosti ani pro vedení v prostředí s EMC rušením.

Doporučujeme vedení do celkové délky **60m**, experimentálně jsou známy případy funkce sběrnice do vzdálenosti desítek, až stovek metrů.

Pro vedení delší než cca 80m z jednoho konektoru na jednotce Poseidon **nelze garantovat bezchybnou funkci**, záleží na provedení kabeláže, topologii vedení i prostředí, kde je vedení instalované atd.

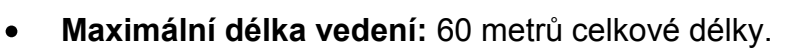

- Podporované sensory: čidlo teploty, čidlo vlhkosti (viz. Přehled senzorů v našem sortimentu)
- **Počet senzorů na sběrnici:** Maximálně 10 senzorů.
- Napájení senzorů: 5V/50 mA vyvedeno na konektoru RJ11.
- **Spotřeba senzorů:** Napájení sběrnice stačí pro všechny připojené senzory.
- Komunikační kabel: telefonní kabel 4 žilový (za speciálních okolností 2 žilový).
- Nastavení alarmu: Hlídání hodnoty s bezpečném rozsahu (SafeRange), nastavení přes WWW - Poseidon Flash setup .
- Perioda čtení: 800 ms až 10 sekund (dle počtu připojených senzorů, 10 sekund pro 41 senzorů).
- Adresace senzoru: Automaticky, každý senzor má unikátní adresu.
- Rozsah ID senzorů: Čidla používají ID adresy v rozsahu 257 až 65 535.
- Pojmenování senzoru: Senzor lze nezávisle pojmenovat do délky 12 znaků, jméno se váže na ID připojeného senzoru.
- Detekce odpojení senzoru: Ano, odpojený senzor vrací hodnotu "-999.9"
- Alarm při odpojení senzoru: Pokud senzor signalizuje Alarm při hodnotě mimo SafeRange, odpojení vyvolá stav Alarm

**Nezapomeňte:** Veškeré 1Wire bus senzory zařízení mají vlastní unikátní sériové číslo, které se zaznamenává při detekci čidel oproti uloženému názvu senzoru a je vyjádřeno pomocí ID senzoru. Pokud prohodíte senzor na sběrnici, musíte jej znovu detekovat pomocí **Autodetekce** z Flash SETUPu

| Port 1 – RJ12 |      |               |  |  |  |  |  |  |
|---------------|------|---------------|--|--|--|--|--|--|
|               |      |               |  |  |  |  |  |  |
| 1             | +5V  | Power         |  |  |  |  |  |  |
| 2             | -    | Not used      |  |  |  |  |  |  |
| 3             | Data | Transmit Data |  |  |  |  |  |  |
| 4             | GND  | Ground        |  |  |  |  |  |  |
| 5             | +5V  | Power         |  |  |  |  |  |  |
| 6             | -    | Not used      |  |  |  |  |  |  |

# Speciální příslučenství pro sběrnici 1Wire bus

# Poseidon T-Box2 – rozbočovač pro 2 senzory

- Délka připojovacího kabelu: 1m
- Počet připojitelných senzorů: 2
- Použité konektory: RJ11
- Určeno pro sběrnici: 1Wire bus (1-Wire)

# Poseidon T-Box – rozbočovač pro 5 senzorů

- Délka připojovacího kabelu: 10cm
- Počet připojitelných senzorů: 5
- Použité konektory: RJ11
- Určeno pro sběrnici: 1Wire bus (1-Wire)

### Poseidon Spider – Konverze sběrnice 1Wire bus na Industrial bus

- Jednotka Spider se připojuje k Poseidonu po sběrnici Industrial Bus (RS-485)
- Do jednotky Spider lze připojit 4 čidla se sběrnicí 1Wire bus pro měření teploty, vlhkosti, kontaktu.
- Každé čidlo se připojuje do samostatného konektoru a může být připojeno ve vzdálenosti max 25m.
- Počet připojitelných senzorů: 4
- Použité konektory:
  - RJ11 pro čidla 1Wire bus
  - RJ45 sběrnice Industrial bus pro připojení jednotky Spider k Poseidonu
- Určeno pro čidla: 1Wire bus (1-Wire)
- Připojeno po sběrnici: Industrial Bus (RS-485)

#### Upozornění:

Záruka zařízení Poseidon se výslovně nevztahuje na poruchy, které byly způsobeny připojením čidel jiného výrobce, nebo použitím příliš dlouhého vedení k těmto čidlům.

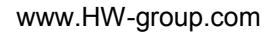

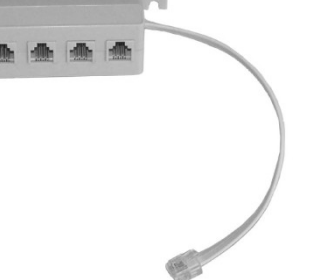

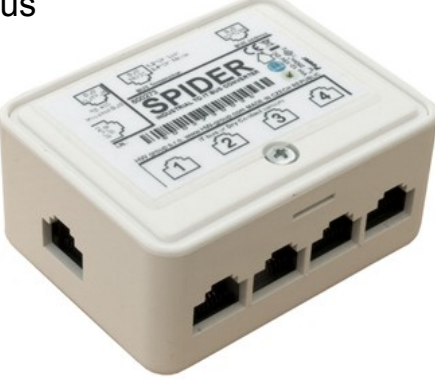

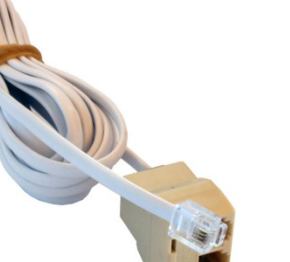

# RJ45 - Industrial Bus (RS-485)

Na sběrnici RS-485 je možné připojit až 31 čidel do vzdálenosti 1000 metrů i v průmyslovém prostředí. Pro vedení linky RS-485 používáme TP kabely a konektory RJ45, jejichž použití je pro běžného uživatele nejrychlejší.

Sběrnice RS-485 je vedena modrým párem vodičů (piny 4 a 5), které jsou označeny jako A a B. Napájení čidel 12V je vedeno hnědým párem vodičů (7,8).

Pokud použijete dodávanou jednotku S-Hub a modul B-Cable, používá se **na zpětné propojení sběrnice RS-485** je **zelený pár** vodičů (piny 3 a 6). <u>Zelený pár není nijak vyveden v jednotce Poseidon 1250.</u>

- Maximální délka vedení: 1000 metrů celkové délky
- Podporované sensory: čidlo teploty, vlhkosti, proudu, napětí a další (viz Přehled senzorů v našem sortimentu)
- Počet senzorů na sběrnici RS-485: Maximálně 31 fyzických senzorů.
- Napájení: 12V/120 mA vyvedeno na konektoru RJ45. Dostačuje pro napájení maximálně 3 vnějších senzorů, lze posílit použitím jednotky S-Hub
- Komunikační kabel: kroucená dvoulinka UTP, případně 4 žilový telefonní kabel
- Nastavení alarmu: Hlídání hodnoty s bezpečném rozsahu (SafeRange), nastavení v
  Poseidon Flash setup
- Perioda čtení: 800 ms až 10 sekund (dle počtu senzorů, 10 sekund pro 41 senzorů)
- Adresace senzoru: Manuální, každý senzor musí mít nastavenu unikátní adresu (viz. manuál senzorů)
- Rozsah ID senzorů: Čidla používají ID adresy v rozsahu 48 až 122, adresa je ASCII hodnotou znaků 0..9, A..Z, a..z.
- Detekce odpojení senzoru: Ano, odpojený senzor vrací hodnotu "-999.9"
- Alarm při odpojení senzoru: Pokud senzor signalizuje Alarm při hodnotě mimo SafeRange, odpojení vyvolá stav Alarm

# Obecné vlastnosti RS-485

www.HW-group.com

- celková délka vedení až 1000 metrů
- až 32 zařízení na lince (Poseidon + 31 senzorů)
- Velká odolnost proti průmyslovému rušení
- Nutnost vedení v zapojení řetěz (Daisy chain), nikoliv hvězda.
- Nutnost unikátní adresy každého zařízení
- Nutnost respektovat polaritu vodičů
- Začátek a konec vedení musí být ukončen (terminován)

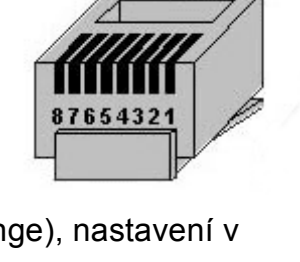

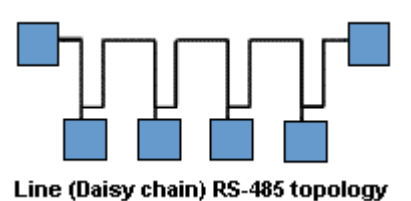

**RS-485** 

Industrial bus

485 A return

Ground

Power

1

2

3

4

5

6

7

8

B (-)

A (+)

GND

+12V

RJ45 (8P8C)

HW group

#### Zakončení linky

Konec vedení linky RS-485 je nutno terminovat. To lze realizovat těmito způsoby:

- Interní propojkou v některých čidlech (jumper označený TERM nebo TERMINATOR) například Temp-485 nebo HTemp-485.
- Pokud použijete redukci B-Cable, zvolte na přepínačích konfiguraci "LAST".
- Vnějším odporem u "last" senzorů, které nemají propojku ani DIP přepínač (Temp-485-Pt100), ukončete sběrnici pomocí externího rezistoru osazeného na konci vedení (rezistor připojte mezi svorky A a B posledního čidla).
   Velikost tohoto odporu by 120Ω. Pro krátká vedení lze použít hodnotu do 470Ω, čímž se sníží proudová spotřeba všech senzorů.

**Poznámka:** Nevýhodou je nutnost dodržovat topologii vedení **s jedním začátkem a jedním terminovaným koncem** a ne v praxi oblíbenou topologii do hvězdy s jedním spojovacím bodem.

#### Speciální příslučenství pro sběrnici RS-485

**<u>B-Cable</u>** - RJ45 / 4. vodičové spojení Modul B-Cable je redukce mezi RJ45 konektorem a 4 pinovým připojením **A,B,+,-**.

Některé dodávané RS-485 senzory mají osazen přímo konektor RJ45, ale některé mají vyvedeny pouze 4 svorky označené **A,B,+,-**. Pro připojení těchto senzorů k Poseidon 1250 nebo k S-Hub lze použít přímo TP kabel (4 nebo 6 vodičů), nebo modul B-Cable.

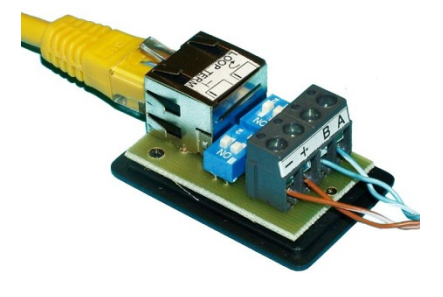

- 4. vodičové připojení by mělo mít délku max 20 cm
- Pozice senzoru na lince RS-485 (MIDDLE / LAST) se volí konfigurací konfiguračních propojek viz obrázek.

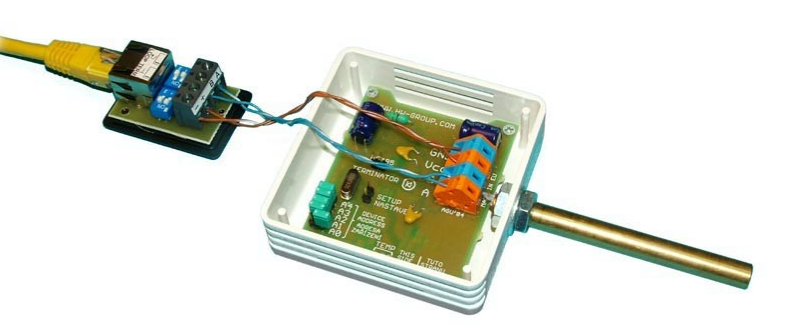

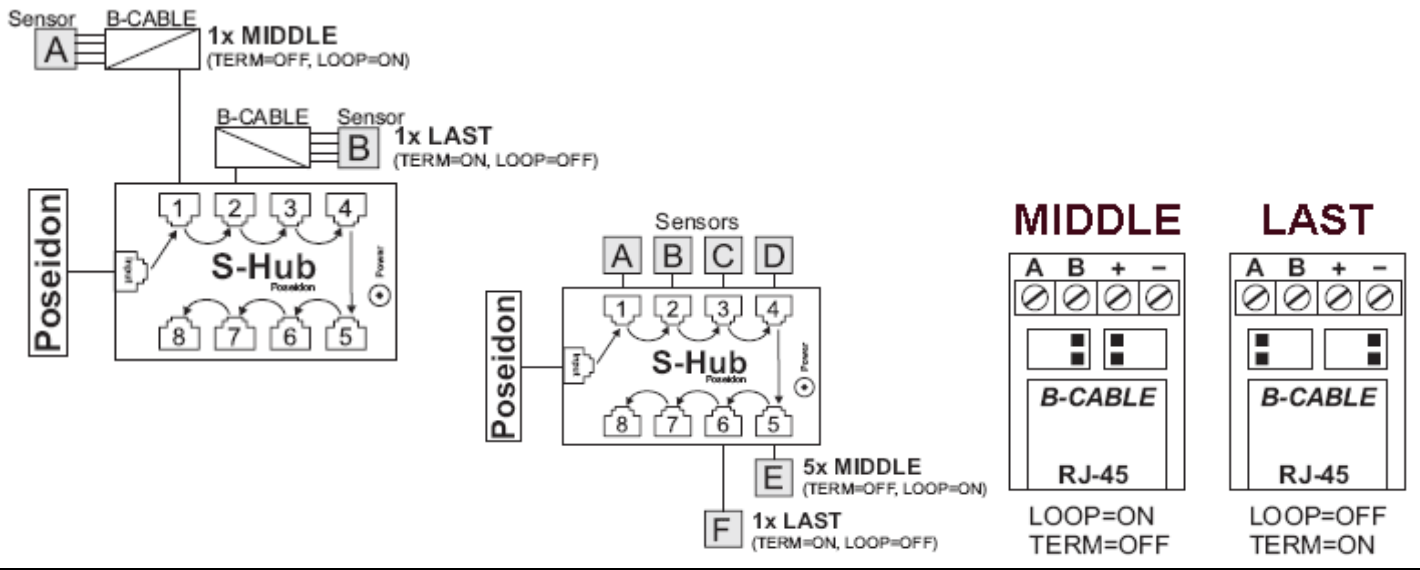

#### Sensor RJ45 MIDDLE cable

RS-485 kabel 0.5m, RJ45/4 piny pro připojení 4 svorek (A, B, +, - ) na konektor RJ45 (3 páry).

Toto zapojení kabelu je určeno pro připojení všech senzorů, kromě toho posledního. Na senzoru připojeném tímto kabelem **není umístěna terminace** sběrnice RS-485.

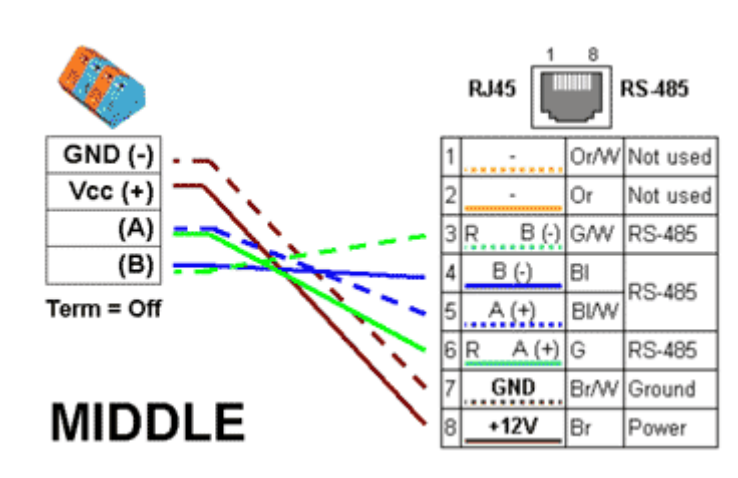

#### Sensor RJ45 LAST cable

RS-485 kabel 0.5m, RJ45/4 piny pro připojení 4 svorek (A, B, +, - ) na konektor RJ45 (pouze 2 páry).

Toto zapojení kabelu je určeno pro připojení posledního senzoru.

Na senzoru připojeném, tímto kabelem **MUSÍ BÝT PROVEDENA TERMINACE** sběrnice RS-485 těmito způsoby:

- Osazen vnější terminační odpor 120Ω
- Zapnuta propojka TERM=ON na senzoru
- Jiným způsobem, viz manuály k jednotlivým senzorům

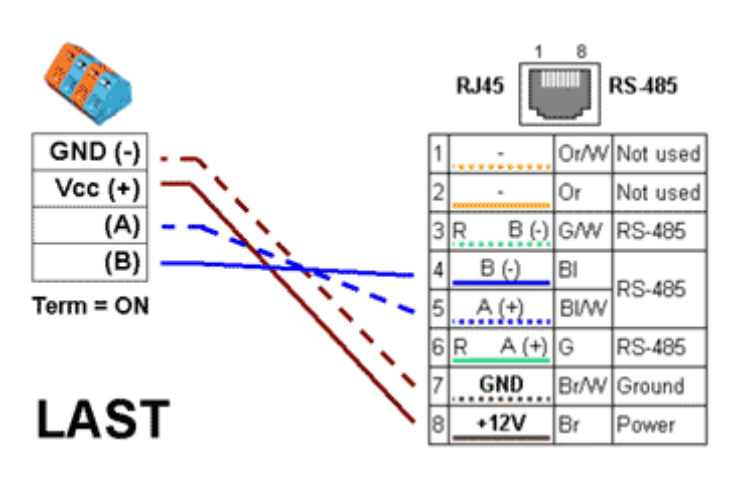

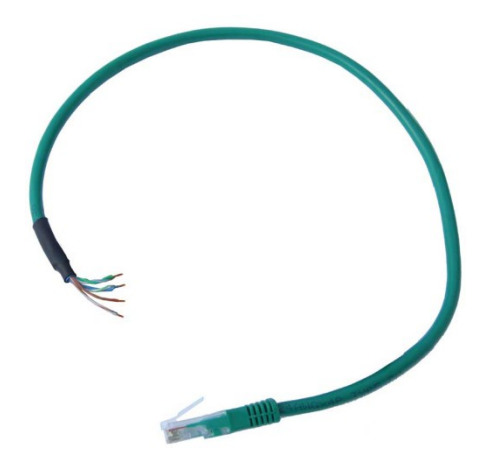

#### Poseidon Spider

Konvertor pro připojení čtyř čidel 1Wire bus (1-Wire) na sběrnici Industrial Bus (RS-485).

Každý 1Wire bus sensor se připojuje samostatným konektorem do větší vzdálenosti (až 1.000 metrů, viz specifikace sběrnice Industrial Bus).

#### <u>S-Hub</u> – 8x RJ45 TP rozbočovač

K propojení RS-485 senzorů připojených TP kabelem lze využít rozbočovač S-Hub s jedním vstupem a propojením na 8 portů.

- Možnost zapojení senzorů do hvězdy (senzor vždy připojen kabelem TP).
- Jednodušší a rychlejší připojení čidel.
- Snadné rozšíření celé instalace.

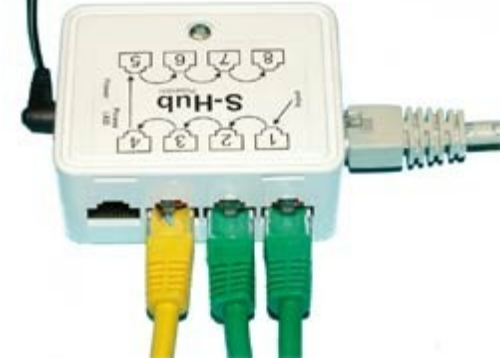

 Zjednodušení napájení čidel. Napájení se připojuje přímo do jednotky S-Hub, lze použít standardní napájecí adaptér

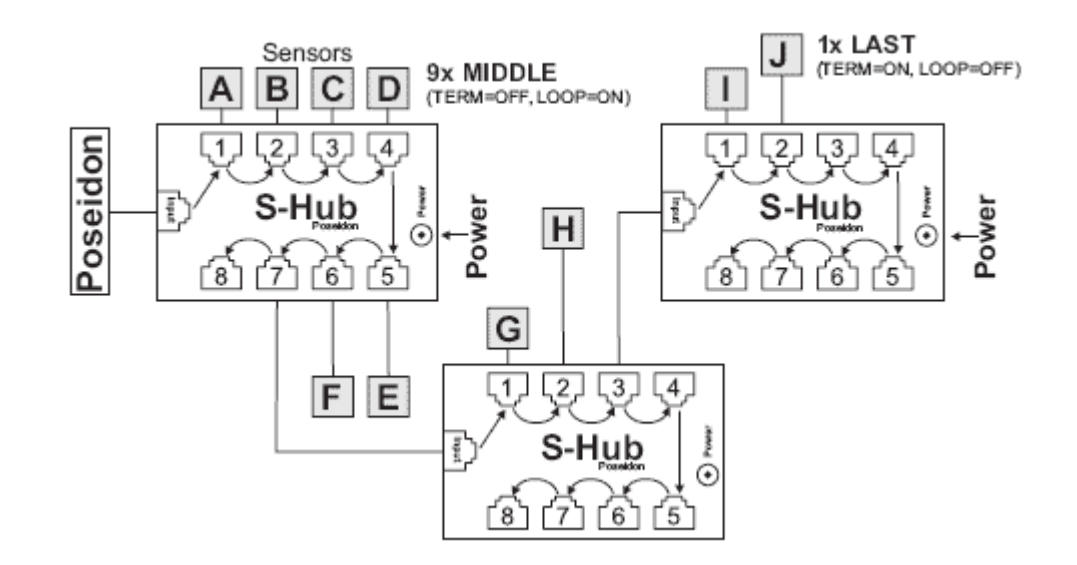

**Poznámka:** S jednotkou S-Hub lze kombinovat propojení čidel řetěz / hvězda, viz příklady propojení čidel v následující kapitole.

# Příklad propojení sběrnicí Industrial Bus (RS-485)

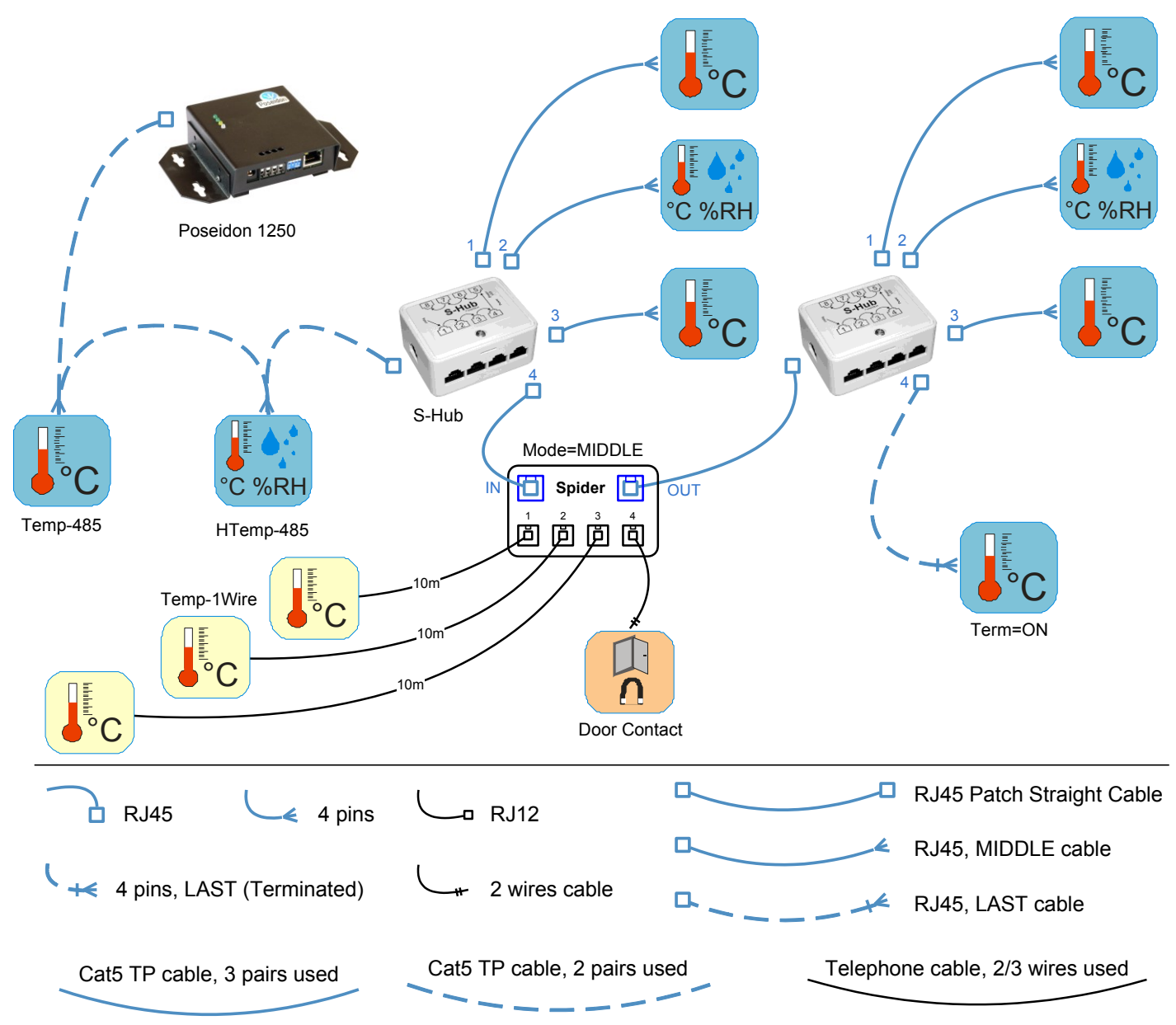

- Sběrnice je vedena 4. vodičovým vedením z jednotky Poseidon 1250 do dvou senzorů
   Temp-485 a HTemp-485 umístěných za sebou. K propojení jsou použity dva kroucené páry.
- Za druhým senorem je připojena konektorem RJ45 rozbočovací jednotka S-Hub, pomocí 4. vodičového vedení ze senzoru HTemp-485. Hnědý pár pro připojení napájení a modrý pro sběrnici.
- Na konektory 1 až 3 jsou připojeny senzory Temp-485 a HTemp-485 pomocí 6. vodičů (hnědý pár napájení, modrý sběrnice k čidlu a zelený sběrnice zpět).
- Do konektoru 4 první jednotky S-Hub je "Patch kabelem" připojen převodník Spider pro 3 senzory teploty Temp-1Wire 10m a jedno kontaktní čidlo (dveřní kontakt připojen na modrý pár RJ45).
- Druhá rozbočovací jednotka **S-Hub** je "patch kabelem" připojena z výstupu **Spider**.
- Na konektory 1 až 3 jsou připojeny senzory Temp-485 a HTemp-485 pomocí 6. vodičů (hnědý pár napájení, modrý sběrnice k čidlu a zelený sběrnice zpět).
- Konektor 4 je připojen 4. vodičovým vedením na senzor Temp-485 (hnědý pár pro připojení napájení, modrý pro A/B sběrnici).
   Na čidle Temp-485 je nastavena terminace, pomocí osazení jumper propojky "TERM".

# Uživatelské rozhraní

Produkt lze konfigrovat několika způsoby, které podrobně popisuje tato kapitola, včetně podrobného popisu jednotlivých parametrů

- **UDP config** Jednoduchá utilita pro nastavení IP adresy pod Windows nebo v Linuxu.
- WWW rozhraní Základní komunikační rozhraní, volá ostatní odkazy a grafický Flash setup.
- Flash setup Podrobné uživatelské nastavení všech funkcí zažízení
- Telnet setup Nastavení speciálních vlastností a ladění problémů.
- Zálohování a opakování konfigurace Jak uložit a nahrát konfiguraci produktu.

Pro automatizované nastavení nebo vyčítání hodnot z programů lze použít otevřená komunikační rozhraní, která jsou popsána v následující kapitole "*Použití jednotek Poseidon ve Vašich programech*".

# **UDP** config

UDP Config je volná utilita kterou lze přiřaditn IP adresu a změnit síťová nastavení po síti Ethernet.

- Verze pro Linux i Windows
- Přiřadí IP adresu produktu s konkrétní MAC adresou
- Nepotřebuje instalaci, stačí spustit jeden .exe soubor
- Přehledně zobrazuje jména a parametry všech zařízení

| UDP Config 2.3.0 for HW group pro                       | ducts (www.hw-group.com)                                              |                                                                                               |                  |
|---------------------------------------------------------|-----------------------------------------------------------------------|-----------------------------------------------------------------------------------------------|------------------|
| Www.HW-group.com                                        | HW group<br>www.hw-group.com<br>Ne<br>tility for the HW group devices | r PC network settings<br>address: 192.168.5.2 —<br>tmask: 255.255.255.0<br>teway: 192.168.5.1 | ? About          |
| Device list:                                            |                                                                       |                                                                                               |                  |
| MAC Name                                                | IP Device type                                                        | Port Parameters                                                                               |                  |
| UU:UA:59:U3:UE:A7 Poseidon model                        | 1250 <u>192.168.5.114</u> Poseidon model 1                            | 250 80 TLP setup=Y                                                                            |                  |
|                                                         | Details                                                               |                                                                                               | ×                |
|                                                         | Name:                                                                 | IP address:                                                                                   | Port:            |
|                                                         | Poseidon model 1250                                                   | 192.168.5.114                                                                                 | : 80             |
|                                                         |                                                                       |                                                                                               |                  |
|                                                         | 🧔 Open in WEB B                                                       | Browser DOD:00-00-59-03-0E-07                                                                 |                  |
|                                                         | Mask:                                                                 | FW version:                                                                                   |                  |
|                                                         | 255.255.255.0                                                         | 1.9.6                                                                                         |                  |
|                                                         | Gateway:                                                              | Device type:                                                                                  |                  |
|                                                         | 192.168.5.1                                                           | Poseidon model 12                                                                             | 50               |
|                                                         | 🔽 🗖 Enable IP access                                                  | filter DHCP:                                                                                  |                  |
|                                                         | IP filter value:                                                      |                                                                                               |                  |
| Searching modules done                                  | 0.0.0                                                                 | Enable NVT                                                                                    |                  |
|                                                         | IP filter mask:                                                       | Enable TCP set                                                                                | up <u>O</u> pen  |
|                                                         | <u>[0.0.0</u>                                                         | Enable DHCP                                                                                   |                  |
| ikiadni parametry programu                              | Default values                                                        | 📕 Enable TEA aut                                                                              | horisation       |
| <ul> <li>Přehledné grafické prostředí</li> </ul>        | 🥳 Load <u>d</u> efa                                                   | ults                                                                                          |                  |
| <ul> <li>Zobrazuje po vyhledání jméno zaříze</li> </ul> | ení,                                                                  | Check if new IP                                                                               | address is empty |
| typ zařízení, MAC adresu, IP adresu                     | a <u>X Cancel</u>                                                     |                                                                                               | Apply changes    |

Pracuje se všemi produkty HW group (rodina Poseidon, Damocles, PortBox, PortStore, I/O Controller, IP relé a další..)

Ready

- K dispozici verze pro Windows i Linux •
- Zobrazuje aktuální nastavení sítě Vašeho počítače •
- Kontroluje před přiřazením, zda je nastavovaná IP adresa volná / obsazená •
- Otevře webovou stránku produktu na jedno kliknutí •
- Otevře Telnet pro TCP Setup •
- Umožňuje nastavení do "default" hodnot

Podrobný popis programu a video ukázku jak s ním pracovat najdete na CD se zařízením, nebo na našich www stránkach: http://www.hw-group.com/software/udp config/index en.html

# WEB rozhraní

Základní komunikační rozhraní, volá ostatní odkazy a grafický Flash setup.

Poseidon model 1250 je vybaven přehledným a přívětivým grafickým WWW rozhraním umožňujícím nejen zobrazení aktuálně naměřených hodnot, ale též kompletní správu a nastavení zařízení, včetně definice základních síťových paramentů, měřících čidel a chybových akcí (SNMP trapů).

Webové rozhraní otevřete zadáním IP adresy Poseidonu do řádku adresy webového prohlížeče:

| C Poseid   | lon model 1250 - Windows | Internet Explor             | er           |            |                           |                         |             |       | <u> </u>   |  |
|------------|--------------------------|-----------------------------|--------------|------------|---------------------------|-------------------------|-------------|-------|------------|--|
| $\bigcirc$ | ▼                        | ł/index.htm                 |              |            | •                         | 14 X                    | Google      |       | <b>P</b> - |  |
| 🚖 🎪        | 🐴 • 🗟 • 🚔 • 🗗 •          | ⊙- <b>@- -</b> €            | 🖃 🕂 - 🗛 =    | 1 - 8      | ' 🖣 📋 🖂                   |                         |             |       |            |  |
|            |                          |                             |              |            |                           |                         |             |       |            |  |
|            | Poseidon model 1250      |                             |              |            |                           |                         |             |       |            |  |
| -          |                          |                             |              |            |                           |                         |             |       |            |  |
|            |                          |                             | Dry          | Contact 1  | Inputs                    |                         |             |       |            |  |
|            |                          | Name                        | Number       | Cu         | rrent Value               | Alar                    | m Alert     |       |            |  |
|            | Contac                   | t Input 1                   | I1           |            | 0 (Off)                   | Activ                   | ve if off   |       |            |  |
|            | Contac                   | t Input 2                   | 12           |            | 0 (Off)                   | Dis                     | sabled      |       |            |  |
|            | Contac                   | t Input 3                   | 13           |            | 1 (On)                    | Activ                   | veiron      |       |            |  |
|            |                          |                             |              |            |                           |                         |             |       |            |  |
|            |                          |                             |              | Sensor     | 5                         |                         |             |       |            |  |
|            | Name                     | ID                          | Current \    | /alue      | Safe Ran                  | ige                     | Alarm Alert |       |            |  |
|            | Sensor 1 - Temp          | 61423                       | 24.8         | °C         | 10.0 28.0                 |                         | SNMP trap   |       |            |  |
|            | Sensor 3 - Humi          | 106                         | 57.0         | %RH        | 10.0 28.0                 |                         | 0 Email     |       |            |  |
|            |                          |                             |              |            |                           |                         |             |       |            |  |
|            |                          |                             |              |            |                           |                         |             |       |            |  |
|            | Device name              | ::<br>                      |              | Poseidor   | n<br>tura                 |                         |             |       |            |  |
|            | Terminal Con             | ration:<br>nfiguration (TCP | Setup):      | Connect    | :tup<br>with Telnet to 19 | 2.168.5.1               | 114 Port 99 |       |            |  |
|            | Firmware:                |                             |              | Version:   | 1.9.6 (update) /          | / <u>MIB</u> / <u>X</u> | <u>SD</u>   |       |            |  |
|            |                          |                             |              |            |                           |                         |             |       |            |  |
|            |                          | For                         | more informa | tion try w | ww.HW-aroup.co            | m                       |             |       |            |  |
|            |                          |                             |              |            |                           |                         |             |       |            |  |
|            |                          |                             |              |            |                           |                         |             |       |            |  |
|            |                          |                             |              |            |                           |                         |             |       |            |  |
|            |                          |                             |              |            |                           |                         |             |       |            |  |
|            |                          |                             |              |            |                           |                         |             |       | ~          |  |
| Done       |                          |                             |              |            |                           |                         | 😜 Internet  | 🔍 100 | % • //.    |  |

Hlavní stránka s přehledem hodnot na vstupech a senzorech se automaticky znovu-načítá s intervalem 15 sekund.

# **Dry Contact Inputs**

Zobrazuje aktuální stav vstupů pro připojení kontaktů, včetně informace o nastavení stavu alarm a jeho aktuálním stavu. Platný alarm je signalizován červenou barvou pozadí řádku.

- Name (Název vstupu) Textový název vstupu, přidělený uživatelem ve Flash Setupu.
- Number (Číslo vstupu) Jedinečný identifikátor vstupu (ID), označený na krabičce.
- Current Value (Aktuální stav)
  - 0 (Off) Otevřený (Open) kontakt
  - 1 (On) Sepnutý (Closed) kontakt

#### • Alarm Alert (Poplach)

Výpis nastavení aktivace alarmu pro každý vstup, vyvolaný hodnotou mimo povolený rozsah.

- Barva pozadí řádku:
  - Bílá / žádná barva řádku = vstup není je ve stavu Alarm
  - Červená = vstup je ve stavu Alarm,

#### Sensors

Tabulka Sensors zobrazuje informace o nalezených a aktivovaných senzorech a jejich stavech v okamžiku načtení WWW stránky.

- Name (Název vstupu) Textový název vstupu, přidělený uživatelem ve Flash Setupu.
- ID (Identifikační kód) Jedinečný ID 16 bitový identifikátor adresy čidla v rámci zařízení.
- Current Value (Naměřená hodnota) Aktuální hodnota čidla a odpovídající jednotky.
   <u>Poznámka: Není-li senzor připojen, zobrazuje se hodnota -999.9</u>
- Safe Range (Bezpečný rozsah hodnot) Rozsah hodnot, při kterých není aktivní stav Alarm pro senzor.
- Alarm Alert (Poplach)
   Výpis nastavení aktivace alarmu pro každý senzor, vyvolaný hodnotou mimo nastavený Bezpečný rozsah (Safe Range).
- Barva pozadí řádku:
  - Bílá / žádná barva řádku = vstup není je ve stavu Alarm.
  - Červená = vstup je ve stavu Alarm.
  - Žlutá = Stav Alarm pro tento vstup není aktivovaný, ale hodnota je mimo Bezpečný rozsah.

# Ostatní údaje

- Device name (Jméno zařízení) jméno zařízení, nastavené uživatelem ve Flash Setupu.
- Web Configuration (Web Konfigurace)
   odkaz pro přechod do grafického Flash Setupu.
- Terminal Configuration (TCP Setup) Odkaz na IP adresu a port pro vstup do terminálového nastavení pomocí TCP setupu.
- Firmware

verze firmwaru s možností web updatu (odkaz update),

- <u>MIB</u> obsahuje odkaz na SNMP definiční soubor (klikněte pravým tlačítkem na odkaz a uložte soubor na disk volbou "Save Target as.."
- <u>XSD</u> obsahuje odkaz na XML definiční soubor pro soubor values.xml (klikněte pravým tlačítkem na odkaz a uložte soubor na disk volbou "Save Target as.."
- **Textový odkaz** "For more information try www.HW-group.com" Editovatelný odkaz na servisní organizaci, nebo dodavatele. Text lze editovat v TCP Setupu, viz podrobný popis **TCP Setup**.

**Poznámka:** Vzhled úvodní stránky lze měnit pouze po konzultaci s výrobcem zařízení, jako součást programu "Customizace".Pro informace kontaktujte Vašeho dodavatele.

# Flash setup

Grafický Flash setupu Poseidonu je určen pro uživatelskou konfiguraci zařízení. Uživatel se do něj dostane kliknutím na odkaz **Web Configuration**: <u>Flash Setup</u> v dolní části úvodní WWW stránky.

Přehledné a přívětivé grafické rozhraní je rozděleno do 7 záložek. První se otevře záložka **General** s obecnými informacemi o připojených senzorech. Teploty jsou zobrazeny také graficky posuvným grafem vlevo, stránku lze načítat v nastaveném intervalu.

#### Poznámka:

K tomu aby se FLASH stránka otevřela, musí být na PC instalována podpora FLASH aplikací. Pokud je počítač připojen do Internetu, potřebný Plug-in se stáhne automaticky, pokud není počítač připojen, je třeba **Plug-in** nainstalovat z dodaného CD - **\Poseidon\install flash player 7.msi** 

|                          | bené položk <u>y</u> Nás <u>t</u> roje                                               | <u>N</u> ápověda                                              |                                                                 | 1                                                                                                    |                                                                    |
|--------------------------|--------------------------------------------------------------------------------------|---------------------------------------------------------------|-----------------------------------------------------------------|----------------------------------------------------------------------------------------------------|--------------------------------------------------------------------|
| 🤌 Poseidon Flash Interfa | ce                                                                                   |                                                               |                                                                 | 🚹 • 🗟 • 🖶 •                                                                                                    | 😼 Stránka 👻 🍥 Nástroje                                             |
| neral General Setun      | SNMP Email & SM                                                                      |                                                               | e Sensors Innu                                                  | ts Outputs Syst                                                                                                    | rem Info Index Pag                                                 |
|                          |                                                                                      |                                                               |                                                                 |                                                                                                    | index ( d                                                          |
|                          | Binar                                                                                | y Inp                                                         | uts                                                             |                                                                                                    |                                                                    |
|                          | Nan                                                                                  | ne                                                            | ID                                                              | Current Value                                                                                                    | Alarm Alert                                                        |
| Ψ                        | Dry contact 1                                                                        |                                                               | 1                                                               | 0 (Off)                                                                                                    | Active if On                                                       |
| Docoidon                 | Dry contact 2                                                                        |                                                               | 2                                                               | 0 (Off)                                                                                                    | Active if Off                                                      |
| FUSEIUUII                | Dry contact 3                                                                        | /                                                             | 3                                                               | 1 (On)                                                                                                    | Active if Off                                                      |
|                          | Name                                                                                 | Sensor ID                                                     |                                                                 | Sarekange                                                                                                    |                                                                    |
|                          | Indoor 1<br>Indoor 3                                                                 | 51732                                                         | 19,5 °C                                                         | 15.0 35.0                                                                                                    | Active                                                             |
|                          | 1112001 0                                                                            | 01102                                                         |                                                                 | 2010 11 0010                                                                                                    |                                                                    |
|                          | Indoor 2                                                                             | 53138                                                         | 20.1 °C                                                         | 10.0 60.0                                                                                                    | Inactive                                                           |
|                          | Indoor 2<br>Window inside                                                            | 53138<br>38687                                                | 20.1 °C<br>13.5 °C                                              | 10.0 60.0<br>10.0 60.0                                                                                                    | Inactive<br>Active                                                 |
|                          | Indoor 2<br>Window inside<br>Indoor 1H                                               | 53138<br>38687<br>57356                                       | 20.1 °C<br>13.5 °C<br>34.0 °C                                   | 10.0          60.0           10.0          60.0           10.0          60.0                                                                                                    | Inactive<br>Active<br>Inactive                                     |
|                          | Indoor 2<br>Window inside<br>Indoor 1H<br>Outside                                    | 53138<br>38687<br>57356<br>66 (B)                             | 20.1 °C<br>13.5 °C<br>34.0 °C<br>-6.4 °C                        | 10.0          60.0           10.0          60.0           10.0          60.0           15.0          40.0                                                                                        | Inactive<br>Active<br>Inactive<br>Inactive                         |
|                          | Indoor 2<br>Window inside<br>Indoor 1H<br>Outside<br>2. floor temp                   | 53138<br>38687<br>57356<br>66 (B)<br>71 (G)                   | 20.1 °C<br>13.5 °C<br>34.0 °C<br>-6.4 °C<br>19.8 °C             | 10.0          60.0           10.0          60.0           10.0          60.0           -15.0          40.0           10.0          60.0                                                          | Inactive<br>Active<br>Inactive<br>Inactive<br>Inactive             |
|                          | Indoor 2<br>Window inside<br>Indoor 1H<br>Outside<br>2. floor temp<br>2. floor humid | 53138<br>38687<br>57356<br>66 (B)<br>71 (G)<br>103 (g)        | 20.1 °C<br>13.5 °C<br>34.0 °C<br>-6.4 °C<br>19.8 °C<br>29.0 %RH | 10.0          60.0           10.0          60.0           10.0          60.0           -15.0          40.0           10.0          60.0           10.0          60.0                             | Inactive<br>Active<br>Inactive<br>Inactive<br>Inactive<br>Inactive |
|                          | Indoor 2<br>Window inside<br>Indoor 1H<br>Outside<br>2. floor temp<br>2. floor humid | 53138<br>38687<br>57356<br>66 (B)<br>71 (G)<br>103 (g)<br>s h | 20.1 °C<br>13.5 °C<br>34.0 °C<br>-6.4 °C<br>19.8 °C<br>29.0 %RH | 10.0        60.0         10.0        60.0         10.0        60.0         -15.0        40.0         10.0        60.0         10.0        60.0         10.0        60.0         10.0        60.0 | Inactive<br>Active<br>Inactive<br>Inactive<br>Inactive<br>Inactive |

- Values reloaded X times udává počet kolikrát byly načteny měřené hodnoty.
- Reload values every perioda načtení hodnot do prohlížeče, čas v sekundách
- Tlačítko Start/Stop zapíná/vypíná periodické načítání dat z jednoty Poseidon

# **General Setup**

Konfigurace síťových parametrů zařízení: síťové parametry, bezpečnostní rozsahy IP adres, jednotky zobrazení teploty, stav výstupů, atd..

| oubor Úp <u>r</u> avy Z | ://80.250.21.<br>obrazit Obl<br>n Flash Interfa | 84/index2.ht<br>íbené položky<br>ace | m<br><u>v</u> Nás <u>t</u> roje <u>N</u> á | ipověda               |                 |                            | ∲ × ⊑<br>ì • ⊠ •     | oogle        | ∳ <u>S</u> tránka →              | 🞯 Nás <u>t</u> roje | • |
|-------------------------|-------------------------------------------------|--------------------------------------|--------------------------------------------|-----------------------|-----------------|----------------------------|----------------------|--------------|----------------------------------|---------------------|---|
| General Gene            | eral Setup                                      | SNMP                                 | Email & SMS                                | Log & Time            | Sensors         | Inputs                     | Outputs              | Syster       | n Info                           | Index Pag           | e |
| Pose                    | idon                                            |                                      |                                            |                       | Devie<br>Netw   | ce Name<br>vork Sett       | e<br>tings           | Pose         | idon 1250 (                      | online              |   |
| Socurity                |                                                 |                                      |                                            |                       | Devid<br>Netw   | ce IP Add<br>ork Masl      | lress<br>(           | 80.2<br>255. | 50.21.84<br>255.255.24           | 0                   |   |
| IP Access F             | ilter<br>IP Add                                 | ress Value                           | IP Mas                                     | k Range               | DNS I           | way<br>Primary<br>Secondar | v                    | 80.2         | 50.21.81<br>50.21.81<br>50.1.161 |                     |   |
| HTTP<br>SNMP            | 1.0.0.0<br>0.0.0.0                              |                                      | 0.0.0.0                                    |                       | НТТР<br>ТСР 1   | Port<br>Felnet Se          | tup                  | 80           |                                  |                     |   |
| User Passwo<br>Name     |                                                 | Passwor                              | d Acc                                      | ess Type<br>Read Only | Othe            | r Setting                  | is and In            | format       | ions                             |                     |   |
| HW Security             | Protection                                      | Disabled                             | Read Of                                    | ad & Write            | Displa<br>Flash | ay tempe<br>Setup Ve       | rature in<br>ersion: |              | Celsius (*)<br>3.0.8             |                     |   |
|                         |                                                 |                                      |                                            |                       | Apply Ch        | anges                      |                      |              |                                  |                     |   |
|                         |                                                 |                                      |                                            |                       |                 |                            |                      |              |                                  |                     |   |

#### **Device Name**

Nastavení jména konkrétního zařízení. Toto jméno se zobrazuje ve všech přehledech spolu s IP adresou (UDP config) a je použito také jako proměnná sysname v SNMP protokolu.

#### Security

Nastavení bezpečnosti produktu, vazby mezi jednotlivými režimy jsou uvedeny v tabulce. Řádek označuje způsob přístupu k zařízení po IP, sloupec určuje omezení, která vyplývají z jednotlivých nastavení zabezpečení přístupu na zařízení.

| L |               |                     |                   |
|---|---------------|---------------------|-------------------|
|   | Security      |                     |                   |
|   | IP Access Fil | ter                 |                   |
|   | Access to     | IP Address Value    | IP Mask Range     |
|   | нттр          | 1.0.0.0             | 0.0.0.0           |
|   | SNMP          | 0.0.0               | 0.0.0.0           |
|   | User Passwo   | rds                 |                   |
|   |               | Password            | Access Type       |
|   |               |                     | Read Only         |
|   |               |                     | Read Only+Outputs |
|   |               |                     | Read & Write      |
|   | HW Security   | Protection Disabled |                   |

|                 | Bez HW       |          | User Password |                   |                 | IP Access filter |          | SNMP<br>Communities |         |
|-----------------|--------------|----------|---------------|-------------------|-----------------|------------------|----------|---------------------|---------|
|                 | (default)    | DIP = On | Read<br>only  | Read +<br>Outputs | Read &<br>Write | HTTP             | SNMP     | Comun1              | Comun2  |
| Web index       | >            | ~        | ~             | <b>~</b>          | ~               | filtered         |          |                     |         |
| Flash setup     | R/W          | R        | R             | R/W**             | R/W             | filtered         |          |                     |         |
| Values.xml      | R            | R        | R             | R                 | R               | filtered         |          |                     |         |
| Setup.xml       | R/W          | R        | R             | R/W**             | R/W             | filtered         |          |                     |         |
| SNMP get (next) | R            | R        |               |                   |                 |                  | filtered | R*                  | R*      |
| SNMP set        | W            | ×        |               |                   |                 |                  | filtered | [R*/]W*             | [R*/]W* |
| Modbus/TCP      | R/W          | R        |               |                   |                 |                  |          |                     |         |
| TCP setup       | ~            | ×        | ×             | ×                 | ~               |                  |          |                     |         |
| UDP config      | R/W          | R        |               |                   |                 |                  |          |                     |         |
| FW update       | $\checkmark$ | ×        | ×             | ×                 | $\checkmark$    | filtered         |          |                     |         |
| M2M outputs     | R/W          | R/W      | R             | R/W               | R/W             |                  |          |                     |         |

\* u volby R\*/W\* upozorňuje na nutnost povolení R a W na záložce SNMP Setup pomocí zaškrtávacích políček. W\*\* umožňuj zápis pouze hodnoty výstupů, ničeho jiného. Nelze změnit ani režim výstupu.

**Poznámka:** Sloupec "Žádná omezení" je přednastavený "default" stav, který popisují také zde uvedené náhledy obrazovek. Toto nastavení znamená HW ochrana DIP=Off, není nastaveno žádné heslo, IP Access filter je 0.0.0/0.0.0.

#### HW Security Protection

Ochrana nastavením mechanické propojky, proti jakékoliv změně nastavení.

- VÝSTUPY: Můžete měnit hodnotu výstupů.
- KONFIGURACE: Nelze jakkoliv měnit nastavení zařízení.

V levém spodním rohu se pouze vypisuje informace o aktivaci ochrany. Při aktivaci HW ochrany jsou jakékoli změny nastavení, včetně změny stavu výstupu ignorovány. Režim je ideální pro připojení Poseidonu na veřejnou online síť.

#### User Passwords

umožňuje nastavení jména a hesla dvou různých uživatelských účtů pro SNMP a HTTP přístup.

- Typy účtů:
  - 'Read Only' může pouze číst hodnoty a nastavení
  - **'Read Only + Outputs'** může číst hodnoty, nastavovat výstupy, ale nemůže nijak měnit nastavení (ani jména senzorů atd..)
  - 'Read & Write' je oprávněn k jakýmkoliv změnám
- Účet označený jako "Read Only" umožňuje přístup pouze pro čtení hodnot a neumožňuje změny nastavení, účet "Read & Write" umožňuje i změny nastavení.
  - Po zadání přístupového jména a hesla budete při dalších pokusech o otevření Flash rozhraní z WWW rozhraní vyzváni k zadání přihlašovacích údajů.
  - Hesla platí také pro soubory /values.xml a /setup.xml viz tabulka
  - V případě Read Only uživatele pro http nebudete mít již možnost měnit nastavení zařízení přes Flash setup rozhraní.

#### • IP Access Filter

Umožňuje definovat rozsah IP adres, ze kterého bude umožněn přístup k Poseidonu přes protokoly HTTP a SNMP. Každý protokol má vlastní rozsah.

Nastavuje se vždy pouze rozsah povolených IP adres, pomocí základní IP adresy a rozsahem adres kolem zadané hodnoty (maskou), které odpovídají uvedenému vzorci, kde AND je bitové násobení. Pokud je podmínka platná, je povolen přístup.

| Nast         | avení IP filtru | Povolen přístup uživatelům                                                                                                    |                                         |
|--------------|-----------------|----------------------------------------------------------------------------------------------------|-----------------------------------------|
| Adress value | Mask Value      | OD - DO                                                                                                    |                                         |
| 192.168.1.2  | 192.168.1.2     | 192.168.1.2                                                                                                    | Povolena jen jedna IP adresa            |
| 192.168.1.87 | 192.168.1.87    | 192.168.1.87                                                                                                    | Povolena jen jedna IP adresa            |
| 192.168.1.0  | 192.168.1.224   | 192.168.1. <b>0</b> – 192.168.1. <b>31</b>                                                                                                    | Povoleno 32 adres                       |
| 192.168.1.0  | 192.168.1.0     | 192.168.1. <b>0</b> – 192.168.1. <b>255</b>                                                                                                    | Povoleno všech 256 adres<br>192.168.1.x |
| 192.168.0.2  | 192.168.254.255 | 192.168. <b>0</b> .2 a 192.168. <b>1</b> .2                                                                                                    | Pouze 1 adresa, ale ze dvou sítí.       |
| 192.168.0.0  | 192.168.252.240 | 192.168. <b>0.0</b> - 192.168. <b>0.15</b><br>192.168. <b>1.0</b> - 192.168. <b>1.15</b><br>192.168. <b>2.0</b> - 192.168. <b>2.15</b><br>192.168. <b>3.0</b> - 192.168. <b>3.15</b> | Povoleno 4x 16 adres                    |

#### (IP žádající o přístup AND Mask Value ) = IP Address Value

#### • SNMP Access - komunity (hesla)

Je možné nastavit 2 různá hesla. Každé z nich lze nastavit pro R či R/W přístup a je možné ho i dočasně zcela zakázat.

Většina SNMP programů pracuje s následujícím nastavením (defaultní nastavení). Z důvodů bezpečnosti doporučujeme heslo pro R/W přístup změnit.

- R (get, get next)"public"
- R/W (set) "private"

Upozornení: nastavení SNMP Access najdete na záložce SNMP settings

#### Postupy při zapomenutí hesel

- Nastavte zařízení do defaultní konfigurace pomocí:
  - Program UDP config (nutno být na lokální síti)
     Klikněte pravým tlačítkem myši na řádek zařízení, v kontextovém menu je položka "Load to defaults".
  - Použijte funkci DIP Load default Zahýbejte několikrát přepínašem DIP1 do 5 sekund po zapnutí napájení.
  - Připojte se na Serial Setup (RS-232) a zavolejte funkci Load Defaults z terminálového menu, které odpovídá Telnet Setupu.
     Vstup do menu je: 9600/8N1, DIP1=1, Restart zařízení.

#### **Network Settings**

Blok obsahuje základní nastavení síťových parametrů pro komunikaci v Ethernetu:

- Device IP address
   IP adresa jednotky, po změně nastavení je nutné restartovat zařízení
- Network mask Maska lokální sítě, po změně nastavení je nutné restartovat zařízení
- Gateway
   Výchozí brána pro komunikaci, po změně nastavení je nutné restartovat zařízení
- HTTP port
   Nastavení portu pro komunikaci protokolem http, standardní hodnota je 80
- TCP Telnet Setup Nastavení portu pro terminálový telnet setup režim, standardní hodnota je 99

#### **DNS Settings**

Nastavení primárního a sekundárního DNS serveru, pro správnou funkci je nutné mít správně nastavenu Gateway.

DNS server je nutný pro konverzi doménového jména na IP adresu, bez jeho nastavení nebudou fungovat tyto služby:

- Synchronizace času (SNTP) se používá v Emailech a SNMP Trapech pro čas události
- Odesílání Emailů (SMTP)
- Logování hodnot s časovým údajem

**Poznámka:** Často se stává, že DNS server je shodný s Gateway, nebo že lokální firewall nedovolí použít jiný DNS server, než ten jediný lokální. Kontaktujte Vašeho správce sítě.

#### Other Settings and Information

- Display Temperature In Nastavení teplotních jednotek (C – Celsius, F – Fahrenheit, K - Kelvin). Nastavení se týká pouze WWW rozhraní, ve všech rozhraních a protokolech jsou použity °C, pokud není v popisu rozhraní uvedeno jinak.
- Flash Setup Version verze grafického rozhraní.
- Device FirmWare verze firmware zařízení.
- Tlačítko Update FW
   update FirmWare přes WEB. Odkaz je také na úvodní HTML stránce. Při updatu FW přijdete
   o stávající nastavení zařízení.

# **Poznámka:** Všechny provedené změny musí být potvrzeny tlačítkem Apply Changes. Úspěšné provedení změn je signalizováno animací v StatusBaru vedle tlačítka Apply changes.

#### Network Settings

| Device IP Address | 80.250.21.84    |
|-------------------|-----------------|
| Network Mask      | 255.255.255.240 |
| Gateway           | 80.250.21.81    |
| DNS Primary       | 80.250.21.81    |
| DNS Secondary     | 80.250.1.161    |
| HTTP Port         | 80              |
| TCP Telnet Setup  | 99              |
|                   |                 |

### SNMP

Záložka SNMP Setup slouží pro nastavení parametrů pro komunikaci uživatelů se zařízením Poseidon v rámci protokolu SNMP.

| Correction Flash Interface - Windows Inter                | net Explorer                         |                 |                   |                   |                  |
|-----------------------------------------------------------|--------------------------------------|-----------------|-------------------|-------------------|------------------|
| 😋 😔 👻 🙋 http://80.250.21.84/index2.ht                     | m                                    |                 | ▼ <del>*,</del> × | Google            | <b>₽</b> •       |
| <u>]</u> Soubor Úp <u>r</u> avy Zobrazit Oblíbené položky | v Nás <u>t</u> roje <u>N</u> ápověda |                 |                   |                   |                  |
| 😪 💠 🔊 Poseidon Flash Interface                            |                                      | 1               | 🔄 🕶 🔊             | 🔹 🖶 👻 🔂 Stránka 🤅 | 🕶 🎯 Nástroje 👻 🂙 |
|                                                           |                                      |                 |                   |                   | <u> </u>         |
| General General Setup SNMP                                | Email & SMS   Log & "                | Time Sensors Ii | nputs Output:     | s System Info     | Index Page       |
|                                                           |                                      |                 |                   |                   |                  |
|                                                           | General SNMP Se                      | ettings         |                   |                   |                  |
|                                                           | SNMP port                            | 161             | 1                 |                   |                  |
| 4                                                         |                                      |                 |                   |                   |                  |
| Poseidon                                                  | SNMP Access                          |                 |                   |                   |                  |
|                                                           | Community                            | Read   Write    | Enable            |                   |                  |
|                                                           | ********                             |                 |                   |                   |                  |
|                                                           | *******                              |                 |                   |                   |                  |
|                                                           |                                      |                 |                   |                   |                  |
|                                                           | Destination Col                      | mmunity   If    | P Address         | Port Enable       |                  |
|                                                           | A. *****                             | ***** 78.46     | 6.99.209          | 1162 🔽            |                  |
|                                                           | в.                                   |                 |                   |                   |                  |
|                                                           |                                      |                 |                   |                   |                  |
|                                                           | MIB II System G                      | roup            |                   |                   |                  |
|                                                           | SysContact                           | support@l       | HWgroup.cz        |                   |                  |
|                                                           | SysName                              | Poseidon        | 1250 online       |                   |                  |
|                                                           | SysLocation                          |                 |                   |                   |                  |
|                                                           |                                      |                 |                   |                   |                  |
|                                                           |                                      |                 | Apply Changes     |                   |                  |
|                                                           |                                      |                 |                   |                   |                  |
| <u></u>                                                   |                                      |                 |                   |                   | <b>V</b>         |
| Hotovo                                                    |                                      |                 |                   | 🕘 Internet        | 🔍 100% 🔻 🎢       |

#### **General SNMP Settings**

SNMP port

Nastavení portu pro komunikaci v rámci protokou SNMP [161].

#### **SNMP Access**

Definuje oprávnění a jméno skupin uživatelů, pro práci se zařízením Poseidon.

#### • Community

Textový název skupiny, které jsou přiřazena práva (standardně **Public** a **Private**)

- Read přidělení práva komunitě pro čtení proměnných po SNMP
- Write přidělení práva komunitě pro zápis hodnot do proměnných po SNMP
- Enable povolení či vypnutí dané skupiny

#### SNMP Trap Destination

Definuje cílové destinace A a B pro odesílání SNMP Trapů.

- **Community** Textový název skupiny odesílaného SNMP Trapu
- IP address Cílová adresa, na niž budou odesílány SNMP Trapy.
- **Port** Cílový port, na nějž budou trapy odesílány.
- Enable Povolení odsílání SNMP Trapů na tuto destinaci.

#### MIB II System Group

Uživatelské nastavení standardní SNMP hlavičky.

- SysContact Kontakt na administrátora systému, například e-mailová adresa
- SysName Jméno zařízení, shoduje se s jménem zařízení
- SysLocation umístění systému, např "IT místnost, 2patro".

**Poznámka:** Všechny provedené změny musí být potvrzeny tlačítkem Apply Changes. Úspěšné provedení změn je signalizováno animací v StatusBaru vedle tlačítka Apply changes.

# Email & SMS Setup

| 🖉 Poseidon Flash Interface - Windows In                      | ternet Explorer                                 |                                                  |            |
|--------------------------------------------------------------|-------------------------------------------------|--------------------------------------------------|------------|
| 🕞 💽 👻 🙋 http://80.250.21.84/index2                           | 2.htm                                           | 💌 🐓 🗙 Google                                     | <b>P</b> • |
| <u>Soubor</u> Úp <u>r</u> avy <u>Z</u> obrazit Oblíbené polo | ožk <u>v</u> Nás <u>t</u> roje <u>N</u> ápověda |                                                  |            |
| 😪 💠 🍃 Poseidon Flash Interface                               |                                                 | 🛛 🛧 🔊 👻 🖶 👻 🔂 Ztránka 👻 🎯 Nástroje 🥆             | , »        |
| General General Setup SNMP                                   | Email & SMS Log & Tir                           | me Sensors Inputs Outputs System Info Index Page | -          |
|                                                              | Email Settings                                  |                                                  |            |
|                                                              | SMTP Server<br>Port                             | mail.hw.cz [IP Address or DNS Name]              |            |
| Dessiden                                                     | Email Sender Address                            | Pos1250@hw.cz                                    |            |
| PUSeluuli                                                    | Authentication                                  | No                                               |            |
|                                                              | Name/Password                                   | User login name /                                |            |
|                                                              | Email Subject Text                              | Subject                                          |            |
|                                                              | Alarm Email Recipient                           | Rehak@HW.cz                                      |            |
|                                                              | Alarm Email Copy                                | hwg_alerts@sensdesk.com                          |            |
|                                                              | Periodic Log Recipient                          | Send Test Email                                  |            |
|                                                              | GSM SMS Interface                               | Enable 🔽                                         |            |
|                                                              | RS-232 GSM Module                               | Waiting for modem                                |            |
|                                                              |                                                 |                                                  |            |
|                                                              | SMS Center Number                               |                                                  |            |
|                                                              | Alarm SMS Recipient 1                           |                                                  |            |
|                                                              | Alarm SMS Recipient 2                           | Send Test SMS                                    |            |
|                                                              |                                                 | Apply Changes                                    |            |
|                                                              |                                                 |                                                  |            |
| Hotovo                                                       |                                                 | 🔰 🗐 🔽 100%                                       | • //       |

- SMTP Server doménové jméno nebo IP adresa SMTP serveru
- Port port pro komunikaci se SMTP serverem (standardně 25)
- Email Sender Address E-mailová adresa, která bude uvedena v emailu jako odesilatel
- Email Subject Text Text předmětu odeslaného E-mailu, za ním následuje standardní předmět emailu, viz formát emailu.
- Alarm Email Recipient E-mailová adresa příjemce (TO)
- Alarm Email Copy E-mailová adresa příjemce (CC)
- Periodic Log Recipient E-mailová adresa příjemce logu, který se periodický odesílá.
- Authentication aktivace použití hesla, pokud server SMTP požaduje autorizaci
  - Name jméno použité při autorizaci na SMTP serveru
  - Password heslo pro přihlášení k SMTP serveru
- Tlačítko Send Test Email odešle zkušební E-mail

*Tip:* Za určitých okolností není vždy nutné nastavovat *SMTP Server* pro odesílání E-mailů. Poseidon se umí chovat jako SMTP server a odeslat email přímo do schránky uživateli. Tento režim je všek třeba ověřit v konkrétním případě, protože díky absenci reverzních MX záznamů jsou takto odeslané emaily často odstraněny filterm proti SPAMu.

Poseidon však umí emaily pouze posílat, nikoliv přijímat!

#### Příklad přijatého Emailu:

Email se odesílá na začátku a na konci každého stavu Alarm.

DATETIMEDevice\_NAMEDevice\_IP10.10.200515:04:27Server\_room1192.168.1.20 TIME Device NAME Email initiated: 48245 T-Room Alarm ACTIVATED \_\_\_\_\_ ID SENSOR Name VALUE UNIT Safe RANGE ALARM \_\_\_\_\_ ALARM state: \_\_\_\_\_ 48245 T-Room 25.30 °C -45.0 .. 22.0 Enabled 1 C-water 0FF if 0FF Sensors list: \_\_\_\_\_ 

 48245 T-Room
 25.30 °C
 -45.0 ..
 22.0 Enabled

 1559 H-Room
 53.00 %RH
 30.0 ..
 80.0 Enabled

 48 T-Srv01
 -27.30 °C
 -49.0 ..
 -25.1 Disabled

 257 ABCDEFGHIJKLMNO -109.30 °C -150.0 .. -105.0 Enabled 1 C-water OFF if OFF 2 C-AirFl OFF if ON 3 C-Doorl OFF Disabled Server\_room1: http://192.168.1.20 00:0A:59:00:00:00

Tip:

Podrobný popis formátu Emailu najdete v popis rozhraní Email v kapitole "Použití jednotek Poseidon ve Vašich programech".

#### Testování odeslání Emailu

Odeslání emailu ze zařízení vyžaduje správné nastavení několika systémů, zkontrolujte proto, že máte nastaveny všechny tyto parametry:

- Gateway v nastavení sítě
- DNS server v nastavení sítě
- SMTP server a jeho port
- Zapnutou autentizaci, správné jméno a heslo
- Vypnutý Spam filter ve Vaší emailové schránce
| GSM SMS Interface                       |                   | Enable 🗹      |
|-----------------------------------------|-------------------|---------------|
| RS-232 GSM Module SMS + Ring when Alarm | Waiting for modem |               |
| SMS Center Number                       |                   |               |
| Alarm SMS Recipient 1                   |                   |               |
| Alarm SMS Recipient 2                   |                   | Send Test SMS |

#### **GSM SMS Interface**

Nastavení parametrů pro komunikaci pomocí GSM připojeného k Poseidonu přes RS-232. Tato funkce je podporována například v modelu **Poseidon 3265.** 

- RS-232 GSM Module found/not found Výpis detekce GSM modemu po zapnutí
- SMS + Ring when Alarm <u>Zatím nepodporovaná</u> funkce, která při odeslání SMS zároveň "prozvoní" telefonní číslo příjemce zprávy na 4 zazvonění.
- SMS Center Numer
   Číslo služby pro odesílání SMS. Získáte u Vašeho mobilního operátora, často bývá na SIM kartě přednastaveno.
- Alarm SMS Recipient 1 Telefonní číslo příjemce SMS zprávy, oznamující stav Alarm.
- Alarm SMS Recipient 2 Telefonní číslo druhého příjemce SMS zprávy, oznamující stav Alarm.
- Tlačítko Send Test SMS odešle zkušební SMS podle výše nastavených parametrů

#### Příklad SMS

- Device name: Poseid11
- Senzory v Alarmu:
  - Rack11 = 48,5°C, mezní hodnota je 40°C
  - T-Room = 48,3°C, mezní hodnota je 35°C
  - H-Room = 10% RH, mezní hodnota je 45% RH

Poseid11 #ALARM Rack11:48C/40C T-Room:48C/35C H-Room:10%/45% Imp3:0/1 #STATUS Inp:0 0 1 Sens:-18C 21C 22C 19C 28C 48C 10% 42C

*Tip:* Podrobný popis formátu SMS najdete v popis rozhraní SMS v kapitole " Použití jednotek Poseidon ve Vašich programech".

**Poznámka:** Všechny provedené změny musí být potvrzeny tlačítkem Apply Changes. Úspěšné provedení změn je signalizováno animací v StatusBaru vedle tlačítka Apply changes.

### Log & Time

Nastavení data, času a logování hodnot, pokud to daný model Poseidonu podporuje.

| 6 Poseido       | on Fla        | sh Interface - Win      | dows Inte    | rnet Explorer                         |                   |            |         |                                         |                         | _                     |          |
|-----------------|---------------|-------------------------|--------------|---------------------------------------|-------------------|------------|---------|-----------------------------------------|-------------------------|-----------------------|----------|
| $\Theta \Theta$ | - 1           | ) http://80.250.21.     | 84/index2.H  | ntm                                   |                   |            |         | 6 <b>7 🗙</b> Go                         | ogle                    |                       | <u>۰</u> |
| <u>S</u> oubor  | Úp <u>r</u> a | vy <u>Z</u> obrazit Obl | íbené položi | k <u>y</u> Nás <u>t</u> roje <u>N</u> | ápověda           |            |         |                                         |                         |                       |          |
| 🚖 🏟             | 🥭 P           | oseidon Flash Interfa   | ace          |                                       |                   |            | ] 🙆     | • 🔊 -                                   | 🖶 🔸 📝 <u>S</u> tránka 👻 | 🔘 Nás <u>t</u> roje 👻 | »        |
| Gen             | eral          | General Setup           | SNMP         | Email & SMS                           | Log & Time        | Sensors    | Inputs  | Outputs                                 | System Info             | Index Page            | <u>^</u> |
|                 |               |                         | Ac           | tual Date / Ti<br>rent Date           | <b>me</b><br>03.0 | 1.2009     |         |                                         | т.уууу]                 |                       |          |
|                 | Po            | oseidon                 | Cur          | rent Time                             | 22;               | 33:22      |         | [24 h                                   | our format]             |                       |          |
|                 |               | Time Synchr             | onizatio     | n                                     |                   |            |         |                                         |                         |                       |          |
|                 |               | SNTP Server             |              |                                       | time.nis          | t.gov      | [IP     |                                         | DNS Name]               |                       |          |
|                 |               | Time shift to s         | erver tim    | e (GMT)                               | +1 Hou            | ,          | ▼ [If y | you are in d                            |                         |                       |          |
|                 |               |                         |              |                                       |                   |            |         |                                         |                         |                       |          |
|                 |               |                         |              |                                       |                   |            |         |                                         |                         |                       |          |
|                 |               |                         |              |                                       |                   |            |         |                                         |                         |                       |          |
|                 |               |                         |              |                                       |                   |            |         |                                         |                         |                       |          |
|                 |               |                         |              |                                       |                   |            |         |                                         |                         |                       |          |
|                 |               |                         |              |                                       |                   |            |         |                                         |                         |                       |          |
|                 |               |                         |              |                                       |                   | Apply Chan | nges    |                                         |                         |                       |          |
|                 |               |                         |              |                                       |                   |            |         |                                         |                         |                       | -        |
| Hotovo          |               |                         |              |                                       |                   |            |         | - I i i i i i i i i i i i i i i i i i i | Internet                | 🔍 100%                | • //     |

### Actual Date / Time

Nastavení aktuálního data a času

- Current Date datum ve formátu [dd.mm.yyyy] např. 31.12.2006
- Current Time Nastavení aktuálního času, je použit 24 hodinový formát [hh:mm:ss] např. 17:38:55. Čas se automaticky v prohlížeči zvyčujě během doby otevření okna a ukládá se pouze tlačítkem "Set Date & Time".

**Poznámka:** Změny data a času jsou nezávislé na tlačítku Apply Changes a provedené změny je vždy nutné potvrdit tlačítkem Set Date & Time.

### **Time Synchronization**

Nastavení SNTP serveru pro synchronizaci času. Pokud není nastavený čas (zobrazuje se datum 1.1.1970), zařízení se pokouší o sychnronizaci času se serverem automaticky s periodou cca 1x za hodinu, dokud nedojde k jeho nastavení.

#### SNTP Server

IP adresa nebo DNS jméno SNTP serveru vůči kterému chcete provádět synchronizaci času. Přednastavený server je **ntp1.sth.netnod.se** 

Your time shift compared to time server
 Nastavte posun Vašeho časového pásma proti času SNTP serveru.
 SNTP servery uvádějí UTC čas, který je prakticky shodný s Londýnským GMT časem. Pro časové pásmo Paris, Berlin, Praha tak nastavte +1 hodinu.

**Poznámka:** Čas neběží, pokud je vypnuté napájení jednotky Poseidon, jednotka neobsahuje baterii. Po výpadku se čas sesychronizuje právě pomocí SNTP serveru.

### Data Logger Settings

Nastavení parametrů pro logování hodnot do vnitřní paměti typu flash, do kruhového bufferu. Po zaplnění paměti jsou automaticky starší hodnoty přepisovány novějšími. Tato funkce je podporována pouze v některých modelech Poseidon, například **Poseidon 2250.** 

| Device Logger Settings                           |                    |                |                      |  |  |
|--------------------------------------------------|--------------------|----------------|----------------------|--|--|
| Store all actual sensor values to the            | ne logfile every   | 120 [s]        |                      |  |  |
| Total estimated logfile capacity is              | <sup>3</sup> days, | 16 hours and 2 | <sup>8</sup> minutes |  |  |
| Report Log Period [h] 1 Erase log after e-mail 🔲 |                    |                |                      |  |  |
| 0                                                | pen logfile        | Clear logfile  |                      |  |  |

- Store all actual sensor values to the logfile every Nastavení periody logování všech hodnot do logfile
- Estimated log kapacity is XXX
   Přibližná kapacita pro logování udávaná v jednotkách dnů, hodin a minut. Poseidon Vám spočítá kapacitu na základě počtu detekovaných senzorů.

Upozornění:

Hodnota zbývající kapacity ukáže 0, pokud je hruhový buffer zaplněný. Vymažte jej pro zjištění kapacity.

- Tlačítko Store current logfile to your computer
   Uložení aktuálního logfile do počítače, volá se externí soubor /spilog.txt
- Tlačítko Clar all values from the logfile
   Vymazání všech hodnot z logfile, volá se externí soubor /spilog.del

**Poznámka:** Všechny provedené změny musí být potvrzeny tlačítkem Apply Changes. Úspěšné provedení změn je signalizováno animací v StatusBaru vedle tlačítka Apply changes.

### Sensors

Záložka nastavuje parametry pro všechna čidla (Sensors) z obou sběrnic.

| C Poseido       | on Fla         | sh Interface - Wir      | ndows Intern           | et Explorer                   |            |             |        |                |                                   |                                       |            |
|-----------------|----------------|-------------------------|------------------------|-------------------------------|------------|-------------|--------|----------------|-----------------------------------|---------------------------------------|------------|
| $\Theta \Theta$ | - 🥻            | http://80.250.21.       | 84/index2.htm          |                               |            |             | •      |                | Google                            |                                       | <b>₽</b> - |
| <u>S</u> oubor  | Úp <u>r</u> av | /y <u>Z</u> obrazit Obl | líbené položk <u>v</u> | Nás <u>t</u> roje <u>N</u> áp | ověda      |             |        |                |                                   |                                       |            |
| 🚖 🎪             | P              | oseidon Flash Interf    | ace                    |                               |            |             | 6      | - 5            | - 🚔 🗕 🔂 S                         | tránka 👻 🙆 Násj                       | troje 🗸 👋  |
|                 | <u> </u>       |                         |                        |                               |            |             | 1      |                |                                   |                                       |            |
| Gen             | eral           | General Setup           | SNMP E                 | Email & SMS                   | Log & Time | Sensors     | Inputs | Outputs        | System                            | Info Index                            | Page       |
|                 |                |                         |                        |                               |            |             |        |                |                                   |                                       |            |
|                 |                |                         |                        |                               |            |             |        |                |                                   |                                       |            |
|                 | 5              | Sensors                 |                        |                               |            |             |        |                |                                   |                                       |            |
|                 |                |                         | Sensor ID              | Current<br>Value              | Safe       | Range       |        | Delay<br>[ [s] | Out of Safe<br>Range<br>SNMP Trap | Out of Safe<br>Range<br>  Email & SMS |            |
|                 | Inc            | loor 1                  | 20408                  | 19.5 °C                       | 10.0       | 60.0        | 0.0    | 0              |                                   |                                       |            |
|                 | Inc            | loor 3                  | 51732                  | 21.4 °C                       | 15.0       | - 35.0      | 0.0    | 0              |                                   | <b>Z</b>                              |            |
|                 | Inc            | loor 2                  | 53138                  | 20.2 °C                       | 10.0       | - 60.0      | 0.0    | 0              |                                   |                                       |            |
|                 | Wi             | ndow inside             | 38687                  | 13.5 °C                       | 10.0       | - 60.0      | 0.0    | 0              |                                   |                                       |            |
|                 | Inc            | loor 1H                 | 57356                  | 34.0 °C                       | 10.0       | - 60.0      | 0.0    | 0              |                                   |                                       |            |
|                 | Ou             | tside                   | 66 (B)                 | -5.8 °C                       | -15.0      | - 40.0      | 0.0    | 0              |                                   |                                       |            |
|                 | 2.             | floor temp              | 71 (G)                 | 19.8 °C                       | 10.0       | - 60.0      | 0.0    | 0              |                                   |                                       |            |
|                 | 2.1            | floor humid             | 103 (g)                | 28.9 %RH                      | 10.0       | - 60.0      | 0.0    | 0              |                                   |                                       |            |
|                 |                |                         |                        |                               | Ар         | oly Changes |        |                | Autoc                             | letect Sensors                        |            |
|                 |                |                         |                        |                               |            |             |        |                |                                   |                                       |            |
| Hotovo          |                |                         |                        |                               |            |             |        | - 📑 🚭          | Internet                          | •                                     | 100% - /   |

### Autodetect Sensors

Tlačítko pro spuštění autodetekce připojených čidel.

Po stisknutí tlačítka vyskočí dialog s otázkou zda chcete přerušit veškerou činnost a spustit autodetekci senzorů. V případě potvrzení se ukončí veškeré prováděné činnosti a spustí se autodetekce, která může zabrat delší dobu i kolem 2 minut.

Po skončení detekce se objeví informativní dialog oznamující výsledek. Po úspěšně provedené autodetekci jsou čidla okamžitě připravena k měření.

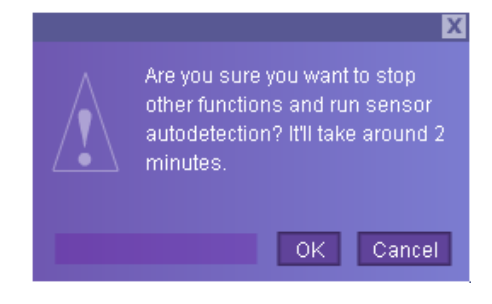

Poznámka:

Rychlejší autodetekci senzorů s podrobnějšm výpisem detekce najdete v kapitole TCP setup.

| Sensors  |           |                  |      |     |      |                            |              |                                   |                                     |
|----------|-----------|------------------|------|-----|------|----------------------------|--------------|-----------------------------------|-------------------------------------|
|          | Sensor ID | Current<br>Value | Safe | e R |      | Hysteresis<br>I Idle Range | Delay<br>[s] | Out of Safe<br>Range<br>SNMP Trap | Out of Safe<br>Range<br>Email & SMS |
| Indoor 1 | 20408     | 19.5 °C          | 10.0 | 14  | 60.0 | 0.0                        | 0            |                                   |                                     |
| Indoor 3 | 51732     | 21.4 °C          | 15.0 | 1-  | 35.0 | 0.0                        | 0            |                                   |                                     |
| Indoor 2 | 53138     | 20.2 °C          | 10.0 |     | 60.0 | 0.0                        | 0            |                                   |                                     |

Čidla musejí být po každé změně detekována pomocí Autodetekce.

- Name název vstupu na 12 znaků (např. "nade dveřmi", "vlhkost sekce1").
- Sensor ID jedinečný identifikátor čidla, udává jeho adresu na sběrnici. Více o adresaci čidel najdete viz filozofie rodiny Poseidon. Rozsah pro senzory je [65..150] a [256..65535]
- **Current Value** výpis aktuálního stavu senzoru. Nenalezené nebo nefunkční čidlo vypisuje hodnotu -999.99.
- Safe Range

Rozsah hodnot, které budou považovány za správné, překročení rozsahu vyvolá stav Alarm. Pro nastavení <u>15,0 – 35,0</u> odejde Email při hodnotě **pod 14,9** a **nad 35,1**.

тſ°С

25

Hysteresis Idle Range
 Definuje pásmo necitlivosti při překročení
 mezní hodnoty; zabraňuje vyvolávání
 vícenásobných alarmů v případě, kdy hodnota
 teploty osciluje okolo mezní hodnoty.
 Viz detailní popis v sekci filozovie rodiny
 Poseidon.

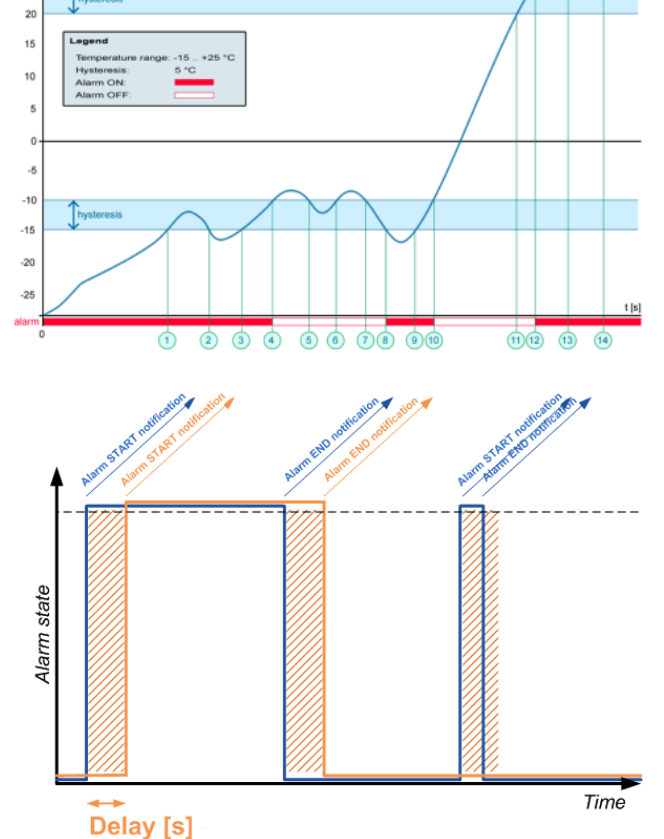

 Delay [s] Zpozdí odeslání informace o začátku i konci alarmu.

### • Out of Safe Range

Reakci na hodnotu čidla mimo bezpečný rozsah

- SNMP Trap povolí odeslání SNMP Trap při začátku a konci stavu Alarm
- Email & SMS povolí odeslání Emailu a SMS při začátku a konci stavu Alarm

#### Poznámka:

SMS zprávou se zde myslí odeslání SMS přes GSM modem, připojený přímo k jednotce Poseidon po RS-232.

## Inputs

Parametry pro vstupy kontaktů (Dry Contacts Inputs).

| 🖉 Poseidon Flash Interface - Window      | is Internet Explorer                         |         |               |                    | _                           |            |
|------------------------------------------|----------------------------------------------|---------|---------------|--------------------|-----------------------------|------------|
| 📀 🕞 👻 🙋 http://80.250.21.84/in           | dex2.htm                                     |         | - + ×         | Google             |                             | <b>P</b> • |
| Soubor Úp <u>r</u> avy Zobrazit Oblibené | é položky Nás <u>t</u> roje <u>N</u> ápověda |         |               |                    |                             |            |
| 😭 🔅 🔊 Poseidon Flash Interface           |                                              |         | 🔄 - 🔊         | 👻 🖶 👻 🔂 Strá       | nka 👻 🎯 Nás <u>t</u> roje 🤜 | »          |
|                                          | I                                            |         |               |                    | _                           | 4          |
| General General Setup SN                 | IMP Email & SMS Log & Time                   | Sensors | Inputs Outpu  | ts System In       | fo Index Page               | ,          |
|                                          |                                              |         |               |                    |                             |            |
|                                          | Dry Contact Inputs                           |         |               |                    |                             |            |
|                                          | Dry Contact Inputs state reac                | tion:   | Send SNM      | P Trap + Email & ! | SMS 🔽                       |            |
|                                          |                                              |         |               | Alarra Chata       | Deleveration                |            |
| Docoidon                                 | Name                                         |         | Current Value | Alarm State        | Delay[s]                    |            |
| FUSCIUUII                                | Dry contact 2                                |         | 0 (Off)       | Active if Off      |                             |            |
|                                          | Dry contact 3                                | 3       | 1 (On)        | Active if Off      | 0                           |            |
|                                          |                                              |         |               |                    |                             |            |
|                                          |                                              |         |               |                    |                             |            |
|                                          |                                              |         |               |                    |                             |            |
|                                          |                                              |         |               |                    |                             |            |
|                                          |                                              |         |               |                    |                             |            |
|                                          |                                              |         |               |                    |                             |            |
|                                          |                                              |         |               |                    |                             |            |
|                                          |                                              |         |               |                    |                             |            |
|                                          |                                              |         |               |                    |                             |            |
|                                          |                                              |         |               |                    |                             |            |
|                                          |                                              |         |               |                    |                             |            |
|                                          |                                              |         |               |                    |                             |            |
|                                          |                                              |         |               |                    |                             |            |
|                                          |                                              |         | Apply Chang   | jes                |                             |            |
|                                          |                                              |         |               |                    |                             | J          |
|                                          |                                              |         |               |                    |                             | ~          |
| Hotovo                                   |                                              |         |               | 😜 Internet         | 100%                        | • //       |

- Name název vstupu na 12 znaků (např. "2p dveře vlevo", "kouř sekce 1").
- ID identifikace proměnné vstupu v rámci zařízení. [1..32]
- Current Value výpis aktuálního stavu vstupu ("O (Off)" / "1 (On)")
- Alarm State Definice stavu Alarm pro každý vstup
  - Active if On Alarm aktivní když ve vstup ve stavu 1 (On)
  - Active if Off Alarm aktivní když ve vstup ve stavu 0 (Off)
  - Inactive Vstup nemá definovaný stav Alarm

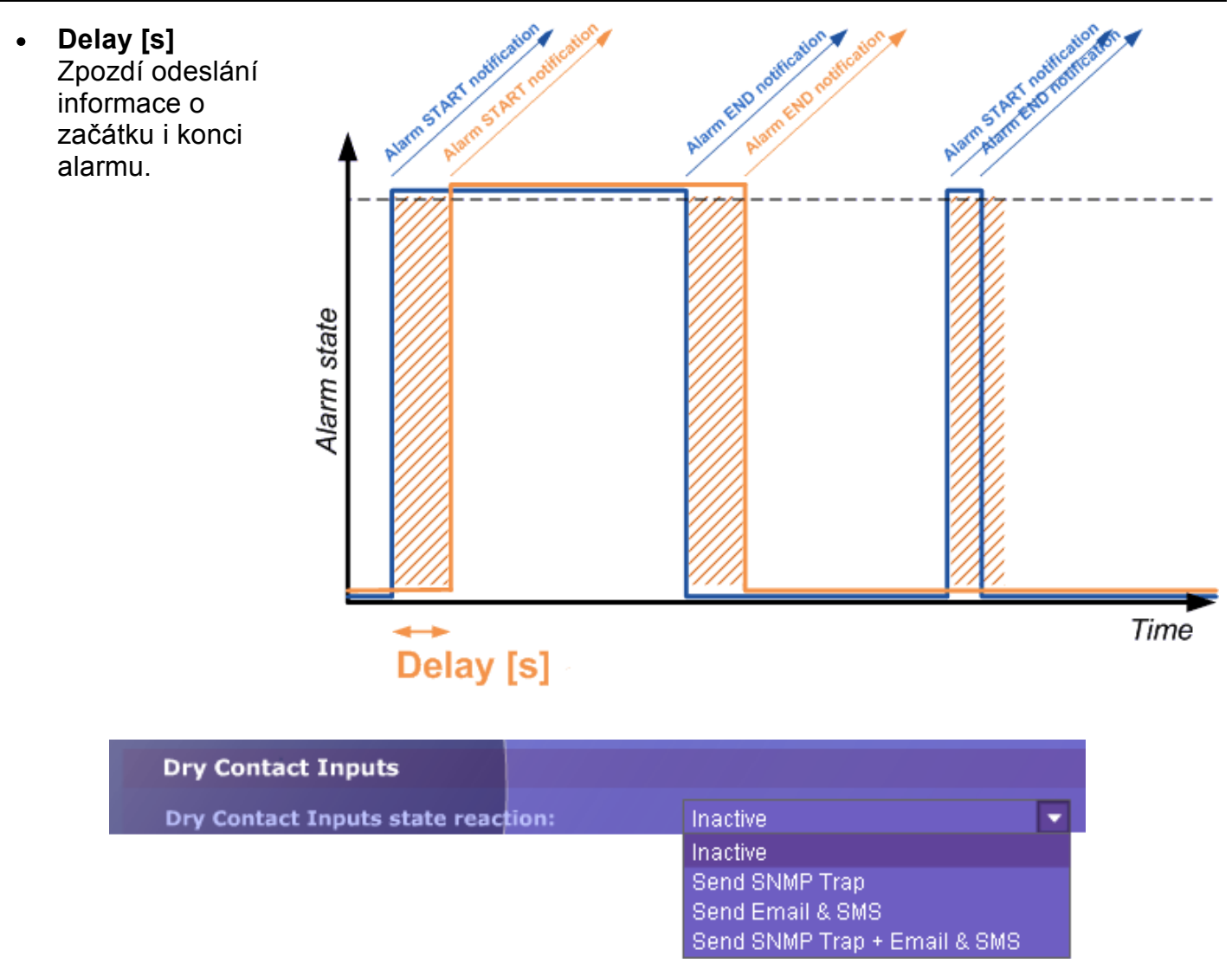

#### Dry Contact Inputs state reaction

Společné nastavení reakce na zapnutí/vypnutí stavu Alarm pro vstupy kontaktů.

- Inactive jednotka Poseidon nereaguje na alarm od kontaktních vstupů
- Send SNMP Trap odeslání SNMP Trapu při zahájení a konci stavu Alarm
- Send Email & SMS odeslání E-mailu a SMS při zahájení a konci stavu Alarm
- Send SNMP Trap + Email & SMS odeslání SNMP Trapu i E-mailu (SMS) při zahájení a konci stavu Alarm

**Poznámka:** SMS zprávou se zde myslí odeslání SMS přes GSM modem, připojený přímo k jednotce Poseidon po RS-232, viz modely Poseidon.

### Outputs

Ovládání výstupů a konfigurace jejich režimu.

| C Pos             | eidon | Fla            | sh Interface - '    | Wind | lows Inter          | net Explorer                   |       |                        |                                         |                           |                |          |                     | _                     |                  |
|-------------------|-------|----------------|---------------------|------|---------------------|--------------------------------|-------|------------------------|-----------------------------------------|---------------------------|----------------|----------|---------------------|-----------------------|------------------|
| $\mathbf{\Theta}$ | • 🕤   |                | http://80.250.      | 21.9 | 2/index2.htr        | m                              |       |                        |                                         | • +                       | X 60           | ogle     |                     |                       | <mark>۰</mark> ۹ |
| ] <u>S</u> out    | or Ú  | Jp <u>r</u> av | /y <u>Z</u> obrazit | оыі  | ené položk <u>v</u> | . Nás <u>t</u> roje <u>N</u> á | pověd | da                     |                                         |                           |                |          |                     |                       |                  |
| 🚖 🖪               | 2     | D P            | oseidon Flash Int   | erfa | te                  |                                |       |                        |                                         | 6                         | • 🔊 -          | - 5      | <u>} S</u> tránka → | 🔘 Nás <u>t</u> roje 👻 | »                |
|                   | Conor | al             | Conoral Sotu        |      | SNMD                | Empil & SMS                    | Log   | 9. Time                | System                                  | Sepcore                   | Inputs         | Output   | Info                | Index Page            | <b></b>          |
|                   | Jener |                | General Seta        | P    | SIMPLE              |                                | LUG   |                        | System                                  | 36113013                  | inputs         | oatpat   | 3 11110             | Index Page            |                  |
|                   |       |                |                     |      |                     |                                |       |                        |                                         |                           |                |          |                     |                       |                  |
|                   | Out   | tpu            | ts Settings         |      |                     |                                |       |                        |                                         |                           |                |          |                     |                       |                  |
|                   |       |                |                     | ID   | Current             | C C                            | Dutpu | it Control             |                                         |                           | Targe<br>Value |          | Depender            |                       |                  |
|                   |       |                | • Manual            |      | Chan                | ge to On                       |       |                        |                                         |                           |                |          |                     |                       |                  |
|                   | BINU  | JUC            |                     | 151  | . Οπ(υ)             | Local Condi                    | tion  |                        |                                         |                           |                |          |                     |                       |                  |
|                   | Pinf  |                | 2                   | 150  | 04400               | ●Manual                        |       |                        |                                         |                           |                |          |                     |                       |                  |
|                   | ыпс   |                | <u>د</u>            | 152  | . Om(0)             | ●Local Condi                   | tion  | On if val              | ue higher ti                            | han Trigge 🗖              | 8.0            | Prag     | gue outside         | e(6178 🔻              |                  |
|                   |       |                |                     |      |                     |                                |       | On if any<br>On if val | y alarm<br>ue equal to                  | Trigger                   |                |          |                     |                       |                  |
|                   |       |                |                     | -    |                     |                                |       | On if val<br>On if val | ue higher ti<br>ue lower th             | han Trigger<br>an Trigger |                |          |                     |                       |                  |
|                   |       |                |                     |      |                     |                                |       |                        |                                         |                           |                |          |                     |                       |                  |
|                   |       |                |                     |      |                     |                                |       |                        |                                         |                           |                |          |                     |                       |                  |
|                   |       |                |                     |      |                     |                                |       |                        |                                         |                           |                |          |                     |                       |                  |
|                   |       |                |                     |      |                     |                                |       |                        |                                         |                           |                |          |                     |                       |                  |
|                   |       |                |                     |      |                     |                                |       |                        |                                         |                           |                |          |                     |                       |                  |
|                   |       |                |                     |      |                     |                                |       |                        |                                         |                           |                |          |                     |                       |                  |
|                   | н     | ws             | ecurity Protect     | ion  | Enabled             |                                |       |                        |                                         |                           |                |          |                     |                       |                  |
|                   |       |                |                     |      |                     |                                |       | Ар                     | oly Change                              | s                         |                |          |                     |                       |                  |
|                   |       |                |                     |      |                     |                                |       |                        | , , , , , , , , , , , , , , , , , , , , |                           |                |          |                     |                       |                  |
|                   |       |                |                     |      |                     |                                |       |                        |                                         |                           |                |          |                     |                       |                  |
| Hotovo            |       |                |                     |      |                     |                                |       |                        |                                         |                           |                | Internet |                     | 100%                  |                  |
| Hotovo            |       |                |                     |      |                     |                                |       |                        |                                         |                           | - <b>1</b>     | inconnoc |                     | 100 %                 | //_              |

- Name název výstupu na 12 znaků (např. "vetrak nahore", "Dvere rack 4").
- ID Jednoznačná identifikace výstupu v rámci zařízení. [151..215]
- Current Value výpis aktuálního stavu vstupu ("O (Off)" / "1 (On)")

| BinOut 2 | 152 | Off(0) |           |         |                                                                                                    |     |                       |
|----------|-----|--------|-----------|---------|----------------------------------------------------------------------------------------------------|-----|-----------------------|
|          |     |        | Local Col | ndition | On if value higher than Trigge 💌                                                                                     | 8.0 | Prague outside(6178 🔽 |
|          |     |        |           |         | On if any alarm<br>On if value equal to Trigger<br>On if value higher than Trigger<br>On if value lower than Trigger |     |                       |

### Output Control

- Manual řízení výstupu z webu nebo přes M2M protokoly (XML, SNMP..)
  - Change to On / Off změní hodnotu výstupu (po potvrzení Apply Changes)
- Local Condition výstup je řízen podmínkou podle senzoru.
   Pro M2M protokoly je hodnota výstupu pouze pro čtení (výstup nelze řídit).
   Ovládání je navázáno na Target Value, *používá se hystereze* (IDLE Range), nastavená pro daný senzor.
  - On if any alarm

Výstup se sepne, když alespoň jeden ze vstupů nebo senzorů bude ve stavu Alarm.

Pozor, tato podmínka akceptuje také nastavení DELAY a HYSTERESIS pro jednotlivé senzory a vstupy, které jsou aktivní.

- On if value equal to Trigger Výstup se sepne, když hodnota bude odpovídat nastavení v Target value.
- On if value higher than Trigger Výstup se sepne, když hodnota (Current Value) bude větší nastavení v Target value.
- On if value Loir than Trigger
   Výstup se sepne, když hodnota (Current Value) bude menší nastavení v Target value.
- **Target Value** Trigger hodnota pro podmínky
- Dependent On výběr senzoru, pro který platí podmínka.

**Poznámka:** Podmínky u výstupů nejsou podporovány u Poseidon 2250. Lokálním podmínkám se také říká **IP Thermostat mode**.

## GSM modem (lokální nebo vzdálený)

| General General Setup                                                       | SNMP Email GSM & RFID Log & Time Sensors  Serial Port Settings  Port Function Disabled                                                                                                    | Index Page       Zvolte Disabled pokud       chcete použít vzdálený       GSM modem.       Zvolte GSM Modem pro       lokální modem. |
|-----------------------------------------------------------------------------|----------------------------------------------------------------------------------------------------|----------------------------------------------------------------------------------------------------|
| Poseidon                                                                    | SOAP Destination<br>SOAP Server<br>IP Address or DNS Name                                                                                                    | Link/Path Port Enable                                                                                                    |
| Adresa vzdáleného<br>GSM modemu.<br>( <b>SMS GW</b> ).                      | GSM SMS Interface         GSM Function       Remote         SMS + Ring when Alarm       Image: Comparison of the second of the second of th | Zvolte lokální nebo<br>vzdálený GSM modem.                                                                                           |
| Poplachová SMS<br>(prozvonění) bude<br>doručena na tyto<br>telefonní čísla. | GSM SMS Recipients Alarm SMS Recipient 1 00420777485232 Alarm SMS Recipient 2 Alarm SMS Recipient 2                                                                                                    | Send Test SMS                                                                                                    |

### SMS lze odesílat dvěma způsoby:

#### A) Lokální GSM modem

K Poseidonu je připojen GSM modem na RS-232 rozhraní. Modem je napájen z adaptéru, nebo ze svorky 12V. Modem obsahuje aktivní SIM kartu, PIN je vypnutý. SMS Centrum by se mělo načíst ze SIM karty po startu.

#### B) Vzdálený GSM modem

Poseidon nemá vlastní GSM modem. "Serial Port Settings" je nastaveno na "<u>Disabled</u>". K odesílání SMS používá GSM modem připojený k jinému Poseidonu, nebo produkt "SMS GW". Vzdálený GSM modem musí být přístupný po síti, pomocí adresy A, standardně na portu <u>80</u> přes <u>"service.xml</u>".

Komunikace funguje pomocí SOAP protokolu, takže odesílající Poseidon zkusí SMS odeslat znovu, pokud spojení nebylo navázáno, nebo bylo odmítnuto.

- Vzdálený GSM modem má omezenou průchodnost na 5 SMS za minutu pro jednotky Poseidon a cca 20 SMS za minutu pro "SMS GW".
- Funkci modemu lze otestovat pomocí testovacího tlačítka.
- Funkce **SMS** + **Ring When Alarm** aktivuje funkci prozvonění telefonního čísla po dobu 4 sekundy po odeslání SMS.

Poznámka: Změnu konfigurace je nutné potvrdit tlačítkem Apply Changes.

## System

| Poseidon Flash Interface - Windows Internet Explorer                                       |                                                                 |                  |
|--------------------------------------------------------------------------------------------|-----------------------------------------------------------------|------------------|
| <b>(</b> → <b>) (</b> ) http://80.250.21.84/index2.htm                                     | Google                                                          |                  |
| <u>Soubor</u> Up <u>r</u> avy Zobrazit Oblíbené položky Nás <u>t</u> roje <u>N</u> ápověda |                                                                 | »                |
| 😪 🎶 🏉 Poseidon Flash Interface                                                             | 🔐 ▼ 🖾 ▼ 🖶 ▼ 📴 Stránka ▼ 🎯                                       | Nástroje 👻 🦷     |
| General General Setup SNMP Email & SMS Log & Tir                                           | me Sensors Inputs Outputs System Info Inc                       | dex Page         |
| Poseidon<br>Configuration<br>Save Configuration                                            | Communication Monitor<br>Modbus<br>XML/HTTP<br>SNMP<br>Time [5] |                  |
| System                                                                                     |                                                                 |                  |
| Uptime 18 days, 5 hours, 4 mi                                                              | nutes and 40 seconds                                            |                  |
| Device FirmWare: 1.9.11                                                                    | Check for firmware updates Update FW                            |                  |
|                                                                                            | Apply Changes                                                   |                  |
| Hotovo                                                                                     | 💦 📑 🚱 Internet                                                  | ▼<br>€ 100% ▼ // |

- Save Configuration uloží na Váš HDD soubor setup.xml konfigurací zařízení.
- Load Configuration nahraje z Vašeho PC XML soubor s konfigurací zařízení.
- **Uptime** čas nepřetržitého běhu zařízení (od posledního restartu)
- Check for firmware updates
   Online ověření, zda na serveru HW group existuje novější verze FW.
- Update FW nahraje z Vašeho PC soubor s .HWg s firmwarem pro zařízení.

### Info

Záložka Info nabízí tabulku s přehledným srovnáním jednotlivých modelů **Poseidonu.** Na pravé straně pak najdete stručný popis jednotlivých modelů, jejich rozhraní a možností ochrany Poseidonu.

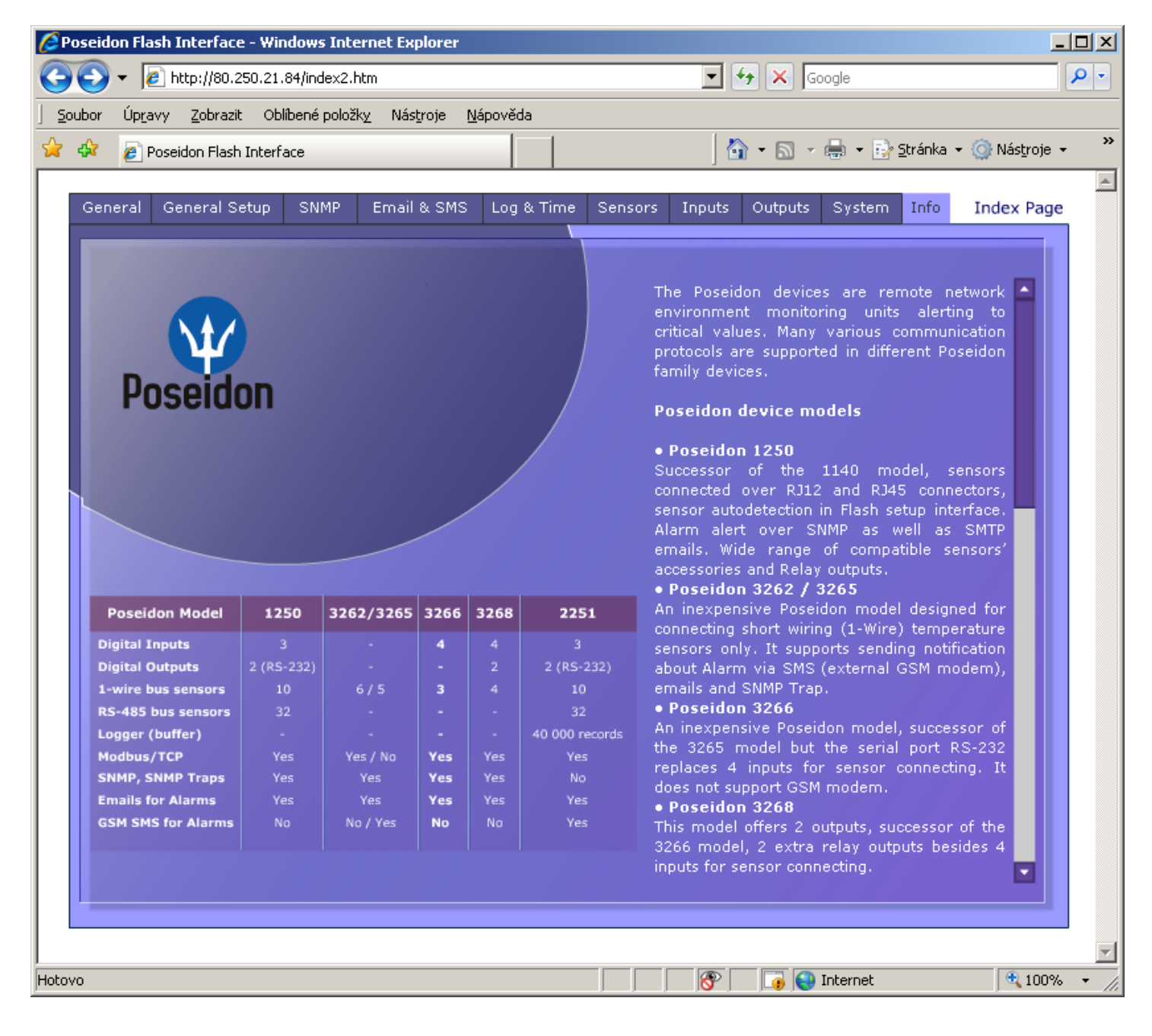

Odkaz "**Index Page**" vpravo nahoře funguje jako rychý odhaz na hlavní html stranku **/index.html**.

#### Index Page

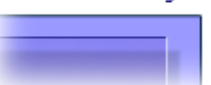

## TCP Setup

TCP Setup je terminálové rozhraní, obsluhovatelné klasickým Telnetem, standardně na portu 99. V TCP setupu lze nastavovat některé speciální parametry a základní síťové parametry. Slouží pouze jako doplnění k Flash setupu.

Do TCP setupu se lze dostat pomocí standardního programu **Telnet**, pomocí utility **HyperTerminal** (připojení na IP adresu a TCP port), nebo programem **Hercules** ze záložky "TCP Client .

- Port [99] standardně je použit port 99, v Flash setupu jej můžete změnit
- Uživatelské jméno a heslo nastavujete přes Internetový prohlížeč ve Flash Setup záložce "Generall Setup". Defaultně je přednastavena prázdná hodnota.

# Upozornění: TCP setup režim není dostupný, pokud je DIP3 nastaven do polohy ON (HW Security Protection enabled)

### Výpis parametrů

```
-=[ Poseidon model 1250 - 1.9.11 - www.HW-group.com ]=-
-=[ Setup ]=-
 h,?.. help
 _____
 i ... IP address [80.250.21.84]
m ... netmask [255.255.255.240]
 g ... gateway address [80.250.21.81]
 a ... DNS primary [80.250.21.81]
 b ... DNS secondary [80.250.1.161]
  ------
 t ... trap address [78.46.99.209]
n ... telnet port [99]
k ... SNTP server [time.nist.gov]
 1 ... SNTP time zone [60]
  _____
 1 ... 1-wire
                      [5x]
 3 ... RS-485 (Temp-485) [3x B G g]
 9 ... Assign RS-485 sensor address
 _____
 s ... HTML string [http://www.hw-group.com/]
 v ... GSM module type [Teltonika ModemCOM G10]
 z ... GSM detection [Enabled]
  _____
 d ... load default setup
 r ... system reboot
 x ... exit
>
```

## Práce s TCP setupem z programu Hercules

Hercules je volně ke stažení na naší WWW adrese http://www.hw-group.com, nebo je CD.

| 🛞 Hercules SETUP utility by HW-group.com                         |                         |
|------------------------------------------------------------------|-------------------------|
| UDP Setup Serial TCP Client TCP Server UDP Test Mode About       |                         |
| Received/Sent data                                               |                         |
| Connecting to 192.168.5.114                                      | Notice Rest             |
| Connected to 192.168.5.114                                       |                         |
|                                                                  | 192.168.5.114           |
| User name:                                                       |                         |
| Password:                                                        | Ping X Disconnect       |
| Device functionality will be limited and device will be          |                         |
| restarted upon exit.                                             |                         |
| Are you sure to enter setup? (y/n)                               | 1 01020204 a 000040000  |
| -=[ Poseidon model 1250 - 1.9.6 - www.Hw-group.com ]=-           | 1: 01020304 3: 090A0B0C |
| _=[ Setup ]=_                                                    | 2: 05060708 4: 0D0E0F10 |
| [ Secup ]                                                        |                         |
| h,? help                                                         | Authorization code      |
| ·                                                                | A .                     |
| i IP address [192.168.5.114]                                     |                         |
| m netmask [255.255.255.0]                                        |                         |
| g gateway address [192.168.5.1]                                  |                         |
| t trap address [192.168.1.218]                                   |                         |
| n telnet port [99]                                               |                         |
|                                                                  |                         |
| a DNS primary [80.250.1.155]                                     |                         |
| b DWS Secondary [192.100.5.1]                                    |                         |
| 1 SNTP time zone [60]                                            |                         |
|                                                                  |                         |
| 1 1-wire [1x]                                                    |                         |
| 3 RS-485(Temp-485)[2x J j]                                       |                         |
| 9 Assign RS-485 sensor address                                   |                         |
|                                                                  |                         |
| s HTML string [For more information try <a< td=""><td></td></a<> |                         |
| href="http://www.hw-group.com/">www.HW-group.com]                |                         |
|                                                                  | PortStore test          |
| d load default setup                                             |                         |
| r system reboot                                                  | 🗖 NVT disable           |
| x exit                                                           |                         |
|                                                                  | Heceived test data      |
| Cond                                                             |                         |
|                                                                  | Cont 1                  |
|                                                                  |                         |
|                                                                  | Send www.HW-group.com   |
|                                                                  | Hercules SETUD stilles  |
| L HEX                                                            | Send Version 2.0.2      |
|                                                                  | Version 3.0.2           |

Předvolené "standardní" nastavení celého zařízení lze kdykoliv obnovit volbou "D" v setup režimu..

Pro nastavení dalších parametrů, použijte vždy **první znaky nebo znamky**, zdůrazněné ve výpisu vlevo. Představují prefix pro vyvolání menu nastavení požadované hodnoty.

## Parametry terminal setupu (TCP setup a Serial setup)

### Nastavení IP adresy

```
i ... IP address
Enter IP address (192.168.6.18):
```

Zadáním písmene "<u>i</u>" vyvoláte dialog, do něhož zadáte IP adresu Poseidonu a potvrdíte stiskem klávesy Enter.

#### Maska sítě

```
m ... netmask
Enter IP mask (255.255.255.0):
```

Nastavení IP masky lokální sítě. Se všemi IP adresami mimo masku vytyčenou vlastní IP adresou a touto maskou, bude zařízení komunikovat prostřednictvím Gatewaye.

### Výchozí brána sítě

```
g ... gateway address
Enter gateway address (192.168.1.253):
```

Adresa Gateway, která zařízení zprostředkovává přístup do vnějších sítí, mimo rozsah IP adres vymezených nastavenou IP adresou a Maskou. Gateway musí být z rozsahu nastaveného IP adresou a maskou.

Upozornění: pokud měníte síťové parametry nové nastavení bude použito až po restartu zařízení

### Cílová adresa pro SNMP trapy

```
t ... trap address
Enter trap address (192.168.1.39):
```

SNMP Trap UDP paket, který Poseidon posílá na nastavenou IP adresu vždy při začátku a konci stavu Alarm (překročení vymezeného rozsahu teplot nebo sepnutí binárního vstupu).

Zde nastavte IP adresu SNMP dohledového centra (SNMP Client).

### TCP Setup port

```
n ... telnet port [99]
Telnet port:
```

Definuje číslo TCP portu, na kterém je přístupný TCP Setup režim. Přednastavená hodnota je 99.

### Nastavení SNTP serveru

```
k ... SNTP server
```

```
SNTP server name:
```

Jméno SNTP serveru vůči kterému chcete provádět synchronizaci času.

### Nastavení primárního a sekundárního DNS serveru

```
a ... DNS primary
Enter DNS primary IP address (82.150.176.1):
```

```
b ... DNS secondary
Enter DNS secondary IP address (82.150.176.1):
```

Nastavení primárního a sekundárního DNS serveru. Nastavení je nutné pro zajištění správného času např. do E-mailu o alarmech.

### Nastavení časového pásma

1 ... SNTP time zone [60] SNTP time zone (in seconds):

Definuje v sekundách posunutí vůči SNTP serveru. (Server většinou udává GMT čas)

### Nastavení informačního řetezce

Pro servisní použití může být zajímavé umístit na WWW stránku zařízení přímý odkaz na WWW stránky nebo telefon servisní organizace. Volbou "**s**" lze definovat 160 bytů textového řetězce, zobrazovaného na titulní stránce. Do řetězce lze vkládat HTML příkazy pro HTML link a podobně..

s ... HTML string [Detailed information can be found on <a
href="http://www.hwgroup.cz/">www.hwgroup.cz</a>]

### Načtení výchozí (defaultní) konfigurace

Touto volbou lze po následném potvrzení obnovit všechna nastavení Setup režimu na z výroby přednastavenou (default) hodnotu.

```
d ... load default setup
Poseidon>d
Load default values? (yes/no)y
Setting, please wait ...
```

Upozornění:

Přednastavené hodnoty změní i IP adresu zařízení, pro použití nových hodnot je třeba zařízení restartovat.

### Restart zařízení

Funkce je identická s přerušením napětí pro Poseidon, nutné pokud jste měnili síťová nastavení!

r ... system reboot

#### Ukončení režimu Setup - eXit

Funkce je identická s nastavením **<u>DIP1</u> = OFF** a restartem zařízení. Rozdíl je pouze v tom, že i je-li stále DIP1 = ON, bliká červeně kontrolka MODE, která tak upozorňuje na nastavení v RS-232 Setup režimu.

| x exit |  |
|--------|--|

**Poznámka:** Pozor na častou chybu instalace, kdy obsluha při nastavování zařízení použije volbu "**x**" pro exit z režimu RS-232 Setup, ale zapomene nastavit DIP1=OFF. Po restartu napájení pak všechna čidla přestanou pracovat, protože se dostanou do Setup režimu.

## Nastavení teplotních čidel z TCP setup

Pomocí TCP Setupu lze aktivovat a nastavit všechna podporovaná čidla na obou sběrnicích.

Číslo v závorce ve výpisu představuje počet nalezených aktivních čidel, případně jejich adresy (pro senzory na sběrnici RS-485).

1 ... 1-Wire [4x] 3 ... RS-485(Temp-485)[1x k] 9 ... Assign RS-485 sensor address

### Aktivace 1Wire bus (RJ11) čidel

Stiskem klávesy "1" vyvoláme následující dialog:

Enable 1-Wire temperature sensors? (yes/no)

Volba se provádí písmeny "**y**" a "**n**". Poseidon poté provede autodetekci na 1Wire bus sběrnici a dále již jen vypíše potvrzení o počtu nalezených čidel :

Searching ... 4 sensors found

Během nastavování čidel v TCP Setupu je třeba mít připojena všechna 1Wire bus čidla, se kterými chceme Poseidon provozovat, protože to je jediný způsob jak je iniciovat. Počet senzorů nelze ručně měnit. Detekce je vázána na unikátní ID adresa senzoru, neznámé čidlo na 1Wire bus sběrnici bude Poseidon ignorovat.

### Aktivace Industrial bus (RS-485) čidel

Pro čidla připojená přes rozhraní RS-485 je třeba definovat jejich počet identifikovat každé čidlo unikátní adresou na lince RS-485. S tím vám však může pomoci autodetekce.

Stiskem klávesy 3 vyvoláme následující dialog

Enable RS485 temperature sensors? (yes/no)

Volba se provádí písmeny "**y**" a "**n**" následovanými klávesou Enter. Následuje výzva pro automatické prohledání připojených čidel:

Automatic scanning? (yes/no)

Pokud stisknete "**y**", provede se automatické prohledání aktuálně připojené sběrnice RS-485 (trvá několik sekund) a výpis nalezených čidel:

```
Automatic scanning? (yes/no) y
Scanning ...
found sensor n.1 on addr z (z+023.68C)
Poseidon>)
```

Pokud jste nepoužili autodetekci RS-485 čidel na lince (Automatic scanning? > No), pokračujte manuální definicí čidel:

Poseidon vypíše dotaz na počet čidel a očekává číslovku 1 až 32:

```
Automatic scanning? (yes/no) n
Set how many available? (1..32) :
```

Po zadání počtu čidel je pro každé čidlo zopakován dotaz na adresu čidla. Adresa může být znak z rozsahu "0" .. "9" nebo "a" .. "z" nebo "A" .. "Z" (kromě "T"). Znak uvedený v závorce se použije, pokud stisknete Enter. Bez vložení nové adresy se použije automaticky předchozí adresa.

Set 1. sensor address : (A) A Set 2. sensor address : (a) a Set 3. sensor address : (3) 3

**Poznámka:** Pořadí čidel na sběrnici RS-485 lze libovolně měnit, ale je jím definováno pořadí ve výpisu čidel v tabulce na WWW stránce.

#### Změna adresy RS-485 čidla

Pokud používáte RS-485 čidla, na kterých není možné nastavit adresu pomocí propojek, je někdy třeba změnit z výroby přiřazenou adresy čidla. To je možné ale pouze v případě, že v okamžiku změny adresy je na lince RS-485 připojenou **pouze jedno čidlo**, kterému **je možné změnit** adresu!

Volbou číslice (9) zvolte funkci Assign RS-485 sensor address:

```
Please check you have only one sensor on the RS-485 bus!
(Press enter to continue)
Enter new sensor address : Q
Address changed
```

#### Identifikace RS-485 čidel

Adresa RS-485 čidel je zohledněna proměnné "**ID**", vypisované v XML rozhraní i v tabulce na WWW stránce. Adresa ("0 .. 9", "a .. z" nebo "A .. Z") odpovídá decimální hodnotě písmena adresy ("0"=48, "1"=49, "A"=65, "a"=97, "z"=122).

Pomocí této proměnné tedy jednoznačně identifikujete které čidlo je ve které místnosti, než čidla pojmenujete z Flash Setupu.

### Serial setup

Setup po sériovém portu je terminálové rozhraní, obsluhovatelné klasickým terminálem přes sériový port. V Serial setupu lze nastavit totéž, co v TCP setupu, slouží pouze jako doplnění k Flash setupu.

Do RS-232 setupu se lze dostat pomocí programu **HyperTerminal** (sériový port 9600 8N1), nebo programem **Hercules** ze záložky "serial".

- Nastavte Váš terminálový program na 9600 8N1
- · Připojte se k jednotce Poseidon sériovým kabelem a zvolte sériový port
- Nastavte DIP1=On a odpojte na 3 sekundy napájení jednotce Poseidon
- Po ukončení nastavení, nastavte zpět DIP1=Off a odpojte na 3 sekundy napájení jednotce Poseidon

Poznámka: Některé modely Poseidon nemají rozhraní RS-232, porom podporují pouze TCP setup.

## Update Firmware

### Update Firmware pres WEB

Firmware ve formátu .hwg nahrajete přes http na <a href="http://x.x.x/upload/">http://x.x.x/upload/</a>.

Během přenosu souboru nesmí dojít k výpadku spojení atd. Pokud se FW touto cestou nahrát nepodaří, použijte výše popsaný způsob uploadu FW pomocí RS-232.

FirmWare ve formátu .HWg najdete na WWW stránkách Poseidonu, nebo na dodaném CD.

| 🎒 File I        | Jpload - M                | icrosoft I       | nternet Ex       | plorer           |                 |        |            |          |
|-----------------|---------------------------|------------------|------------------|------------------|-----------------|--------|------------|----------|
| Soubor          | Úpr <u>a</u> vy           | <u>Z</u> obrazit | <u>O</u> blíbené | <u>N</u> ástroje | Nápo <u>v</u> ě | da     |            | 1        |
| 🕁 Zpě           | $\cdot \rightarrow \cdot$ | 🙆 🙆              | ଘ∣ Q⊦            | lledat           | »               | Google | -          | *        |
| A <u>d</u> resa | 🕘 http://:                | 192.168.6.       | 19/upload        |                  |                 | -      | 🛛 🤗 Přejít | Odkazy » |
|                 |                           |                  |                  |                  |                 |        |            | <u> </u> |
|                 |                           |                  |                  |                  |                 |        |            |          |
|                 |                           |                  |                  |                  |                 |        |            |          |
|                 |                           |                  | Uploa            | d Firi           | nwai            | ·e     |            |          |
|                 |                           |                  |                  |                  | Proch           | ázet   | Upload     |          |
|                 |                           |                  |                  |                  |                 |        |            | <b>v</b> |
|                 |                           |                  |                  |                  | 100 m 1         |        |            |          |

### Update Firmware po RS-232

V zařízení Poseidon od verze 1.6.2 lze updatovat Firmware přes RS-232 rozhraní. Firmware je tvořen jediným souborem s příponou **.HWg**, který lze stáhnout z našich WWW stránek, nebo jej na požádání zašleme emailem.

Upozornění: V případě jakýchkoliv problému uploadu firmware nás kontaktujte.

### Upload Poseidon FirmWare krok za krokem

- Vypněte napájení Poseidonu.
- Připojte Poseidon pomocí Laplink RS-232 kabelu do sériového portu počítače.
- Nastavte na Poseidonu přepínače do pozice DIP1=ON, DIP2=OFF, DIP3=OFF, DIP4=OFF.
- Spusťte Hercules Setup Utility a vyberte záložku "Serial".
- Vyberte sériový port na kterém máte připojený prodlužovací kabel do Poseidonu.
- Klikněte na volbu "HWg FW update" a vyberte soubor s verzí firmware, který chcete nahrát do Poseidonu.
- Jakmile se objeví obrazovka s posuvným ukazatelem, zapněte napájení Poseidonu.

| 🎨 Hercule  | es SETUP utility by HW.cz                                            |                                                                                                    |
|------------|----------------------------------------------------------------------|----------------------------------------------------------------------------------------------------|
| UDP Setup  | Serial TCP client TCP server UDP Test mode About                     |                                                                                                    |
| Recieved/9 | Sent data                                                            | Serial                                                                                                    |
| COM2 of    | pened                                                                | Name                                                                                                    |
| Serial     | port closed                                                          | сомз 🖵                                                                                                    |
| ICOM3 01   | pened                                                                | Baud                                                                                                    |
| ľ          |                                                                      | 9600                                                                                                    |
|            | - Connect device's Port 0 (USART0) to your selected serial port CDM3 | Data size                                                                                                    |
|            | - Switch OFF power supply                                            |                                                                                                    |
|            | - Switch ON power supply                                             | Review Control of Control of Cont |
|            |                                                                      |                                                                                                    |
|            |                                                                      |                                                                                                    |
|            | Sending file:                                                        | Handshake                                                                                                    |
|            | D:\0\Poseidon_Fw177.hwg                                              |                                                                                                    |
|            | 37888/150132 bytes sent                                              | Mode                                                                                                    |
|            |                                                                      | Free                                                                                                    |
|            |                                                                      |                                                                                                    |
|            | C Try again Cancel                                                   |                                                                                                    |
|            |                                                                      | No Close                                                                                                    |
| ⊢ Modem li | nes                                                                  |                                                                                                    |
|            | 🔘 CD 🔘 RI 🛞 DSR 🛞 CTS 🥅 DTR 🥅 RTS                                    | HWg FW update                                                                                                    |
| - Send -   |                                                                      |                                                                                                    |
| T ##A      |                                                                      |                                                                                                    |
| 1.446      |                                                                      | HUgroup                                                                                                    |
| TQ?        | HEX Send                                                             | www.HW-group.com                                                                                                    |
|            |                                                                      | Hercules SETUP utility                                                                                                    |
| Tal        | HEX Send                                                             | Version 2.6.7                                                                                                    |
| L          |                                                                      | ·                                                                                                    |

- Po nahrání FW vám zůstanou nastaveny předchozí parametry, Poseidon se restartuje a hned funguje.
- Nezapomeňte nastavit jumpery DIP1 až DIP4 do předchozí provozní polohy.

# Sensory a příslušenství

## Příslušenství

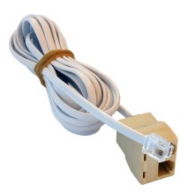

**T-Box2** 600 280

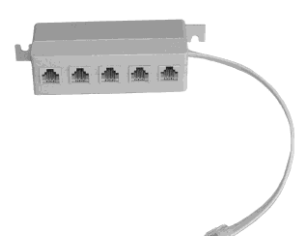

**T-Box RJ11** 600 356

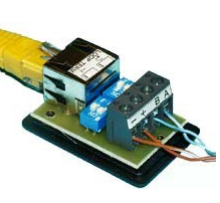

**B-Cable** 600 044

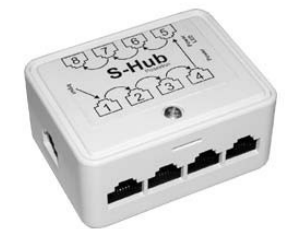

Poseidon S-Hub 600 041

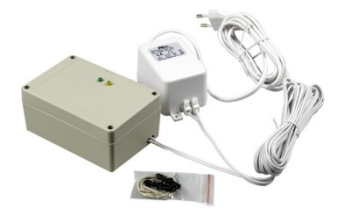

**T-Box2** 600 280

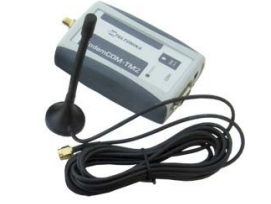

**GSM Modemcom G10** 600 312

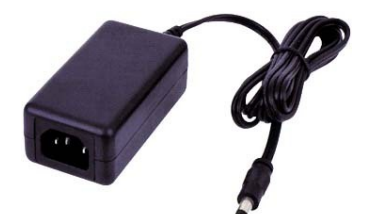

12V power adaptor 3pin ATX

600 079

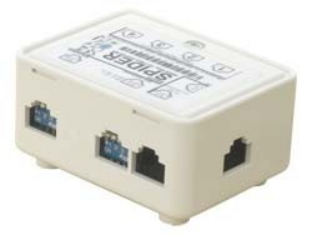

**Spider** 600 273

## Senzory teploty

## 1W bus (1-Wire RJ11)

- Několik čidel k jednomu Poseidonu:
  - Použijte rozbočovač T-Box / T-Box2
  - Zapojte čidla za sebe (pokud mají druhý konektor RJ11)
- Maximální celková délka vedení 10 / 30m.

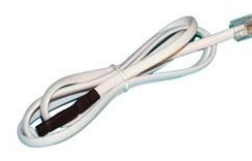

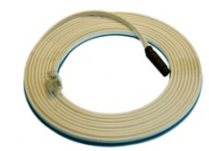

Temp-1Wire 1m 600 242

Indoor

Temp-1Wire 3m 600 005 Indoor

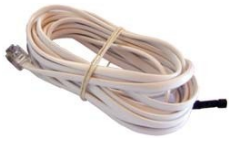

Temp-1Wire 10m 600 056

Indoor

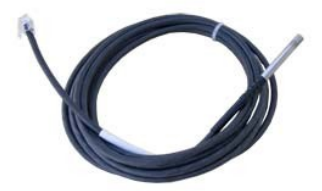

Temp-1Wire-Outdoor 3m 600 242

Outdoor, IP67, stainless steel, silicon cable

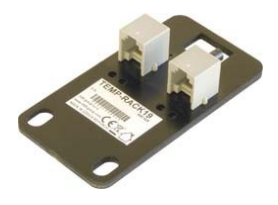

Temp-1Wire Rack19 600 329

Cabinet / Rack 19"

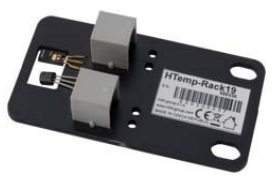

HTemp-1Wire Rack19 600 330

Cabinet / Rack 19"

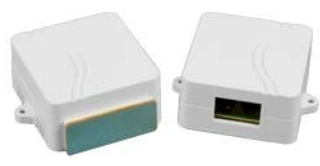

HTemp-1Wire Box2 600 344

Indoor

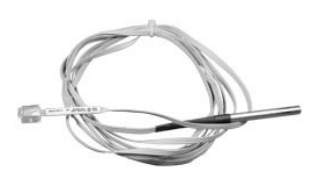

Temp-1Wire-Flat 3m 600 337

Fridge probe IP67, stainless steel, flat cable

## Industrial bus (RS-485 RJ45)

- Několik čidel k jednomu Poseidonu:
  - Použijte rozbočovač S-Hub
  - Zapojte čidla za sebe (řetěz)
  - Použijte převodník Spider pro připojení čtyř 1Wire čidel / Suchý kontakt
- Maximální celková délka vedení 1000m.

**Důležité:** Každému čidlu je třeba nastavit unikátní adresu na sběrnici RS-485. Detaily najdete v popisu jednotlivých čidel. Řešení konfliktů adres - manuálu pro rodinu Poseidon - kapitola <u>"TCP Setup</u>" a část "Nastavení teplotních čidel z TCP setup".

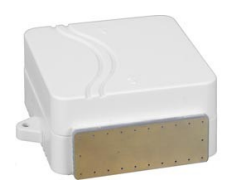

Temp-485 Box2 600 342

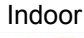

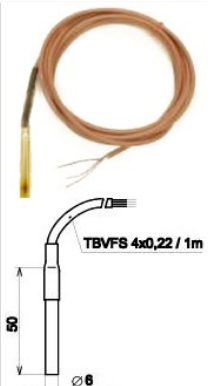

Pt30 - 2m Pt100 600 115

External Pt100 sensor, IP67, stainless steel, 2m silicon cable

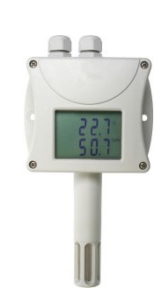

HWg HTemp-485 T3411 600 368

Indoor

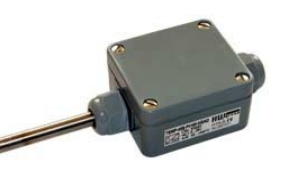

Temp-485-Pt100 "Box" 600 113

Outdoor, IP67

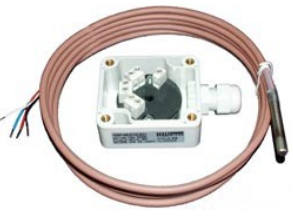

Temp-485-Pt100 "Cable" 600 114

Indoor / outdoor, can measure up to 650 °C

Temp-485-2xPt100 "DIN" 600 112

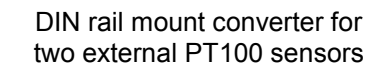

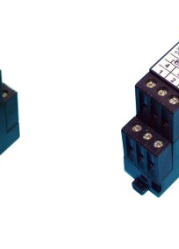

Temp-485-Pt100 "DIN" 600 111

DIN rail mount converter for an external PT100 sensor

Temp-485-Pt100 "Head" 600 110

Head type A converter for an external PT100 sensor

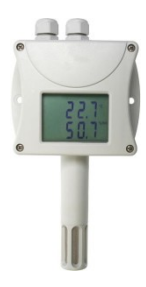

Temp-485-Pt100 "Frost"

600 309

For subzero temperatures as low as -100°C

Temp-485-Pt100 "Cable2"

600 150

Boxed converter for an

external PT100 sensor

HWg PHTemp-485 T7410 600 370

Indoor

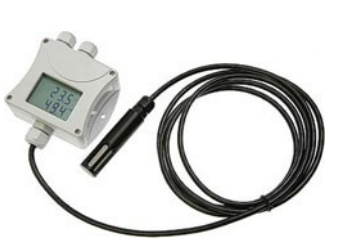

HWg HTemp-485 T3419 600 369

Indoor / 1m cable

## Senzory vlhkosti

### 1W bus (1-Wire RJ11)

- Několik čidel k jednomu Poseidonu:
  - Použijte rozbočovač T-Box / T-Box2
  - Zapojte čidla za sebe (pokud mají druhý konektor RJ11)
- Maximální celková délka vedení 10 / 30m.

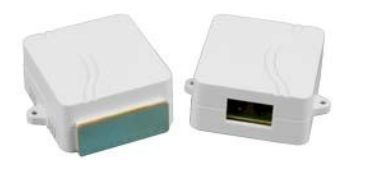

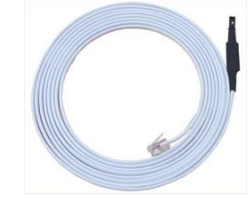

HTemp-1Wire Box2 600 344

Indoor

Humid-1Wire 3m 600 279

Indoor

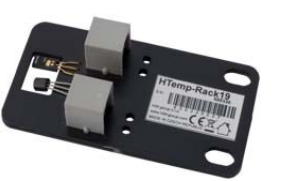

HTemp-1Wire Rack19 600 330

Cabinet / Rack 19"

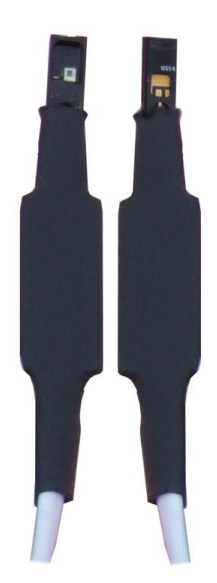

### Industrial bus (RS-485 RJ45)

- Několik čidel k jednomu Poseidonu:
  - Použijte rozbočovač S-Hub
  - Zapojte čidla za sebe (řetěz)
  - Použijte převodník Spider pro připojení čtyř 1Wire čidel / Suchý kontakt
- Maximální celková délka vedení 1000m.

Důležité: Každému čidlu je třeba nastavit unikátní adresu na sběrnici RS-485. Detaily najdete v popisu jednotlivých čidel. Řešení konfliktů adres - manuálu pro rodinu Poseidon - kapitola <u>"TCP Setup</u>" a část "Nastavení teplotních čidel z TCP setup".

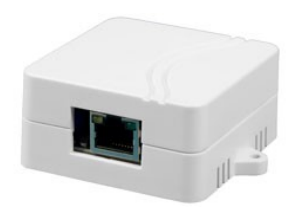

HTemp-485 Box2 600 343

Indoor Temperature & Humidity

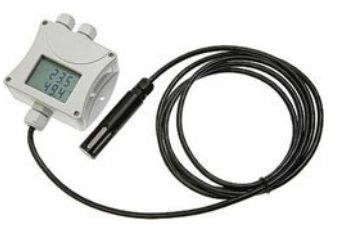

HWg HTemp-485 T3419 600 369

Indoor / 1m cable

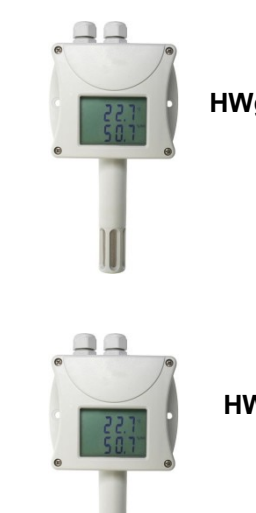

HWg HTemp-485 T3411 600 368

Indoor

HWg PHTemp-485 T7410 600 370

Indoor

## Senzory napětí a proudu

### Industrial bus (RS-485 RJ45)

Při použití více čidel k jedné jednotce Poseidon, zapojujte za sebe jako řetěz, použijte konvertor Spider nebo rozbočovat S-Hub. Maximální délka vedení je 1000m. Každému čidlu je třeba nastavit adresu, pokud jsou ty nastavené z výroby v konfliktu.

Viz kapitola "TCP Setup" a část "Nastavení teplotních čidel z TCP setup".

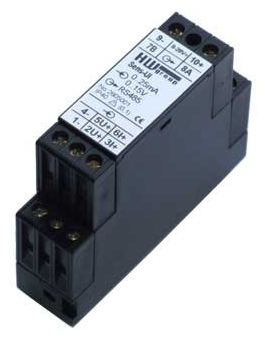

Sens-485-UI 600 116

Voltage + current converter, DIN rail

## Vstup pro kontakt (Dry Contact vstupy)

Připojujte přímo k jednotce Poseidon na jeden ze vstupních pinů pro připojení kontaktu, podle dokumentace daného senzoru.

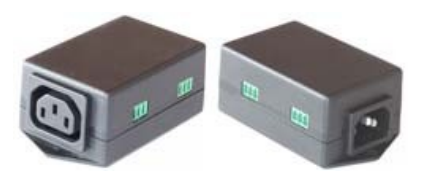

PowerEgg 600 237

Power 110/230V detector / controller

## Výstupy

### Výstup pro relé (RS-232 Cannon9)

Poseidon model 1250 podporuje dva výstupy, pro ovládání dvou vnějších relé. Pro jednodušší připojení relé, dodáváme redukci z RS-232 na svorkovnici.

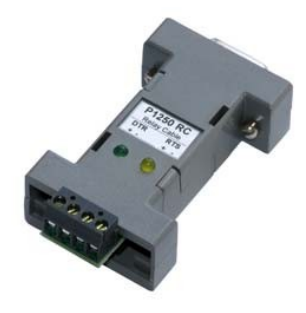

Poseidon 1250 Relay cable 600 244

Converter to connect 2 relays

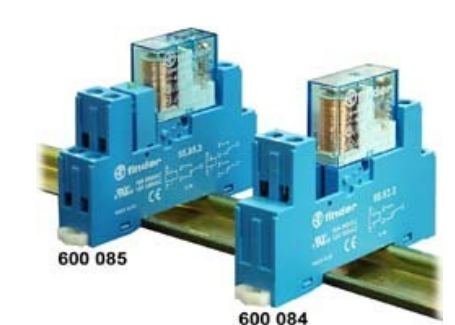

DIN Relay 1s 600 084

DIN Rail 12V relay, SPTD contact DIN Relay 2s 600 085

DIN Rail 12V relay, DPDT contact

## Senzory typu On/Off

## Vstup pro kontakt (Dry Contact vstupy)

Připojujte přímo k jednotce Poseidon na jeden ze vstupních pinů pro připojení kontaktu, podle dokumentace daného senzoru.

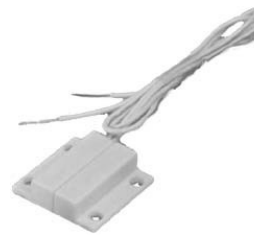

Door Contact 600 119

Door position sensor

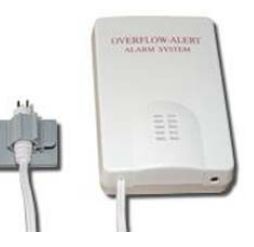

Flood detector 600 240

Water detection sensor, battery powered

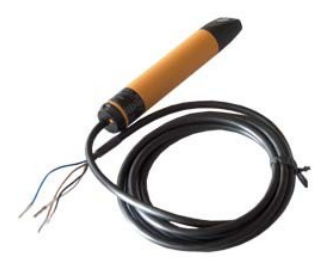

AirFlow sensor 5101 600 304

Airflow speed sensor

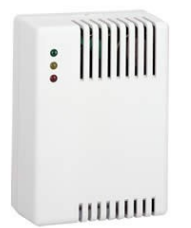

Gas Leak Detector 600 239

Battery powered

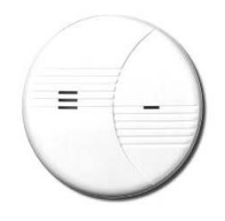

Smoke detector SD-212SP 600 310

Battery powered

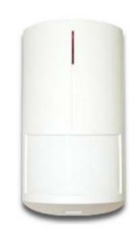

Motion PIR detector 600 236

Battery powered

## Speciální příslušenství

- 2x L profile "A" size [600 023]
   2x boční "L" plechy, pro montáž Poseidonu na stěnu. Mechanické rozměry uvedeny ve výkresu krabice Poseidonu..
- DB9 Prolong cable 2m [600 064] Prodlužovací kabel Canon 9 – zapojeno 1:1, délka 2 metry. Používá se pro připojení čidel na Port1.
- DB9 LapLink cable 2m [600 063] Komunikační kabel RS-232 LapLink pro připojení PC na Port2 (nutné pro RS-232 update FirmWaru).
- 12V power adaptor 3pin ATX [600 079]
   Výkonný zdroj pro napájení Poseidonu a několika čidel po RS-485
- 12V Wall plug adaptor EU [600 080]
- 12V Wall plug adaptor USA [600 081]
- 12V Wall plug adaptor UK [600 082]

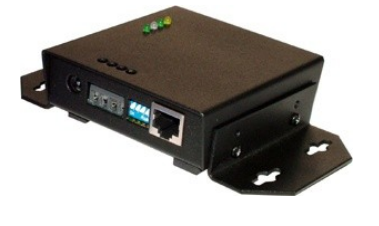

# Ukázky řešení a zapojení

Poseidon model 1250 je velmi variabilní produkt, následující ukázky by Vám měly zodpovědět dotazy, jak a co lze propojit.

## Připojení 10 čidel na 1Wire bus

Osm sensorů teploty a dvě čidla vlhkosti jsou připojny po sběrnici 1Wire bus (RJ11) k jednotce Poseidon 1250. Celkově 10 čidel je popojeno pomocí dvou jednotek T-Box a jedné jednotky T-Box2.

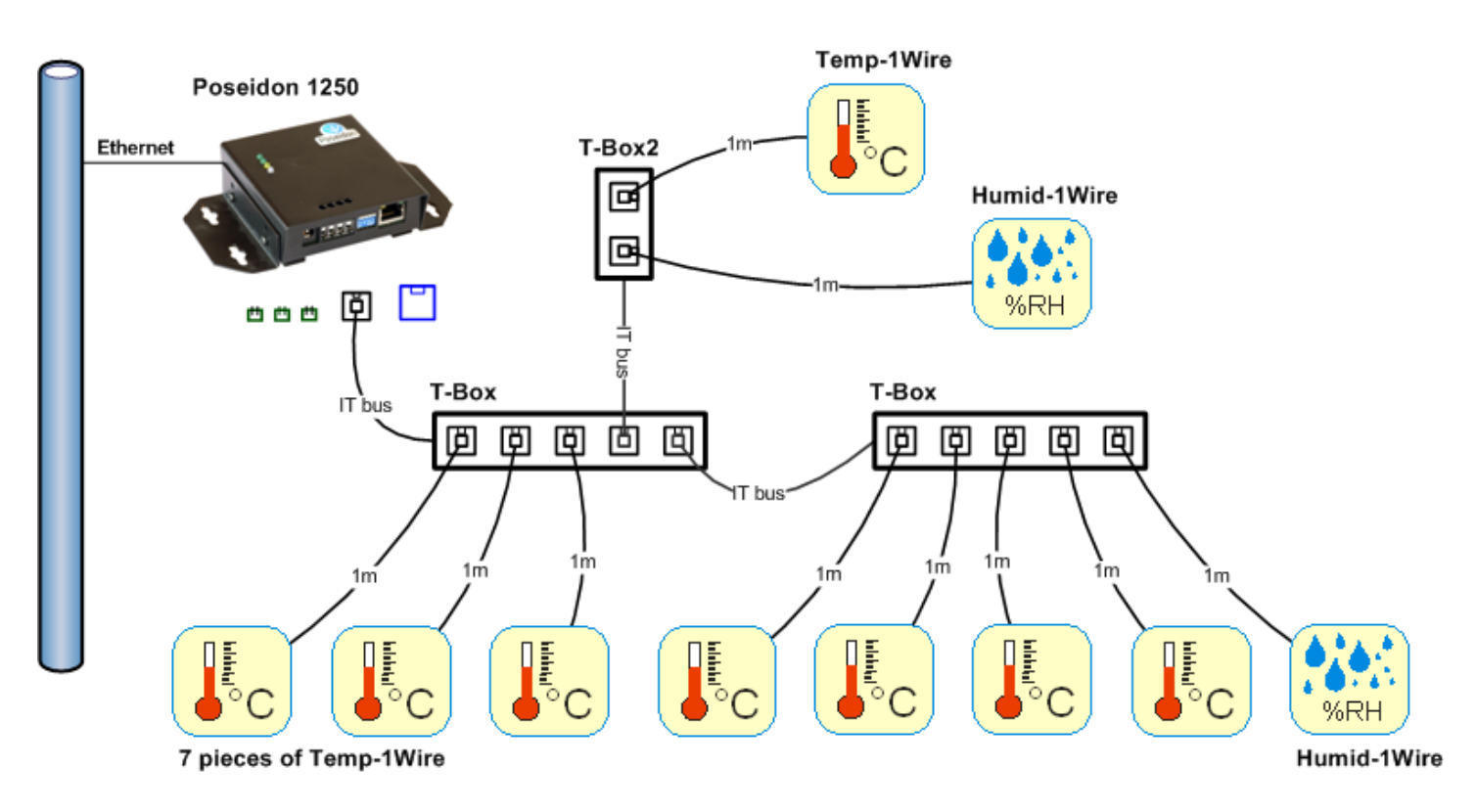

- Čidla propojena sběrnicí: 1Wire bus
- Celková délka sběrnice: 60m
- Maximální počet čidel: 10
- Použité sensory:
  - 2x Humid-1Wire 1m
  - 8x Temp-1Wire 1m
- Použité příslušenství:
  - 2x **T-Box**
  - 1x **T-Box2**

### Závěr:

Toto řešení je omezeno celkovou maximální délkou sběrnice 1Wire bus. Hodí se pro aplikace 1 až 10 senzorů na jednom místě, v rámci jedné lokality nebo rozvaděče.

## Poseidon Spider – převodník sběrnic

Zapojení kombinuje možnosti obou sběrnic, využívá velkou vzdálenost pro připojení dvou jednotek Spider, které jsou propojeny Patch kabelem s konektory RJ45. Ke každé jednotce Spider jsou připojeny čtyři sensory teploty nebo vlhkosti, každý s kabelem 10m. Na konci je jeden senzor teploty typu Temp-485 s terminací.

- Jeden sensor teploty Temp-1Wire s připojovacím kabelem 10m je připojen přímo k jednotce Poseidon 1250 do konektoru RJ11.
- Šest sensorů teploty a dvě čidla vlhkosti jsou připojny po sběrnici 1Wire bus (RJ11) k jednotce Spider, délka kabelu každého senzoru je 10 metrů.
  - Dvě jednotky Spider jsou připojeny k Poseidon 1250 standardním Patch kabelem RJ45 pomocí průmyslové sběrnice Industrial Bus. Délka propojení může být až 1.000 metrů.
  - Spider má 4 vstupy pro vnější čidla, podporuje jedno čidlo na konektoru = max 4 čidla.
- Sběrnice Industrial Bus je ukončena 4. vodičovým připojením sensoru **Temp-485**, na kterém je aktivována terminace. Spidery mají nastaveny různé adresy a režim "**Middle**".

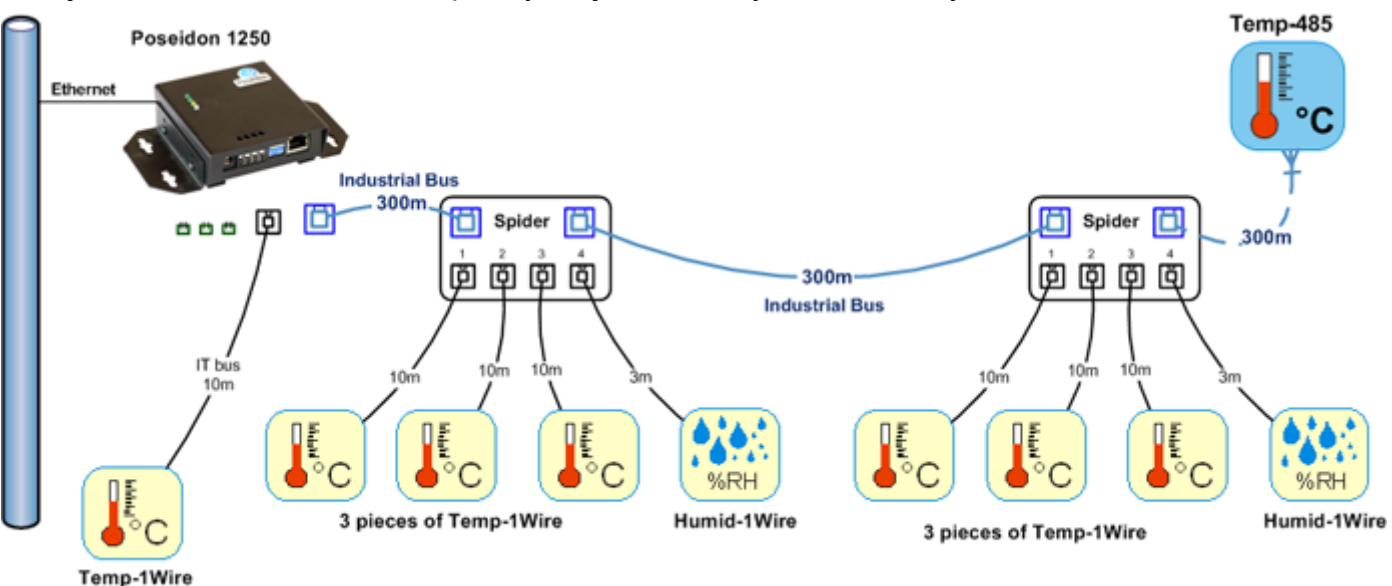

- Čidla propojena sběrnicí: 1Wire bus, Industrial Bus
- Celková délka sběrnice: 1000m + 9x 10m
- Maximální počet čidel: 40
- Použité sensory:
  - 6x Temp-1Wire 10m
  - 2x Humid-1Wire 3m
  - 1x Temp-485
- Použité příslušenství:
  - 2x Poseidon Spider
  - 2x RJ45 Patch kabel 300m (RJ45-RJ45)
  - 1x RJ45 TP kabel 300m (RJ45-4 piny zapojení typu "LAST")

### Závěr:

Řešení není omezeno délkou sběrnice 1Wire bus. Jednotky Spider od sebe mohou být daleko až 1000m. Hodí se pro rozsáhlé aplikace s velkým počtem senzorů (Serverové místnosti atd..).

## Použití sběrnice Industrial Bus – centrální bod

Zapojení demonstruje **propojení čidel topologií hvězda** na sběrnici Industrial Bus, pomocí jednotky S-Hub. Propojovací místo S-Hub je umístěno uprostřed paprskovitě připojených čidel. Celková délka vedení klesá na 500m, protože délku všech čidel připojených na S-Hub je třeba násobit dvěma. Na konci sběrnice je senzor **Temp-485** s terminací.

- Jeden sensor teploty **Temp-1Wire** s připojovacím kabelem 10m je připojen přímo k jednotce Poseidon 1250 do konektoru RJ11.
- Sběrnice Industrial Bus je přivedena na vstup rozbočovací jednotky S-Hub Patch kabelem RJ45. Kabel zároveň napájí čidla a S-Hub, napájení lze posílit vnějším napájecím adaptérem.
  - Senzory na jednotku S-Hub se připojují postupně od výstupu 1, v posloupnosti zapojení nesmí vzniknout mezera (např připojeny výstupy 1,2,5,6 kde 3 a 4 jsou vynechány).
- První tři sensory teploty (Temp-485) a teplota/vlhkost (HTemp-485) jsou připojeny za sebou na první tři výstupy. K propojení se používá RJ45 / 6 žilový kabel, zapojený podle zapojení "MIDDLE" kabelu.
- Jednotka Spider je připojena Patch kabelem, Spider připojuje 4 čidla typu Temp-1Wire ve vzdálenosti 4x 10m. Nastavení jednotky odpovídá pozici "MIDDLE".
- Sběrnice Industrial Bus je ukončena na svorkách senzoru Temp-485, připojeným do pozice 5 na S-Hub. Zapojení připojovacího kabelu odpovídá pozici "LAST" a na čidle je zapnuta terminace (Term=On).

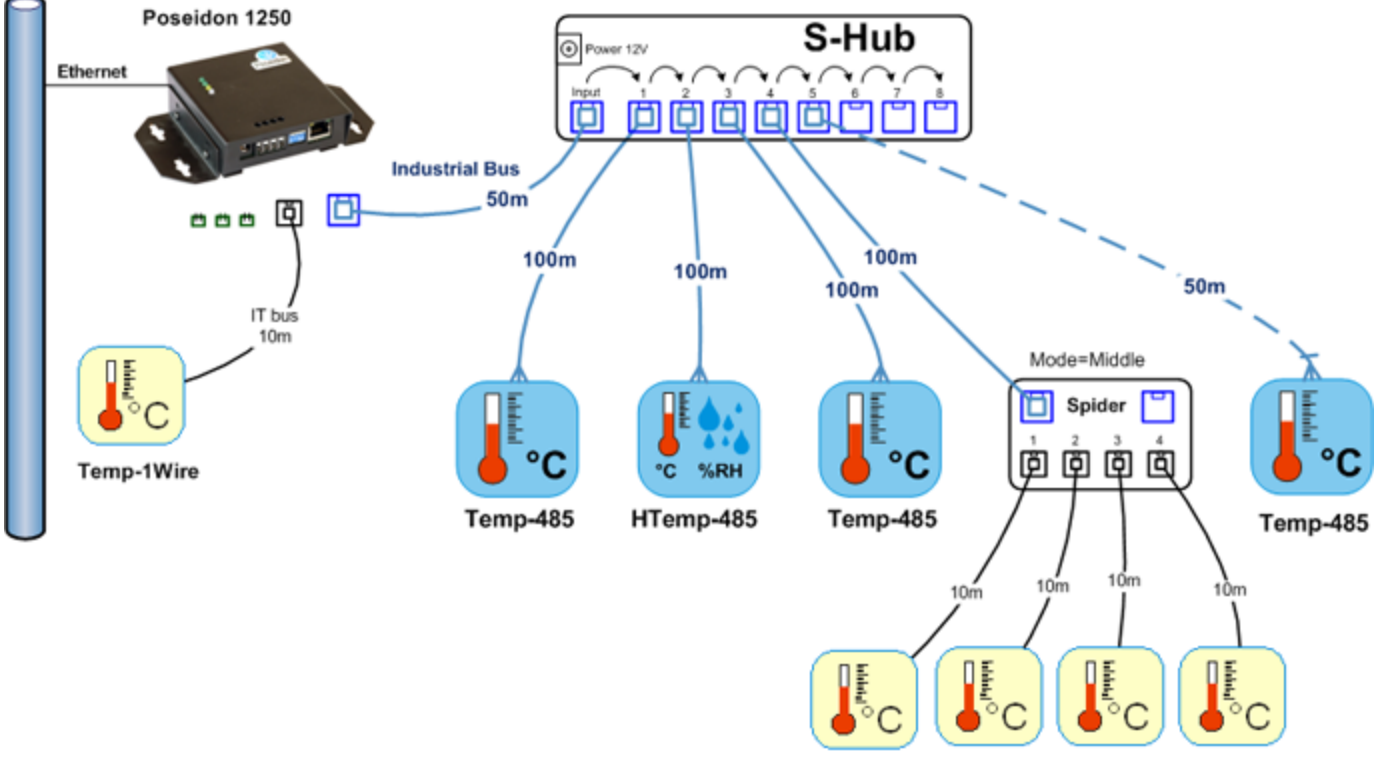

4 pieces of Temp-1Wire

## Použití sběrnice Industrial Bus – řetězový rozvod

Zapojení demonstruje **řetězové propojení čidel** na sběrnici Industrial Bus, kde jsou čidla propojena za sebou, všiměte si vzdálenosti mezi čidly. Jednotka Spider připojuje v jednom místě lokálně čtyři čidla teploty. Na konci sběrnice je senzor napětí a proudu Sens-UI s terminací.

- Jeden sensor teploty Temp-1Wire s připojovacím kabelem 10m je připojen přímo k jednotce Poseidon 1250 do konektoru RJ11.
- Dva sensory teplota/vlhkost typu HTemp-485 jsou připojeny na počátku sběrnice, k propojení se používá 4 žilový kabel, připojený na svorky.
- Sběrnice pokračuje k čidlu teploty Temp-485, opět 4. vodičové připojení.
- Senzor Temp-485-Pt100-Cable je opět připojen 4. vodičově. Teplota se měří snímačem typu Pt100 na silikonovém kabelu ve vzdálenosti 2m.
- Navazující převodník Temp-485-Pt100-2xDIN je připojen 4. Vodičově, určen pro osazení na DIN lištu. Dva vnější teploměry typu Pt100 měří dvě hodnoty teploty.
- Dále připojené teplotní čidlo **Temp-485-Pt100-Box je určeno do vnějšího prostředí**, obsahuje trn na přesné měření teploty. 4. vodičové připojení.
- Jednotka Spider je již připojena konektorem RJ45, Spider připojuje 4 čidla typu Temp-1Wire ve vzdálenosti 4x 10m.
   Všiměte si překřízení kabelů, je třeba respektovat, který konektor RJ45 je vstupní a který výstupní. Spider má nastaven režim "middle".
- Sběrnice Industrial Bus je ukončena 4. vodičovým připojením sensoru Sens-UI, který měří vnější napětí a proud.

Na tomto senzoru je provedena terminace sběrnice osazením vnějšího odporu 120Ω.

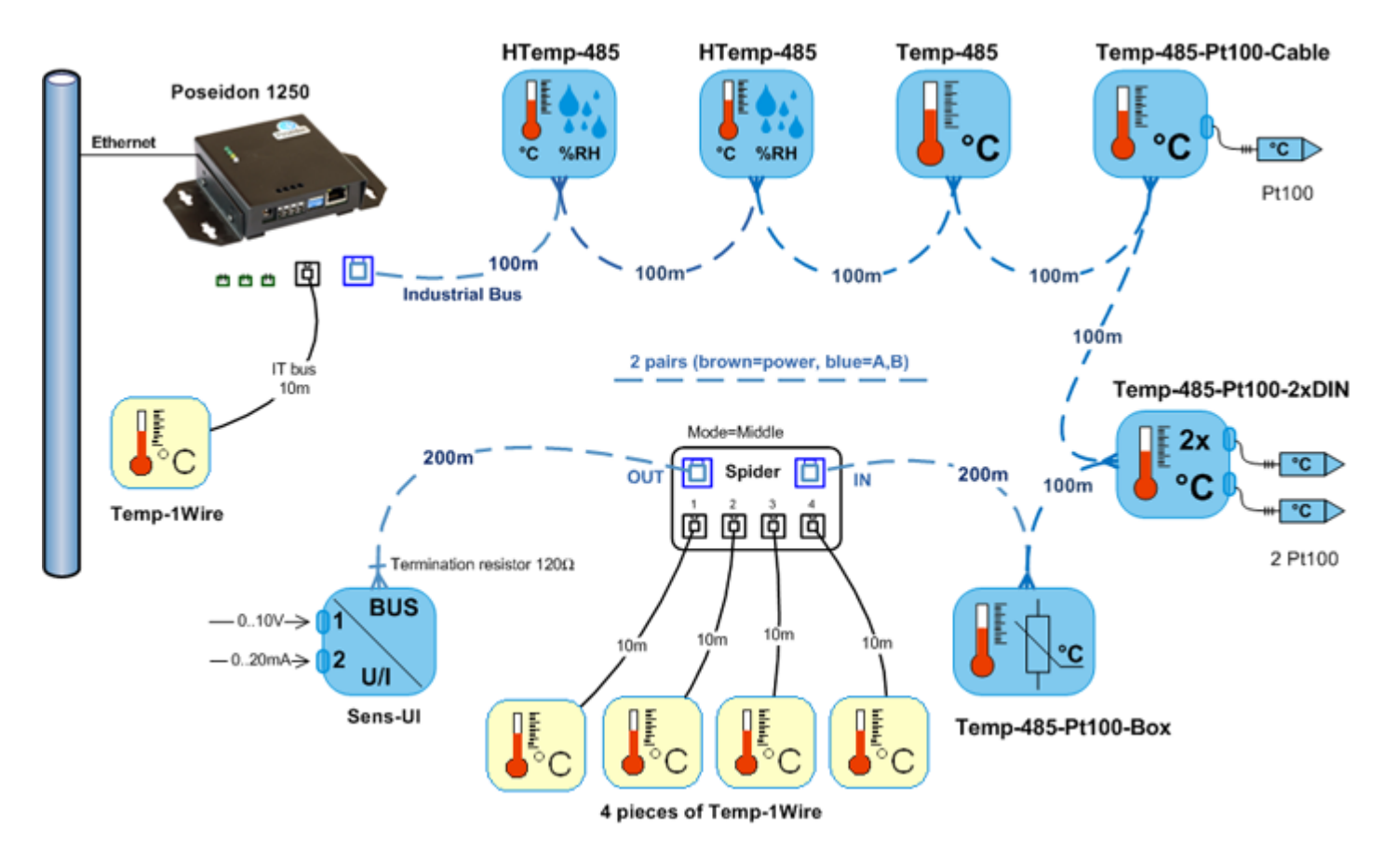

## Software

- Setup & monitoring software
  - UDP setup volná utilita pro nastavení IP adres.
  - **PD trigger** vyřadí z provozu server (PC) v případě výpadku elektřiny nebo při přehřátí.
- Development software podporuje SW aplikace třetích stran
  - SDK Software Development Kit s ukázkovými programy pro programovací jazyky VB, .NET, Borland C, Microsoft C, Delphi
  - PHP logger centrální serverová softwarová aplikace pro logování dat.
  - JAVA demo příklady získávání a analýzy dat pomocí XML a SNMP v Javě
  - VB Excel example ukázky převodu hodnot do listu MS Excel prostřednictvím XML
  - **PosDamInstWiz** průvodce instalací Poseidon a Damocles pro aplikace třetích stran
- Nezávislé aplikace třetích stran
  - Food & Pharmacy aplikace: CapTemp
  - **SW kompatibilní s IT trhem:** IBM Tivoli, HP Open View, NMS dashboard, SNMPc, LoriotPro, MRTG, CA Unicenter TNG, NetDecision
  - Software pro aplikace v bezpečnosti: PowerCon, GisWare
  - SW kompatibilní s průmyslovými aplikacemi: FactoryLink v7.5, Wonderware InTouch

## Závěr

Aktuální přehled software pro rodinu Poseidon najdete online včetně podpobných údajích o SW 3. stran a jejich funkcích na adrese: <u>http://www.hw-group.com/software/index\_en.html</u>

# Použití jednotek Poseidon ve Vašich programech

## Instalation Wizzard Poseidon & Damocles

Instalační průvodce zjednoduší použití produktů Poseidon a Damocles ve Vašich aplikacích. Pro přidání, odebrání nebo konfiguraci jednotky Poseidon nebo Damocles stačí zavolat našeho průvodce z Vaší aplikace.

Do programu, který používá vzdálené vstupy a výstupy po síti, musíte podporu zařízení doplnit například pomocí XML, což lze snadno udělat pomocí HWg SDK. Uživatel pak ale musí nějak připojit do Vašeho programu jednotku Poseidon nebo Damocles.

To lze provést dotazem na vložení IP adresy a portu, které musí uživatel zadat, nebo lze jednotky najít automaticky na síti. Tento pro uživatele konfortnější způsob právě podporuje tento průvodce, který uživatele provede procesem identifikace zařízení a vrátí do Vašeho programu jednu nebo několik IP adres zvolených zařízení.

Zdrojové kódy tohoto průvodce jsou uvedeny v HWg SDK pro několik programovacích jazyků, stejně jako příklad aplikace, která jej volá.

| stallation Wizard - Se | lect Device       |                 |                  |                     |
|------------------------|-------------------|-----------------|------------------|---------------------|
| 🍐 Search Device        | 2                 | Sele            | ected Device     | e: 80.250.21.85:80  |
| V Former Partice       |                   |                 |                  |                     |
| evice list:            |                   |                 |                  |                     |
| Device Name            | MAC Address       | IP Address      | Setup            | Device Model        |
|                        | 00:0A:59:03:0C:4B | 80.250.21.86:80 | Change IP        | Damocles model 2404 |
| K                      | 00:0A:59:03:0C:2C | 80.250.21.84:80 | <u>Change IP</u> | Poseidon model 1250 |
| ×                      | 00:0A:59:03:0D:0A | 80.250.21.85:80 | Change IP        | Poseidon model 3265 |
|                        |                   |                 |                  |                     |
|                        |                   |                 |                  |                     |
|                        |                   |                 |                  |                     |
|                        |                   |                 |                  |                     |
|                        |                   |                 |                  |                     |
|                        |                   |                 |                  |                     |
|                        |                   |                 |                  |                     |
| Remote IP: 80.250      | 21.84             | Add Device      | 1                | Finish              |
| 100.230.               | 21.04             |                 |                  |                     |

### Proč použít našeho průvodce

- Uživatelsky přívětivý způsob detekce zařízení
- Umí pracovat najít jedno nebo několik zařízení
- Velmi rychle a snadno vložíte podporu našich produktů do svého programu
- Grafický styl průvodce je sladěný se stylem produktů Poseidon a Damocles
- Veškeré funkce které voláte ze svého programu jsou k dispozici ve zdrojových kódech

### Závěr:

Instalační průvodce je zcela volný a je určen pro SW firmy ke zjednodušení podpory produktů z rodiny Poseidon a Damocles.

Podrobné informace viz : AN30: Instalační průvodce Poseidon a Damocles.

## PosDamIO – ovládání z příkazové řádky

Poseidon Damocles I/O je řádková utilita pro Windows a Linux, pomocí které lze přes XML rozhraní ovládat jednotky Poseidon a Damocles. Zavoláním programu lze vypsat stav sensorů, vstupů a výstupů, ale také nastavit výstup na log. 1 nebo 0.

Utilita PosDamolO je určena pro řádkové scripty a aplikace, které potřebují jednoduše ovládat nebo číst vzdálené senzory, digitální vstupy a výstupy. Utilitu si můžete libovolně upravit, najdete ji v HWg SDK.

Options:

-g, -0, -f,

. get

C:\WINDOWS\system32\cmd.ese

---get ---output X=Y ---filename SETUP.XML

F:\DanPosIO\posdamio>posdamio Usage: posdamio [OPTIONS] IP\_ADDRESS [PORT {default: 80>]

#### Základní fukce

- Výpis stavu senzorů, digitálních vstupů a výstupů na obrazovku nebo do souboru
- Nastavení výstupu příkazem z příkazové řádky
- Přečtení stavu vstupu a podle jeho hodnoty nastavení návratové hodnoty ErrorLevel
- Download a Upload souboru s hodnotami values.xml
- Download/Upload konfiguračního souboru zařízení setup.xml jednoduché klonování zařízení

### Vlastnosti utility

- Verze pro Linux i Windows
- Zdrojové kódy utility jsou součástí HWg SDK
- Veškerá komunikace se zařízeními pomocí XML rozhraní
- Get actual values and print list Set output X (1..64) to value Y (0, 1, OFF, ON) File with configuration for uploading to the remote device (max. 20000B bytes) File to store actual values in XML format File to store remote device configuration File to store actual values in text format HTTP authorization user HTTP authorization password -v, --values VALUES.XML -s, --setup SETUP.XML -t, --text DATA.IXT -u, --user USER --password PASSWORD -p, --help --version --error-level Print this help and exit Display version information and exit Print error levels and exit -h. xanples: posdanio -g 192.168.0.41 posdanio -s c:\data\setup.xml -v c:\data\values.xml 192.168.0.41 posdanio -o 1=0M 192.168.0.41 posdanio -o 1=1 192.168.0.41 8080 posdanio -f setup.xml 192.168.0.41 F:\DamPosIO\posdamio>posdamio -o 1=1 192.168.1.144 192.168.1.144:80 connecting. OK SET output 1=1. OX exit F:\DamPosIO\posdamio>posdamio 192.168.1.144 192.168.1.144:80 connecting. OK GET setup.xml. OK DATE TIME Device\_NAME 01.01.1970 03:05:19 Poseidon 3268 Device\_IP 192.168.1.144 Value Unit ALARM ID Nane Safe Range ALARM state: 33398 Sensor 240 26.8 Ċ 10.0 .. 25.3 Active Sensorsi ON OFF OFF OFF OFF ON 26.8 BinOut 1 BinOut 2 Inactive Inactive Inactive Active Ustup 1 Renamed In 2 2 Nenaned in 3 Binary 3 4 Binary 4 33398 Sensor 240 C 10.0 .. 25.3 Poseidon 3268: http://192.168.1.144 exit F:\DanPosIO\posdanio>
  - Utilita upravuje XML soubory před odeslání do stavu, jak je vyžaduje zařízení (viz podrobný manuál produktu)

### Závěr:

PosDamIO je volná řádková utilita pro jednoduché ovládání jednotek Poseidon z dávkových souborů. Její zdrojové kódy jsou volně dostupné v balíku HWg SDK.

Podrobné informace viz : AN29: PosDamIO ovládá výstupy z příkazového řádku.

## HWg SDK

HWg SDK je knihovna funkcí a příkladů jejich použití pro Unix a Windows. Jedná se o funkce, které pomáhají SW řešením vnějších firem komunikovat s našimi produkty po IP. SDK je navrženo pro zkrácení času implementace podpory zařízení do Vašeho SW.

- HWg SDK je zdarma, pro jeho stáhnutí se ale musíte zaregistrovat na www stránce produktu. Po registraci Vám automaticky přijde odkaz ke stažení poslední verze z Internetu. http://www.hw-group.com/software/sdk/index\_en.html
- HWg SDK je k dispozici pouze v angličtině
- SDK se nainstaluje do prostředí Windows, rozhraní v HTML

Kdy je pro Vás SDK užitečné? Například produkty rodinny Poseidon sdílí měřená data v dokumentovaném souboru .XML, stačí použít standardní XML parser pro převod do struktury. Ale pro příjem upozornění na stav Alarm je k tomu nutné implelemtovat parser SNMP Trapů atd.

Všechny tyto funkce používají standardní rozhraní, ale pokud již nemáte ve Vašem programu implementováno například plné SNMP, je jednodušší použít funkce z HWg SDK, které zavolají obsluhu jednotlivých událostí ve Vašem programu.

### Základní vlastnosti SDK

- HWg SDK je jednoduché na pozorumění
- HWg SDK urychlí implementaci produktů HW group do Vašich SW
- HWg SDK za Vás řeší staré i budoucí změny struktury, updaty rozhraní a podobně
- HWg SDK je připraveno ke spolupráci s většinou programovacích jazyků

### Dělení podle programovacích jazyků

- Visual Basic (6.0) (všechny 3xx příklady)
- Borland C++ (všechny 1xx příklady)
- Delphi (všechny 4xx příklady)
- Microsoft Visual C++ (všechny 2xx příklady)
- .NET (všechny 5xx příklady)
- ostatní příklady které nenavazují na funkce z SDK (všechny 9xx příklady)

## Obsah SDK

- Hotové příklady funkčních celků, které lze dále použít
- Dokumentované funkce, použité v příkladech

Upozornění: Celé SDK je komentováno pouze v angličtině, proto jsou i zde uvedené popisy pouze anglicky.

### Hotové příklady v HWg SDK (pro Borland C++ builder)

• EX101: UDP setup

Simple application to handle UDP setup functions in Borland C++ Builder using the HWg SDK. Includes searching for devices as well as reading and writing their basic network parameters.

Functions used: hwudps\_init, hwudps\_uninit, hwudps\_reinit, hwudps\_search, hwudps\_search\_finish, hwudps\_count, hwudps\_record, hwudps\_setup, hwudps\_setup\_finish

### • EX102: I/O Controller example

Simple example to demonstrate UDP search for devices, reading and writing basic network parameters and controlling I/O pins of the I/O Controller device. Written in Borland C++ Builder using the HWg SDK. I/O pins are controlled with NVT commands based on a RFC2217 extension by HW group.

```
Functions used: hwudps_init, hwudps_uninit, hwudps_reinit,
hwudps_search, hwudps_search_finish, hwudps_count,
hwudps_record, hwudps_setup, hwudps_setup_finish,
hwnvt_init, hwnvt_uninit, hwnvt_open, hwnvt_close,
hwnvt_open_finish, hwnvt_clr_callback_struct,
hwnvt_in_change2callback, hwnvt_get_in,
hwnvt_wait_finish, hwnvt_get_in_cache, hwnvt_get_out,
hwnvt get out cache, hwnvt set out pin
```

### **Demonstrated features**

- UDP broadcast search for devices
- Displaying discovered devices
- Editing the parameters for a specified MAC address
- · Applying changes to a specified device
- Reading the state of 8 input bits
- Writing the state to the output register (bit by bit)
- Using a callback function to quickly detect changes at input pins

#### • EX103: Remote serial port control

An example to demonstrate UDP search for devices, reading and writing basic network parameters and controlling the parameters of a remote serial port. Communication with the remote device, reading and writing data over a TCP connection. Written in Borland C++ Builder using the HWg SDK. Serial port settings are controlled with NVT commands based on a RFC2217 extension by HW group.

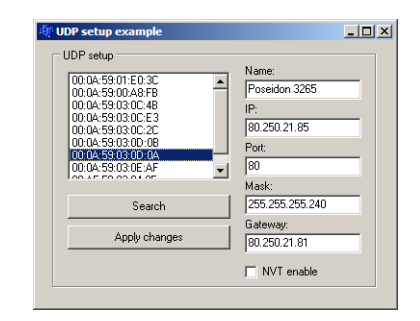

| 💐 I/O Controller example               |               | - O ×     |
|----------------------------------------|---------------|-----------|
| UDP setup                              |               |           |
| Device's MAC list:                     | ID-           |           |
| 00:0A:59:01:E0:3C                      | 192           | 168.1.74  |
| 00:0A:59:03:0E:9A<br>00:0A:59:00:A9:EB | Port          |           |
| 00:0A:59:03:0D:0A                      | 99            |           |
| 00:04:59:03:00:20<br>00:04:59:03:08:93 | Mask          | :         |
| 00:0A:59:03:0C:4B                      | 255.2         | 255.255.0 |
| Search                                 | Gatev         | way       |
| Apply sharpes                          | 192.1         | 168.1.1   |
| Apply changes                          | N             | VT enable |
| IP Watchdog lite                       |               | 2.0.0     |
| Connection                             | - Inputs      | Outputs   |
|                                        | 🗖 in O        | Cut 0     |
| Status:                                | 🗖 in 1        | 🗖 Out 1   |
| Not connect                            | □ ln 2        | Dut 2     |
|                                        | 🗖 In 4        | Dut 4     |
|                                        | ∏ In 5        | Cut 5     |
|                                        | □ In 6        | Dut 7     |
| Connact                                | Readuation    | 1         |
| Connect                                | - Head Values |           |

71/102

### • EX104: XML file downloader XML A

An example to demonstrate UDP search for devices, reading their basic network parameters, and downloading and parsing the XML file with sensor and binary input states. Values can be downloaded from <u>one device only at a time</u>. Written in Borland C++ Builder using the HWg SDK.

Functions used: hwudps\_init, hwudps\_uninit, hwudps\_reinit, hwudps\_search, hwudps\_search\_finish, hwudps\_count, hwudps\_record, hwxml\_init, hwxml\_uninit, hwxml\_open, hwxml\_close, hwxml\_get\_values, hwxml\_get\_values\_cache, hwxml\_finish

### Demonstrated features

- UDP broadcast search for devices
- Displaying discovered devices and selecting five of them
- Downloading the XML file with readings via the HTTP protocol and parsing it
- Storing all values from a device into a table
- Downloading the readings manually or automatically every XX seconds
- All errors are logged to the log window

### • EX105: XML file downloader XML B

An application to demonstrate UDP search for devices, reading basic network parameters, and downloading and parsing the XML file with sensor and binary input states. Readings can be downloaded **from up to five devices** at a time. Written in Borland C++ Builder using the HWg SDK.

Poseidon SNMP traps

Functions used: hwudps\_init, hwudps\_uninit, hwudps\_reinit, hwudps\_search, hwudps\_search\_finish, hwudps\_count, hwudps\_record, hwxml\_init, hwxml\_uninit, hwxml\_open, hwxml\_close, hwxml\_get\_values, hwxml\_get\_values\_cache\_many, hwxml\_count\_modules, hwxml\_finish

### EX106: SNMP traps receiver

An application to demonstrate UDP search for devices, reading basic network parameters, and downloading and parsing the XML file with sensor and binary input states. Readings can be downloaded from up to five devices at a time. Written in Borland C++ Builder using the HWg SDK.

Functions used: hwxml\_init, hwxml\_uninit, hwxml\_open, hwxml\_close, hwxml\_get\_values, hwxml\_get\_values\_cache, hwxml\_finish, hwxml\_error, hwsnmp\_init, hwsnmp\_uninit, hwsnmp\_trap\_recv\_create, hwsnmp\_trap\_recv\_create\_finish, hwsnmp\_clr\_traps\_callback, hwsnmp\_traps2callback

| 192.168.1.14<br>Port<br>162                                                    | =                                                     | Binary<br>Binary<br>Binary<br>Binary<br>Binary | 1 OFF (192.1<br>1 OFF (192.1<br>1 OFF (192.1<br>1 OFF (192.1<br>1 OFF (192.1<br>1 OFF (192.1) | 168.1.49:162)<br>68.1.49:162)<br>168.1.49:162)<br>168.1.49:162)<br>168.1.49:162)<br>168.1.49:162 | 2)<br>2)<br>2) |    |
|--------------------------------------------------------------------------------|-------------------------------------------------------|------------------------------------------------|-----------------------------------------------------------------------------------------------|--------------------------------------------------------------------------------------------------|----------------|----|
| NMP receive<br>Run<br>Start rece                                               | er status:<br>ive                                     |                                                |                                                                                               |                                                                                                  |                | ×  |
|                                                                                |                                                       |                                                |                                                                                               |                                                                                                  |                |    |
| Poseidon: 192                                                                  | 2.168.1.49<br>Current value                           | : 80                                           | Nan                                                                                           | ne of Poseidon:                                                                                  | Poseidon 12    | 50 |
| Poseidon: 192<br>Sensor name<br>Binary 1                                       | 2.168.1.49<br>Current value                           | : 80<br>Units                                  | Min                                                                                           | ne of Poseidon:<br>Max                                                                           | Poseidon 12    | 50 |
| Poseidon: 193<br>Sensor name<br>Binary 1<br>Binary 2                           | 2.168.1.49<br>Current value<br>0<br>0                 | : 80                                           | Min<br>•                                                                                      | Max<br>•                                                                                         | Poseidon 12    | 50 |
| Poseidon: 192<br>Sensor name<br>Binary 1<br>Binary 2<br>Binary 3               | 2.168.1.49<br>Current value<br>0<br>0<br>0            | : 80<br>Units<br>-                             | Min                                                                                           | Max Max .                                                                                        | Poseidon 12    | 50 |
| Poseidon: 192<br>Sensor name<br>Binary 1<br>Binary 2<br>Binary 3<br>Sensor 240 | Current value<br>Current value<br>0<br>0<br>0<br>25.6 | : 80<br>Units<br>-<br>-<br>C                   | Min<br>-<br>-<br>-<br>10.0                                                                    | Max<br>Max<br>-<br>-<br>-<br>60.0                                                                | Poseidon 12    | 50 |

- II X

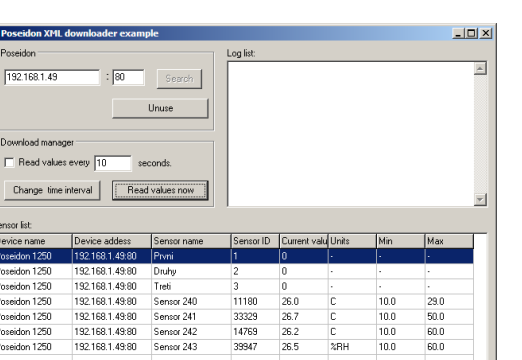
## **Demonstrated features**

- Receiving traps from multiple devices at a time
- Support for Poseidon and Damocles family
- Parsing known traps and writing them to the log
- Downloading detailed information about all sensors from a specified device

## • EX107: Installation Wizard

The application shows how to find a device, change the basic network parameters, and get detailed information about a device and its sensors. Can be used as a simple installation wizard in your application. This example uses the PosDamSDK.dll high-level library. It is written in Borland C++ Builder using the HWg SDK.

### **Demonstrated features**

- Using the PosDamSDK.dll high-level library
- Support for Poseidon and Damocles products
- Searching for all available devices on local network
- Displaying discovered devices, reading and writing their network settings
- Downloading detailed information about a device
- Downloading information about all connected sensors

### • EX108: Show Installation Wizard

The application shows how to use the Installation Wizard in other languages. The installation wizard is added into the PosDamInstWiz.dll library and is available for other applications. This example is written in Borland C++ Builder using this high-level HWg SDK library.

**Functions used:** InstWiz\_Show, InstWiz\_GetDevice, InstWiz\_FirstDevice, InstWiz\_AddDevice, InstWiz\_RemoveDevice, InstWiz\_Clear

### • EX109: Polling data

The application shows how to search for a device on the local network and add the device to the "device list". Sensor readings are downloaded periodically from all devices in this list. All readings from all devices are shown in a single sensor list. Written in Borland C++ Builder using the HWg SDK.

Functions used: SearchDevice, SearchDone, GetDeviceList, AddToDeviceList, ClearDeviceList, CreatePolling, GetNowPolling, DestroyPolling, LockPolling, UnlockPolling

| Tooming dutu |                                         |                     |                     |                                                           |                     |              |                           | -         |   |
|--------------|-----------------------------------------|---------------------|---------------------|-----------------------------------------------------------|---------------------|--------------|---------------------------|-----------|---|
| UDP Search   | 2 devices:<br>1:80 Damoc<br>1:80 Poseid | des 2404<br>on 1250 | - Dev<br> 80<br> 90 | ice list<br>.250.21.84<br>oling device l<br>32.168.1.45 : | ist:                | Add to list  | General<br>Interval:<br>5 | seconds   |   |
| Sensor list: |                                         | Search              | Value               | 12:168.1.43:<br>0.250.21.84:                              | 80<br>80            | 1 Clear list | Statue                    | p pooling |   |
| 49.57.50.46  |                                         |                     | V Glac              | UTIK .                                                    | 1 ypc               | Addim        | Device invalid            | 01:00:00  |   |
| 192 168 1 49 | 1                                       | Prvni               | Off                 | Switch                                                    | Binary input        | Active if on | Normal                    | 00:20:02  | - |
| 192.168.1.49 | 2                                       | Druhy               | Off                 | Switch                                                    | Binary input        | Active if on | Normal                    | 00:20:02  | - |
| 192.168.1.49 | 3                                       | Treti               | Off                 | Switch                                                    | Binary input        | Inactive     | Normal                    | 00:20:02  |   |
| 192.168.1.49 | 11180                                   | Sensor 240          | 25.8                | *C                                                        | Analog sensor input | Inactive     | Normal                    | 00:20:02  |   |
| 192.168.1.49 | 33329                                   | Sensor 241          | 26.0                | °C                                                        | Analog sensor input | Inactive     | Normal                    | 00:20:02  |   |
| 192.168.1.49 | 14769                                   | Sensor 242          | 25.8                | °C                                                        | Analog sensor input | Inactive     | Normal                    | 00:20:02  |   |
| 192.168.1.49 | 39947                                   | Sensor 243          | 29.6                | %RH                                                       | Analog sensor input | Inactive     | Normal                    | 00:20:02  |   |
| 80.250.21.84 | 1                                       | Window 1            | Off                 | Switch                                                    | Binary input        | Inactive     | Normal                    | 00:20:02  |   |
| 80.250.21.84 | 2                                       | Window 2            | Off                 | Switch                                                    | Binary input        | Inactive     | Normal                    | 00:20:02  |   |
| 80.250.21.84 | 3                                       | Door                | Off                 | Switch                                                    | Binary input        | Inactive     | Normal                    | 00:20:02  | - |
|              |                                         |                     |                     |                                                           |                     |              |                           |           |   |

73 / 102

|                  | Next |
|------------------|------|
|                  |      |
| network settings |      |
|                  |      |

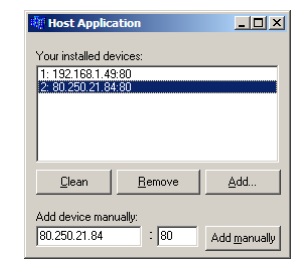

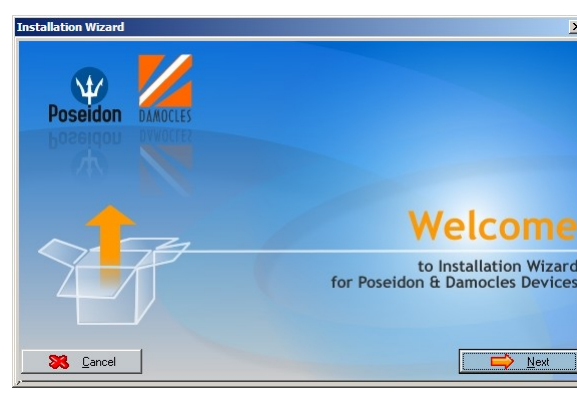

### **Demonstrated features**

- Using the PosDamInstWiz.dll high-level library
- Support for Poseidon and Damocles products
- Using the Installation Wizard
- Storing all values from all devices into one large shared table
- Setting the digital outputs
- Setting the safe range thresholds for analog sensors

## • EX110: Setting outputs

The application shows how to use the Installation Wizard to add a device to the host application. All sensors and digital inputs/outputs are shown in a single sensor list. It is shown how to change values of digital outputs and sensor safe ranges. Written in Borland C++ Builder using the HWg SDK.

| Device IP address  | Sensor ID                                                                                                    | Name                                                                                                    | Value                                                                                                    | Unit                                                                                                    | Min                                                                                                    | Max                                                                                                    | - L                                                                                                    |
|--------------------|----------------------------------------------------------------------------------------------------|----------------------------------------------------------------------------------------------------|----------------------------------------------------------------------------------------------------|----------------------------------------------------------------------------------------------------|----------------------------------------------------------------------------------------------------|----------------------------------------------------------------------------------------------------|----------------------------------------------------------------------------------------------------|
| 192.168.1.67:80 50 | t binary out                                                                                                    | out                                                                                                    | ×                                                                                                    | Switch                                                                                                    | Off                                                                                                    | Off                                                                                                    |                                                                                                    |
| 192.168.1.67:80    |                                                                                                    |                                                                                                    |                                                                                                    | Switch                                                                                                    | Off                                                                                                    | Off                                                                                                    |                                                                                                    |
| 192.168.1.67:80    | IP address:                                                                                                    | 192 168 1 67                                                                                                    |                                                                                                    | Switch                                                                                                    | Off                                                                                                    | Off                                                                                                    |                                                                                                    |
| 192.168.1.67:80    | Port                                                                                                    | 80                                                                                                    |                                                                                                    | Switch                                                                                                    | Off                                                                                                    | Off                                                                                                    |                                                                                                    |
| 192.168.1.67:80    | Output ID:                                                                                                    | 201                                                                                                    |                                                                                                    | Switch                                                                                                    | Off                                                                                                    | Off                                                                                                    |                                                                                                    |
| 192.168.1.67:80    | Value:                                                                                                    | • 07                                                                                                    |                                                                                                    | Switch                                                                                                    | Off                                                                                                    | Off                                                                                                    |                                                                                                    |
| 192.168.1.67:80    |                                                                                                    | ~ es                                                                                                    |                                                                                                    | Switch                                                                                                    | -                                                                                                    | -                                                                                                    |                                                                                                    |
| 192.168.1.67:80    |                                                                                                    | O UII                                                                                                    |                                                                                                    | Switch                                                                                                    |                                                                                                    |                                                                                                    |                                                                                                    |
| 192.168.1.67:80    |                                                                                                    |                                                                                                    |                                                                                                    | Switch                                                                                                    |                                                                                                    |                                                                                                    |                                                                                                    |
| 192.168.1.67:80    |                                                                                                    |                                                                                                    | _                                                                                                    | Switch                                                                                                    |                                                                                                    |                                                                                                    |                                                                                                    |
| 192.168.1.67:80    | 🗙 <u>C</u> ancel                                                                                                    | <u>🗚 O</u> K                                                                                                    |                                                                                                    | °C                                                                                                    | 0.0                                                                                                    | 0.0                                                                                                    |                                                                                                    |
|                    | 132:168.1.67:80         sec           192:168.1.67:80         192:168.1.67:80           192:168.1.67:80         192:168.1.67:80           192:168.1.67:80         192:168.1.67:80           192:168.1.67:80         192:168.1.67:80           192:168.1.67:80         192:168.1.67:80           192:168.1.67:80         192:168.1.67:80           192:168.1.67:80         192:168.1.67:80 | 192.168.1.67.80         Set binary out           192.168.1.67.80         IP address:           192.168.1.67.80         IP address:           192.168.1.67.80         Value:           192.168.1.67.80         Value:           192.168.1.67.80         Value:           192.168.1.67.80         Value:           192.168.1.67.80         192.168.1.67.80           192.168.1.67.80         X Lancel | 192 168, 167,80         Set binary output           192 168, 167,80         IP address:         192 168, 167,80           192 168, 167,80         IP address:         192 168, 167,80           192 168, 167,80         Output ID:         201           192 168, 167,80         Output ID:         201           192 168, 167,80         Output ID:         201           192 168, 167,80         C         Origin ID:           192 168, 167,80         C         Origin ID:           192 168, 167,80         S         C           192 168, 167,80         Yake:         C           192 168, 167,80         Yake:         C           192 168, 167,80         Yake:         C           192 168, 167,80         Yake:         C           192 168, 167,80         Yake:         C | 192.168.1.67.80         Set binary output         IX           192.168.1.67.80         Paddess:         192.168.1.67           192.168.1.67.80         IP addess:         192.168.1.67           192.168.1.67.80         80         Output ID:         201           192.168.1.67.80         192.168.1.67         0         0           192.168.1.67.80         80         0.40put ID:         201           192.168.1.67.80         C         0         0           192.168.1.67.80         C         0         0           192.168.1.67.80         C         0         0           192.168.1.67.80         C         0         0           192.168.1.67.80         C         0         0           192.168.1.67.80         C         0         0           192.168.1.67.80         C         0         0 | 192 168.167.30         Set binary output         X         Switch           192 168.167.90         IP address:         192 168.167         Switch           192 168.167.90         IP address:         192 168.167         Switch           192 168.167.90         IP address:         192 168.167         Switch           192 168.167.90         Output ID:         201         Switch           192 168.167.80         Output ID:         201         Switch           192 168.167.80         C         Oiff         Switch           192 168.167.80         C         Oiff         Switch           192 168.167.80         Switch         Switch         Switch           192 168.167.80         C         Off         Switch           192 168.167.80         C         DK         C           192 168.167.80         X Cancel         X DK         C | 192 168.167.80         Set binary output         X         Switch         Dif           192 168.167.80         IP addess:         192.168.167         Switch         Dif           192 168.167.80         IP addess:         192.168.167         Switch         Dif           192 168.167.80         IP addess:         192.168.167         Switch         Dif           192 168.167.80         0utput ID:         201         Switch         Dif           192 168.167.80         0 utput ID:         0 If         Switch         Dif           192 168.167.80         0 if         Switch         Switch         Switch           192 168.167.80         0 if         Switch         Switch         Switch           192 168.167.80         0 if         Switch         Switch         Switch           192 168.167.80         0 if         Switch         Switch         Switch           192 168.167.80         X         Cancel         X         Switch         Switch | 192 168.167.80         Set thinary output         X         Switch         Diff         Diff <thdiff< th="">         Diff         <thdiff< th=""> <th< td=""></th<></thdiff<></thdiff<> |

Functions used: InstWiz\_Show, InstWiz\_GetDevice,

InstWiz\_FirstDevice, InstWiz\_AddDevice, InstWiz\_RemoveDevice, InstWiz\_Clear, AddToDeviceList, ClearDeviceList, CreatePolling, DestroyPolling, GetNowPolling, LockPolling, UnlockPolling, SetBinaryOutput, SetSensorRange

### **Demonstrated features**

- Using the PosDamInstWiz.dll high-level library
- Support for Poseidon and Damocles products
- Using the Installation Wizard
- Storing all values from all devices into one large shared table
- Setting the digital outputs
- Setting the safe range thresholds for analog sensors

### • EX111: Simple Setting of Outputs

A very simple application shows how to change the values of digital outputs. Written in Borland C++ Builder using the HWg SDK.

Functions used: SetBinaryOutput

### **Demonstrated features**

- Using the PosDamSDK.dll high-level library
- Support for Poseidon and Damocles products
- Setting the digital outputs
- No HTTP authentication support

| 🐺 Simple Set Outputs                 |                |
|--------------------------------------|----------------|
| IP address: Port:<br>192.168.1.67 80 | _              |
| Open output 1                        | Close output 1 |
| Open output 2                        | Close output 2 |

Close output 2

192.168.1.6

Open output 1

- 🗆 ×

### • EX112: Setting Outputs, Non-blocking

The application shows how to change the values of digital outputs. It shows how to create a non-blocking application that does not "freeze" the graphical user interface. HTTP authentication is supported for access to the device. Written in Borland C++ Builder using the HWg SDK.

### **Demonstrated features**

- Support for Poseidon and Damocles products
- Setting the digital outputs
- HTTP authentication support
- Non-blocking graphical user interface (GUI)

### • EX113: Device Config

The application shows how to change the configuration of WEB51-based devices through TCP setup. Quiet mode of TCP Setup is used. Written in Borland C++ Builder using the HWg SDK.

### • EX114: PortStore2 Downloader

The PosDow utility is designed for batch scripts and applications that need to easily download data from the remote buffer. It is written in C and compiled in Borland C++ Builder using the HWg SDK.

### • EX115: Poseidon & Damocles I/O

The PosDamolO utility is designed for batch scripts and applications that need to easily control or log remote sensors, digital inputs and outputs. It is written in C and compiled in Borland C++ Builder using the HWg SDK.

### **Demonstrated features**

• Displaying a list with sensor states, digital inputs and outputs on the screen, or recording it to a file

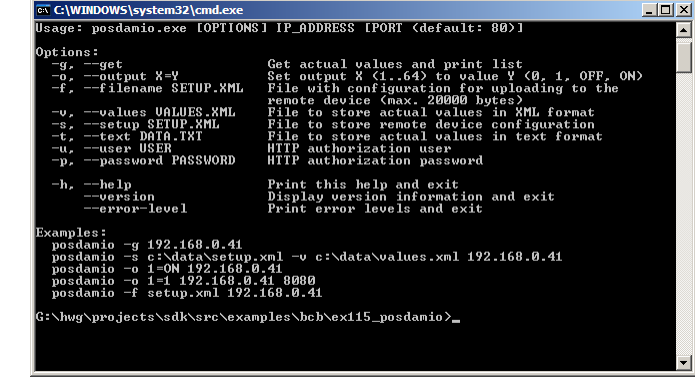

- Setting an output using the command line
- Reading the state of an input and setting ErrorLevel according to the returned value
- Downloading and uploading the values.xml file
- Downloading/uploading the setup.xml configuration file of the device easy device cloning

## Dokumentace pro programátory

- Automaticky generováno programem Doxygen
- Otevřete po instalaci SDK kliknutím na <u>HW group SDK</u> > <u>HWg SDK main page</u>

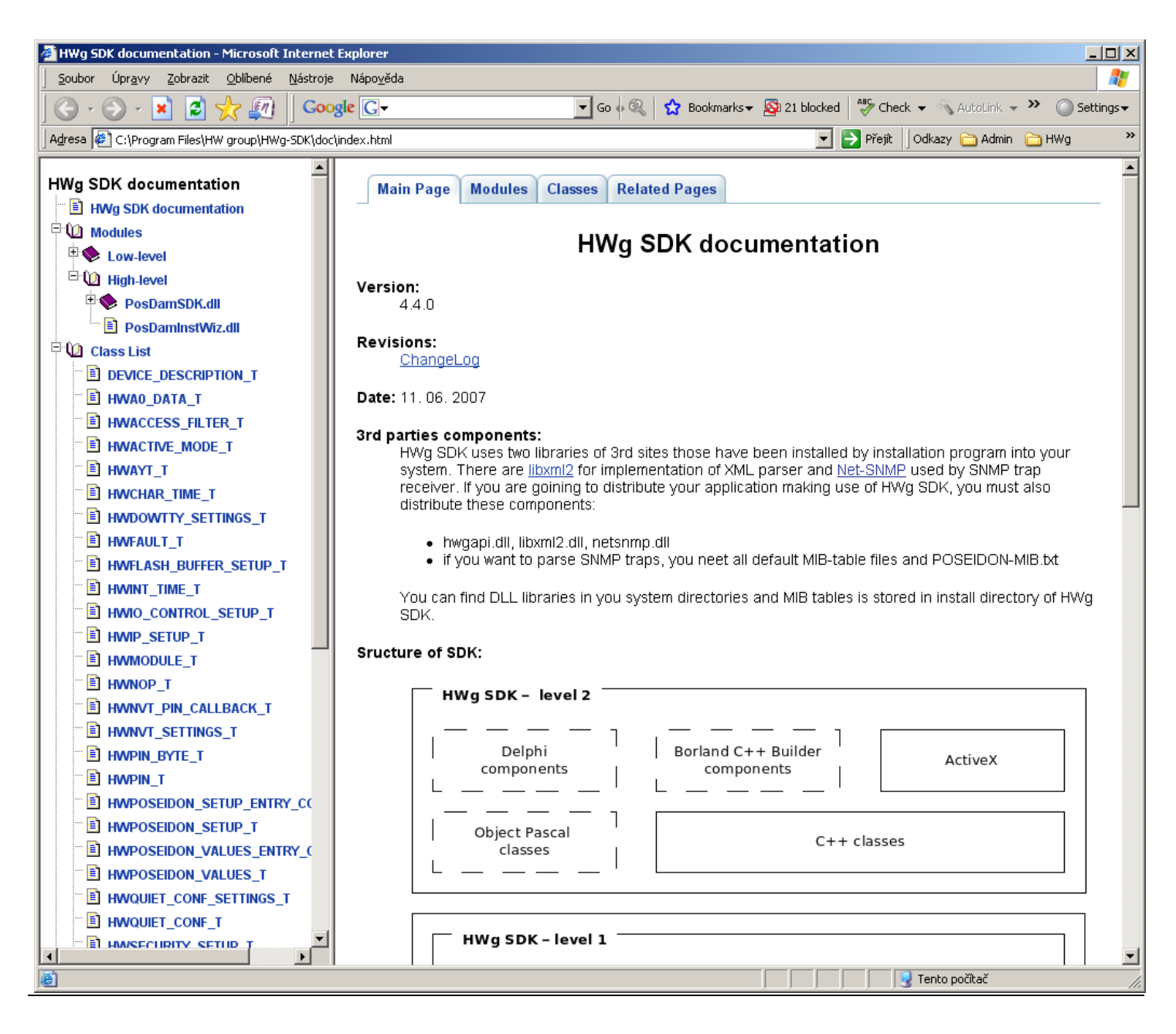

## Závěr:

Zaregistrujte se a stáhněte si z odkazu v emailu aktuální verzi SDK na stránce: <u>http://www.hw-group.com/software/sdk/index\_en.html</u>

## Formáty a rozhraní jednotky Poseidon

## SMS – popis rozhraní

## Formát SMS

JMENO\_ZARIZENI #ALARM JMENO\_SENZORU1:HODNOTA/PREKROCENA\_MEZNI\_HODNOTA JMENO\_SENZORU1:HODNOTA/PREKROCENA\_MEZNI\_HODNOTA #STATUS: INP: 0 0 0 SENS:HODNOTY\_VSECH\_SENSORU\_S\_JEDNOTKOU

### Popis:

- hodnoty jsou oddělené mezerou
- délku JMENO\_ZARIZENI zkracuje Poseidon na max 8 znaků
- délku JMENO\_SENZORU1 zkracuje Poseidon na max 6 znaků
- hodnoty jsou pouze celá kladná a záporná čísla = bez destinných míst
- v seznamu jsou uvedeny vždy všechny senzory, včetně senzorů, které jsou v Alarmu
- Teplota se zbrazuje ve formátu: 48C
- Vlhkost se zbrazuje ve formátu: 10%.
- SMS se odesílá vždy pouze jedna, proto je vypis všech senzorů na konci, protože jej lze užíznout.

## Příklad SMS:

- Device name: Poseid11
- Senzory v Alarmu:
  - Rack11 = 48,5°C, mezní hodnota je 40°C
  - T-Room = 48,3°C, mezní hodnota je 35°C
  - H-Room = 10% RH, mezní hodnota je 45% RH

Poseid11 #ALARM Rack11:48C/40C T-Room:48C/35C H-Room:10%/45% Imp3:0/1 #STATUS Inp:0 0 1 Sens:-18C 21C 22C 19C 28C 48C 10% 42C

```
<-----61------61----->
<---10---> <---8--> <----16----> <----15---->
<-5-> <-----15----> <---11 ---> <----16-----> <--8--->
DATE
    TIME Device NAME Device IP
|-1|
|-1|
_____
 SENSOR Name VALUE UNIT Safe RANGE ALARM
ID
|-1|
ALARM state:
_____
|-2
Sensors list:
|-2|
          _____
   ------
Device_NAME: http://Device IP
               00:0A:59:xx:xx:xx
```

### Popis

- Pokud senzor není (odpojen, nenalezen) zobrazí se hodnota "-999.99"
- · Všechny delší texty jsou zkráceny na požadovanou délku
- Délka nazvu zařízení je 16 znaků a délka názvu senzoru 15 znaku.
- Hodnota se vypisuje se dvěma desetinnými místy, hranice saferange s jedním
- Všechna čísla v Emailu i logu mají jako desetinný oddělovač desetinou tečku.
- Důvod emailu můře být kromě Alarmu senzoru taky "Periodical report"

HW group

## Subject emailu:

Za nastavený předmět se připojí řetězec, který bude obsahovat tyto varianty:

- "Test " při odeslání testovacího emailu
- "Periodical report" při periodickém odeslání emailu
- "T-Room Alarm ACTIVATED" při aktivaci Alarmu od sensoru jméno T-Room
- "T-Room Alarm DEACTIVATED" při deaktivaci Alarmu od sensoru jméno T-Room

## Zahájení alarmu:

| DATE   |                                       | TIME   |        | Device  | e_NAME |        | Der  | vice_IP |           |
|--------|---------------------------------------|--------|--------|---------|--------|--------|------|---------|-----------|
| 10.10  | .2005                                 | 15:04  | 1:27   | Server  | _room  | 1      | 192  | 2.168.1 | .20       |
| ,      |                                       |        | 10015  |         |        |        |      |         |           |
| Email  | initia                                | ted:   | 48245  | T-Roc   | om     |        | Ala  | arm ACT | IVATED    |
|        |                                       |        |        |         |        |        |      |         |           |
| ID     | SENSOR                                | Name   | V.     | ALUE    | UNIT   | Saf    | e Ri | ANGE    | ALARM     |
|        |                                       |        |        |         |        |        |      |         |           |
|        |                                       |        |        |         |        |        |      |         |           |
| ALARM  | state:                                |        |        |         |        |        |      |         |           |
| 48245  | ————————————————————————————————————— |        |        | 25.30   | °C     | -45.0  |      | 22.0    | Enabled   |
| 102.10 | C-wate:                               | r      |        | OFF     | Ũ      | 10.0   | ••   | 22.0    | if OFF    |
|        |                                       |        |        |         |        |        |      |         |           |
|        |                                       |        |        |         |        |        |      |         |           |
| Sensor | rs list                               | :      |        |         |        |        |      |         |           |
| 48245  | <br>Т-Rоот                            |        |        | 25.30   | °C     | -45.0  |      | 22.0    | Enabled   |
| 1559   | H-Room                                |        |        | 53.00   | %RH    | 30.0   |      | 80.0    | Enabled   |
| 48     | T-Srv01                               | 1      |        | -27.30  | °C     | -49.0  | ••   | -25.1   | Disabled  |
| 257    | ABCDEF                                | GHIJKI | LMNO - | 109.30  | °C     | -150.0 |      | -105.0  | Enabled   |
| 1      | C-wate:                               | r      |        | OFF     |        |        |      |         | if OFF    |
| 2      | C-AirF                                | 1      |        | OFF     |        |        |      |         | if ON     |
| 3      | C-Door                                | 1      |        | OFF     |        |        |      |         | Disabled  |
|        |                                       |        |        |         |        |        |      |         |           |
|        |                                       |        |        |         |        |        |      |         |           |
| Serve  | r rooml                               | : ht   | tp://  | 192.168 | 3.1.20 |        | 0    | ):0A:59 | :00:00:00 |
|        |                                       |        |        |         |        |        |      |         |           |

## Konec alarmu:

| DATE<br>10.10                             | .2005                                                                   | TIME<br>15:04:27         | Device<br>Serve:                                         | e_NAME<br>r_room      | 1                                | Device_IE<br>192.168.1        | .20                                                                              |
|-------------------------------------------|-------------------------------------------------------------------------|--------------------------|----------------------------------------------------------|-----------------------|----------------------------------|-------------------------------|----------------------------------------------------------------------------------|
| Email                                     | initiat                                                                 | ced: 482                 | 45 T-Roo                                                 | om                    |                                  | Alarm DEA                     | ACTIVATED                                                                        |
| ID                                        | SENSOR                                                                  | _Name                    | VALUE                                                    | UNIT                  | Safe                             | e_RANGE                       | ALARM                                                                            |
| ALARM                                     | state:                                                                  |                          |                                                          |                       |                                  |                               |                                                                                  |
| 1                                         | C-wate                                                                  |                          | OFF                                                      |                       |                                  |                               | if OFF                                                                           |
| Senso                                     | rs list:                                                                | :                        |                                                          |                       |                                  |                               |                                                                                  |
| 48245<br>1559<br>48<br>257<br>1<br>2<br>3 | T-Room<br>H-Room<br>T-Srv01<br>ABCDEFC<br>C-water<br>C-AirF1<br>C-Door1 | L<br>GHIJKLMNC<br>C<br>L | 21.30<br>53.00<br>-27.30<br>-109.30<br>OFF<br>OFF<br>OFF | °C<br>%RH<br>°C<br>°C | -45.0<br>30.0<br>-49.0<br>-150.0 | 22.0<br>80.0<br>25.1<br>105.0 | ) Enabled<br>) Enabled<br>] Disabled<br>) Enabled<br>if OFF<br>if ON<br>Disabled |
| Serve                                     | r_room1:                                                                | http:                    | //192.168                                                | 3.1.20                |                                  | 00:0A:59                      | 0:00:00:00                                                                       |

## Periodický email:

| DATE                                                         |                                                                         | TIME                                      | Device                                                   | e_NAME                  |                                  | Device_I                      | )                                                                        |
|--------------------------------------------------------------|-------------------------------------------------------------------------|-------------------------------------------|----------------------------------------------------------|-------------------------|----------------------------------|-------------------------------|--------------------------------------------------------------------------|
| 10.10.                                                       | .2005                                                                   | 15:04:27                                  | Serve                                                    | r room1                 | L                                | 192.168.1                     | .20                                                                      |
|                                                              |                                                                         |                                           |                                                          |                         |                                  |                               |                                                                          |
| Email                                                        | initia                                                                  | ted: Peri                                 | iodical :                                                | report                  |                                  |                               |                                                                          |
|                                                              |                                                                         |                                           |                                                          |                         |                                  |                               |                                                                          |
| ID                                                           | SENSOR                                                                  | Name                                      | VALUE                                                    | UNIT                    | Safe                             | e RANGE                       | ALARM                                                                    |
|                                                              |                                                                         |                                           |                                                          |                         |                                  |                               |                                                                          |
|                                                              |                                                                         |                                           |                                                          |                         |                                  |                               |                                                                          |
| ALARM                                                        | state:                                                                  |                                           |                                                          |                         |                                  |                               |                                                                          |
| 1                                                            | C-wate                                                                  | r                                         | OFF                                                      |                         |                                  |                               | if OFF                                                                   |
| -                                                            |                                                                         | _                                         | 011                                                      |                         |                                  |                               | 311                                                                      |
|                                                              |                                                                         |                                           |                                                          |                         |                                  |                               |                                                                          |
|                                                              |                                                                         |                                           |                                                          |                         |                                  |                               |                                                                          |
| Sensor                                                       | rs list                                                                 | :                                         |                                                          |                         |                                  |                               |                                                                          |
| Senso:<br>                                                   | rs list<br>                                                             | :                                         | 21 30                                                    | °C                      | -45 0                            |                               | Enabled                                                                  |
| Senson<br><br>48245<br>1559                                  | rs list<br>T-Room<br>H-Room                                             | :                                         | 21.30<br>53.00                                           | °C<br>%RH               | -45.0<br>30.0                    | 22.0<br>80.0                  | Enabled<br>Enabled                                                       |
| Sensor<br>48245<br>1559<br>48                                | rs list<br>T-Room<br>H-Room<br>T-Srv02                                  | :<br>                                     | 21.30<br>53.00<br>-27.30                                 | °C<br>%RH<br>°C         | -45.0<br>30.0<br>-49.0           | 22.0<br>80.0<br>–25.1         | Enabled<br>Enabled<br>Disabled                                           |
| Sensor<br>48245<br>1559<br>48<br>257                         | T-Room<br>H-Room<br>T-Srv03<br>ABCDEF                                   | :<br>1<br>GHIJKLMNO                       | 21.30<br>53.00<br>-27.30<br>-109.30                      | °C<br>%RH<br>°C<br>°C - | -45.0<br>30.0<br>-49.0<br>-150.0 | 22.0<br>80.0<br>25.1<br>105.0 | Enabled<br>Enabled<br>Disabled<br>Enabled                                |
| Senson<br>48245<br>1559<br>48<br>257<br>1                    | T-Room<br>H-Room<br>T-Srv0:<br>ABCDEF(<br>C-wate:                       | :<br>1<br>GHIJKLMNO<br>r                  | 21.30<br>53.00<br>-27.30<br>-109.30<br>OFF               | °C<br>%RH<br>°C<br>°C - | -45.0<br>30.0<br>-49.0<br>-150.0 | 22.0<br>80.0<br>25.1<br>105.0 | Enabled<br>Enabled<br>Disabled<br>Enabled<br>if OFF                      |
| Senson<br>48245<br>1559<br>48<br>257<br>1<br>2               | T-Room<br>H-Room<br>T-Srv0<br>ABCDEFC<br>C-wate:<br>C-AirF              | :<br>1<br>GHIJKLMNO<br>r<br>1             | 21.30<br>53.00<br>-27.30<br>-109.30<br>OFF<br>OFF        | °C<br>%RH<br>°C<br>°C - | -45.0<br>30.0<br>-49.0<br>-150.0 | 22.0<br>80.0<br>25.1<br>105.0 | Enabled<br>Enabled<br>Disabled<br>Enabled<br>if OFF<br>if ON             |
| Senson<br>48245<br>1559<br>48<br>257<br>1<br>2<br>3          | T-Room<br>H-Room<br>T-Srv0<br>ABCDEF(<br>C-wate<br>C-AirF<br>C-Door     | :<br>GHIJKLMNO<br>r<br>1<br>1             | 21.30<br>53.00<br>-27.30<br>-109.30<br>OFF<br>OFF<br>OFF | °C<br>%RH<br>°C<br>°C - | -45.0<br>30.0<br>-49.0<br>-150.0 | 22.0<br>80.0<br>25.1<br>105.0 | Enabled<br>Enabled<br>Disabled<br>Enabled<br>if OFF<br>if ON<br>Disabled |
| Senson<br>48245<br>1559<br>48<br>257<br>1<br>2<br>3          | T-Room<br>H-Room<br>T-Srv0<br>ABCDEF(<br>C-wate:<br>C-AirF<br>C-Door    | :<br>GHIJKLMNO<br>r<br>l<br>l             | 21.30<br>53.00<br>-27.30<br>-109.30<br>OFF<br>OFF<br>OFF | °C<br>%RH<br>°C<br>°C - | -45.0<br>30.0<br>-49.0<br>-150.0 | 22.0<br>80.0<br>25.1<br>105.0 | Enabled<br>Enabled<br>Disabled<br>Enabled<br>if OFF<br>if ON<br>Disabled |
| Senson<br>48245<br>1559<br>48<br>257<br>1<br>2<br>3          | T-Room<br>H-Room<br>T-Srv0<br>ABCDEF(<br>C-wate:<br>C-AirF<br>C-Door    | :<br>GHIJKLMNO<br>r<br>l<br>1             | 21.30<br>53.00<br>-27.30<br>-109.30<br>OFF<br>OFF<br>OFF | °C<br>%RH<br>°C<br>°C - | -45.0<br>30.0<br>-49.0<br>-150.0 | 22.0<br>80.0<br>25.1<br>105.0 | Enabled<br>Enabled<br>Disabled<br>Enabled<br>if OFF<br>if ON<br>Disabled |
| Senson<br><br>48245<br>1559<br>48<br>257<br>1<br>2<br>3<br>3 | T-Room<br>H-Room<br>T-Srv01<br>ABCDEF(<br>C-wate:<br>C-AirF1<br>C-Door1 | :<br>GHIJKLMNO<br>r<br>1<br>1<br>: http:/ | 21.30<br>53.00<br>-27.30<br>-109.30<br>OFF<br>OFF<br>OFF | °C<br>%RH<br>°C<br>°C - | -45.0<br>30.0<br>-49.0<br>-150.0 | 22.0<br>80.0<br>25.1<br>105.0 | Enabled<br>Enabled<br>Disabled<br>Enabled<br>if OFF<br>if ON<br>Disabled |

## XML – popis rozhraní

Poseidon podporuje XML soubory:

values.xml

Malý soubor pro periodické čtení hodnot ze senzorů Výběr ze souboru setup.xml, pouze základní identifikace a čtení hodnot senzorů.

### setup.xml

Kompletní konfigurace zařízení

| Chttp://poseidon.hwg.cz/values.xml - Windows Inter                                               | net Explorer  |                |                  |              |              | <u>_                                    </u> |
|--------------------------------------------------------------------------------------------------|---------------|----------------|------------------|--------------|--------------|----------------------------------------------|
| COO - D http://poseidon.hwg.cz/values.xml                                                        |               | •              | 😽 🗙 Google       |              |              | <b>P</b> -                                   |
| Google C.→                                                                                       | 💌 Go 🖗 🍭 🥭    | 😚 👻 🎽 PageRank | 🗸 🛛 🔚 AutoFill 🌺 | 🔘 Settings 🗸 | <u>F</u> ile | ° Links »                                    |
| 😭 🎄 🐴 • 🖾 × 🖶 • 🗗 • 🖉 • 🞯 • 🚅 🖃                                                                  | & • ♣= ∥ • ∦  | fi 🗎 🖬         |                  |              |              |                                              |
| xml version="1.0" encoding="utf-8" ?                                                             |               |                |                  |              |              | -                                            |
| - <root></root>                                                                                  |               |                |                  |              |              |                                              |
| - <agent></agent>                                                                                |               |                |                  |              |              |                                              |
| <pre> Version&gt;1.9.6 </pre>                                                                    |               |                |                  |              |              |                                              |
| <xmlver>2.20</xmlver>                                                                            |               |                |                  |              |              |                                              |
| <devicename>Poseidon 1250 online</devicename>                                                    | /DeviceName>  |                |                  |              |              |                                              |
| <model>10</model>                                                                                |               |                |                  |              |              |                                              |
| <vendorid>15934</vendorid>                                                                       |               |                |                  |              |              |                                              |
| <mac>00:0A:59:03:0C:2C</mac>                                                                     |               |                |                  |              |              |                                              |
| <title>Poseidon model 1250</title>                                                               |               |                |                  |              |              |                                              |
| <contact>All about Poseidon: <a href="https://www.about.com">https://www.about.com</a></contact> | f="http://www | .google.com/   | /search?         |              |              |                                              |
| hl=cs&as_qdr=all&q=%22HW+gr                                                                      | oup%22+posei  | don&btnG=H     | ledat&lr=">on (  | Google       |              |                                              |
| Added by Igor Cesko                                                                              |               |                |                  |              |              |                                              |
|                                                                                                  |               |                |                  |              |              |                                              |
| - <temperrange></temperrange>                                                                    |               |                |                  |              |              |                                              |
| <min>18</min>                                                                                    |               |                |                  |              |              |                                              |
| <max>29</max>                                                                                    |               |                |                  |              |              |                                              |
|                                                                                                  |               |                |                  |              |              |                                              |
| - <binaryinset></binaryinset>                                                                    |               |                |                  |              |              |                                              |
| - <entry></entry>                                                                                |               |                |                  |              |              |                                              |
| <name>Window 1</name>                                                                            |               |                |                  |              |              |                                              |
| <value>0</value>                                                                                 |               |                |                  |              |              |                                              |
| <alarmstate>2</alarmstate>                                                                       |               |                |                  |              |              |                                              |
| <color>0</color>                                                                                 |               |                |                  |              |              |                                              |
| <idx>1</idx>                                                                                     |               |                |                  |              |              |                                              |
|                                                                                                  |               |                |                  |              |              |                                              |
| – <entry></entry>                                                                                |               |                |                  |              |              |                                              |
| <name>Window 2</name>                                                                            |               |                |                  |              |              |                                              |
| <value>0</value>                                                                                 |               |                |                  |              |              |                                              |
| <alarmstate>2</alarmstate>                                                                       |               |                |                  |              |              |                                              |
| <color>0</color>                                                                                 |               |                |                  |              |              |                                              |
| <idx>2</idx>                                                                                     |               |                |                  |              |              |                                              |
|                                                                                                  |               |                |                  |              |              | <b>_</b>                                     |
| Done                                                                                             |               |                | 🛛 🔛 😜 Interne    | et           | 100          | )% • //                                      |

## Čtení hodnot z XML

Snímané hodnoty z měřících čidel jsou zobrazeny jednak v definované HTML stránce pro uživatele, ale hlavně v XML stránce (**values.xml**), jakákoliv aplikace je může snadno načítat z XML tagů.

### Příklad XML záznamu pro teplotní senzor:

```
<Entry>
  <Name>Sensor 16</Name>
                                              - Název senzoru
  <Interface>RS485</Interface>
                                              - Rozhraní senzoru
  <ID>75</ID>
                                              - Unikátní identifikace v rámci zařízení
  <Value>27.8</Value>
                                              - Aktuální teplota, string s desetinou
                                              tečkou, bez jednotky
  <Min>10.0</Min>
                                              - Dolní mez alarmu, string s desetinou
                                              tečkou, bez jednotky
  <Max>50.0</Max>
                                              - Horní mez alarmu, string s desetinou
                                              tečkou, bez jednotky
  <Hyst>0.0</Hyst>
                                              - Šířka hystereze, string s desetinou
                                              tečkou, bez jednotky
  <SNMPTrap>1</SNMPTrap>
                                              - SNMP Trap, 0 = vypnuto, 1 = zapnuto
                                              - E-mail, SMS, 0 = vypnuto, 1 = zapnuto
  <EmailSMS>0</EmailSMS>
  <AlarmState>Active</AlarmState>
                                              - Alarm, Aktive nebo Inactive
  <Color>0</Color>
                                              - Barva řádku, znamená status senzoru
                                              v daném řádku.
  <UnitType>C</UnitType>
</Entry>
```

Poznámka: Pomocí stažení souboru setup.xml lze zálohovat konfiguraci zařízení.

## Zápis hodnot do zařízení přes XML

Soubory setup.xml i values.xml lze uploadovat také do jednotky Poseidon, pokud je to umožňeno ochranami (http heslo, filptr na IP adresu, Ochrana proti zápisu nastavením DIP switche).

Pro stažení a upload XML souborů do jednotek Poseidon doporučujeme utilitu, přiloženou k aplikační poznámce 29: AN29: PosDamIO ovládá výstupy z příkazového řádku.

## Formát setup.xml – verze 2.35

#### Information Section

#### <Agent>

- <Version>1.9.1</Version> <XmlVer>2.35</XmlVer> <DeviceName>Poseidon in kitchen</DeviceName> only (64 chars)
- <Features>
- <RS485 />
- <Wire1 />
- <BinaryIn />
- <BinaryOut />
- <SNTP />
- <SNMP />
- <SMTP />
- <Modbus />
- <GSM />
- <Telnet />
- <DataLogger />
- </Features>
- <Model>10</Model>
- <VendorID>10</VendorID>
- <MAC>00:0A:59:03:0C:91</MAC>
- <Uptime>564620</Uptime>
- <Title>Poseidon model 1250</Title>

<Contact>Information: www.HW-group.com</Contact>

</Agent>

<TemperRange>

<Min>19</Min>

<Max>27</Max>

</TemperRange>

#### Input, Output and Sensor Section

#### <BinaryInSet>

- <Entry> <ID>1</ID> <Name>Binary 1</Name>
- <Value>0</Value> <Alarm>0</Alarm>
- inactive

<Delay>0</Delay> for Alarm End reaction)

- <State>0</State> activated </Entry> <Entry>
- <ID>2</ID>
- <Name>Binary 2</Name> <Number>I2</Number>
- <Value>0</Value>
- <Alarm>2</Alarm>
- <Delay>0</Delay>
- <State>0</State>
- <State>0
- </Entry> <Entry>
- <∟nu y>
- <ID>3</ID> <Name>Binary 3</Name>
- <Number>I3</Number>
- <Value>0</Value>
- <Alarm>2</Alarm>
- <Delay>0</Delay> <State>0</State>
- </Entry>

- Read only device parameters group
- Device firmware version (Read only)
- XML file version (Read only)
- Device name User configurable, Identical with <SysName> value, here read
- (Here read only, change in <Network> part of XML)
- Basic features of the device

- Technical device type available also over UDP Setup (5 chars)
- Vendor ID number 0 .. 65565 16. bit number in ASCII
- Unique device MAC address
- Total running time since last restart
- Customizable device title Top of the HTML page (Read only), Marketing device name (more in customisation) (max 32 chars)
- User definable contact message, HTML code support (max 254 chars)
- (Read only here, updatable over TCP setup only, more in customisation)
- Visualisation value for the Flash setup temperature bargraf
- Min value from all displayed thermosensors
- Min value from all displayed thermosensors
- Binary dry contact inputs (next only "Binary input")
- Entry identification, ID (1..64), source for <CondInputID>
- Defined name of the input (text string, 20 chars)
- Current value 0/1 (Read only)
- alarm settings for this Binary input 1 byte 0 = active if on, 1 = active if off, 2 =

- 0..255 Time delay in seconds to prolong Alarm state reaction. (used for Alarm Start even

Similar to Hysteresis but in seconds.

- Current sensor state 0 = normal, 1 = Alarm value - Alarm not activated, 2 = alarm

- Binary input 2

- Binary input 3

| <alarmaction>0</alarmaction>                                  | <ul> <li>Alarm routing of Binary digital dry contact inputs (common for all inputs)</li> <li>0 = inactive, 1 = send SNMP trap,</li> <li>2 = send Email &amp; SMS</li> </ul>          |
|---------------------------------------------------------------|----------------------------------------------------------------------------------------------------|
|                                                               | 3 = send SNMP trap & Email & SMS                                                                                                    |
| <binaryqutsot></binaryqutsot>                                 | - Binany outputs settings & values                                                                                                    |
| <entry></entry>                                               |                                                                                                    |
| <id>151</id><br><name>RTS</name>                              | <ul> <li>Entry identification, ID (151214), source for <condinputid></condinputid></li> <li>Output name (Read only)</li> </ul>                                                       |
| <type>1</type>                                                | - Type of the binary outputs                                                                                                    |
|                                                               | 0: X/Y = "On" / "Off" (Relay output),<br>1: X/Y = "On (+10V)" / "Off (-10V)" (RTS output)<br>2: X/Y = "On (+10V)" / "Off (0V)" (DTR output)                                          |
| <mode>0</mode>                                                | Output control mode (Manual / Local + condition)<br>0 = Manual output control (value defined by Value tag)<br>1 = Local output control (On if any alarm) – Poseidon 3268, 1250, 2250 |
| value equal to Trigger) – Poseidon 3268 future                | 2 = Local output control (On if                                                                                                    |
|                                                               | 3 = Local output control (On if value higher than Trigger) – Poseidon 3268 future                                                                                                    |
|                                                               | 4 = Local output control (On if value lower than Trigger) – Poseidon 3268 future 58 reserved for Damocles G1,G2                                                                      |
| <value>0</value>                                              | - 0/1 Current output value<br>0 = Y ("Off" / "Off (-10V)" / "Off (0V)")<br>1 = X ("On" / "On (+10V)" / "On (+10V)")<br>R/W for the Manual output control"                            |
|                                                               | R for the "Local output control" (On if any alarm)                                                                                                    |
| <condinputid>74</condinputid><br><trigger>-18.5</trigger><br> | - Condition related input ID – Poseidon 3268 future<br>- Trigger value for condition – Poseidon 3268 future                                                                          |
| <entry></entry>                                               |                                                                                                    |
| <id>152</id><br><name>DTR</name>                              | - Entry identification                                                                                                    |
| <type>2</type>                                                |                                                                                                    |
| <mode>3</mode>                                                |                                                                                                    |
| <condinputid>75</condinputid><br><trigger>22.5</trigger>      |                                                                                                    |
| <br>                                                          |                                                                                                    |
| <senset></senset>                                             | - All detected sensors                                                                                                    |
| <entry></entry>                                               |                                                                                                    |
| <id>57856</id>                                                | - Entry identification, Unique ID address of the sensor (Read only), source for                                                                                                    |
| <condinputid></condinputid>                                   | Defined name of the concer (text string, 15 share)                                                                                                    |
| <inite>C</inite>                                              | - Unit of send value "C" for temperature                                                                                                    |
|                                                               | "%RH" for humidity, "V" for voltage "mA" for current                                                                                                    |
|                                                               | "s" for Switch (0/1) "p" for counter pulses (1/10 digit can be used)                                                                                                    |
| <value>23.0</value>                                           | - Current value, one defimal value, decimal separator is "." (Read only)                                                                                                    |
| <calib>-0.15</calib>                                          | <ul> <li>Sensors calibration shift value (Value = Raw sensor value + Calib)</li> <li>Not implemented yet - ready to use in the future</li> </ul>                                     |
| <min>-1.5</min>                                               | - SateRange minimai ilmit                                                                                                    |
| <hyst>0.0</hyst>                                              | - SaleKange maxima initi<br>- Hysteresis (non sensitivity range) value                                                                                                    |
| <snmptrap>1</snmptrap>                                        | - SNMP trap alarm enable 0 = don't send, 1 = send if value out of SafeRange                                                                                                    |
| <emailsms>0</emailsms>                                        | - E-mail & SMS alarm enable 0 = don't send, 1 = send if value out of SafeRange                                                                                                    |
| <delay>0</delay>                                              | - 0255 Time delay in seconds to prolong Alarm state reaction. (used for Alarm Start even                                                                                             |
|                                                               | Similar to Hysteresis but in time                                                                                                    |
| <state>0</state>                                              | - Current sensor state                                                                                                    |
|                                                               | 0 = normal, 1 = value out of SafeRange - Alarm not activated,<br>2 = value out of SafeRange - Alarm activated, 4 = sensor invalid (not connected)                                    |
|                                                               |                                                                                                    |
| <entry></entry>                                               |                                                                                                    |
| <id>74</id>                                                   |                                                                                                    |
| <name>Sensor 23</name>                                        |                                                                                                    |

<Units>C</Units> <Value>23.8</Value> <Calib>0.19</Calib> <Min>10.0</Min>

### Rodina Poseidon - manuál

<Max>60.0</Max> <Hyst>0.0</Hyst> <SNMPTrap>0</SNMPTrap> <EmailSMS>0</EmailSMS> <State>0</State> </Entry> </SenSet>

<SnmpTraps> <Entry> <Idx>1</Idx>

#### Destination Section

| <community>public</community><br><ipaddr>192.168.1.39</ipaddr><br><port>162</port><br><e>1</e><br><br><idx>2</idx><br><community></community><br><ipaddr></ipaddr><br><port></port><br><e>0</e><br><br>                                                                                                    | <ul> <li>SNMP Community settings (32 chars)</li> <li>SNMP trap destination IP address</li> <li>SNMP trap destination port</li> <li>Enable / Disable destination (0/1)</li> </ul>                                                                                                    |
|----------------------------------------------------------------------------------------------------|----------------------------------------------------------------------------------------------------|
| Configuration and Services                                                                                                    | Section                                                                                                    |
| <global><br/><units>Celsius</units><br/><logo>logo.swf</logo><br/>required<br/><hwsec>Disabled</hwsec><br/></global>                                                                                                    | <ul> <li>Global settings</li> <li>Temperature units displayed in a Flash setup interface "Celsius", "Fahrenheit", "Kelvin"</li> <li>show this file as logo (the Flash setup interface - left upper corner) swf format (*.swf) forma</li> <li>HW DIP security value - "Enabled" / "Disabled"</li> </ul>                                                                                                    |
| <network><br/><name>Poseidon in kitchen</name><br/><dhcp>0</dhcp><br/><ipaddr>192.168.1.80</ipaddr><br/><submask>255.255.255.0</submask><br/><gateway>192.168.1.100</gateway><br/><dnsprimary>147.230.16.1</dnsprimary><br/><dnssecondary>213.180.44.4</dnssecondary><br/><httpport>80</httpport><br/><telnetport>99</telnetport><br/><snmpport>161</snmpport><br/></network> | <ul> <li>Network settings</li> <li>Device name (64 chars) Identical with item <agent><devicename>, here RW</devicename></agent></li> <li>0/1 - Enable DHCP, when enabled show assigned IP values.</li> <li>IP address of the device (Read only when DHCP enabled)</li> <li>Value of the IP subnet mask (Read only when DHCP enabled)</li> <li>IP address of the Gatteway (Read only when DHCP enabled)</li> <li>Primary DNS server (you have to set DNS server as IP address) (Read only when DHCP enabled)</li> <li>Secondary DNS server (Read only when DHCP enabled)</li> <li>Internal device WEB server port</li> <li>Telnet setup (TCP setup) port. "0" = TCP setup disabled</li> <li>SNMP pooling port settings</li> </ul> |
| <mibiisysgroup><br/><syscontact>support@HWgroup.cz</syscontact><br/><sysname>Poseidon in kitchen </sysname><br/><syslocation></syslocation><br/></mibiisysgroup>                                                                                                    | <ul> <li>MIB II settings</li> <li>MIB's administrator e-mail (64 chars)</li> <li>MIB's database name (64 chars) Identical with item <agent><devicename>, here R/W</devicename></agent></li> <li>MIB's system database placement (64 chars)</li> </ul>                                                                                                    |
| <email><br/><server></server><br/><port>25</port><br/><from>user@domain.com</from><br/><maildest><br/><entry><br/><idx>1</idx></entry></maildest></email>                                                                                                    | <ul> <li>E-mail settings</li> <li>DNS addres or IP address of remote SMTP server (40 chars)</li> <li>Port for communication with remote SMTP server</li> <li>Email address of sender (40 chars)</li> <li>Alert email</li> </ul>                                                                                                    |
| <to>recip@domain.com</to><br><cc>recip@domain.com</cc><br>                                                                                                    | - Recipient of Email (40 chars)<br>- Recipient of Email (40 chars)                                                                                                    |
|                                                                                                    |                                                                                                    |

- SNMP Traps settings

- Entry identification

### Rodina Poseidon - manuál

|                                                | ···· 3.                                                                                   |
|------------------------------------------------|-------------------------------------------------------------------------------------------|
| <entry></entry>                                |                                                                                           |
| <ldx>2</ldx>                                   | - LOG periodic report email                                                               |
| <to>recip@domain.com</to>                      | - Recipient of Email (40 chars)                                                           |
|                                                |                                                                                           |
|                                                |                                                                                           |
| <subject>Subject 0</subject>                   | - Subject of Email message (50 chars)                                                     |
| <auth>0</auth>                                 | - SMTP server Autentisation (0 = not required, 1 = required)                              |
| <name>User login name</name>                   | - SMTP autentification Login name (40 chars)                                              |
| <pswd></pswd>                                  | - SMTP autentification Password (20 chars)                                                |
| <state>0</state>                               | - Email processing report from last TEST EMAIL Constant "0" to "15" – check documentation |
| <message></message>                            | - SMTP server report message from last TEST EMAIL (100 chars)                             |
|                                                |                                                                                           |
| <time></time>                                  | - Time settings                                                                           |
| <sntpserver>ntp1.sth.netnod.se</sntpserver>    | - DNS addres or IP address of SNTP server (time server) (40 chars)                        |
| <timeshift>1</timeshift>                       | - time shift (in hours)                                                                   |
| <date>31.12.1970</date>                        | - date                                                                                    |
| <time>03:09:33</time>                          | - time                                                                                    |
|                                                |                                                                                           |
| <sms></sms>                                    |                                                                                           |
| <e>0</e>                                       | - Enable GSM modem (0/1) – Setup Checkbox                                                 |
| <module>NOT FOUND</module>                     | - FOUND / NOT FOUND of GSM serial terminal                                                |
| <centernmr><centernmr></centernmr></centernmr> | - SMS center number (15 char)                                                             |
| <recp1>22222222</recp1>                        | - SMS1 destination Number (15 char)                                                       |
| <recp2>333333333</recp2>                       | - SMS2 destination Number (15 char)                                                       |
| <ringout>0</ringout>                           | - Enable Ring alert (0/1) (ready to use in the future)                                    |
| <state>0</state>                               | - Test processing report                                                                  |
| <message></message><br>                        | - SMS Test report message from last SMS test(30 chars)                                    |
| <datalogger></datalogger>                      |                                                                                           |
| <storeperiod>360</storeperiod>                 | - Log period in sec. Minimal is 1 cycle through sensor and is depend on sensor count.     |
| 0 = Logger disabled, max. value is 65535       | estimated lag constitu // law lang device con storage data )                              |
|                                                | format hours.mins.secs it is only aproximate value                                        |
| <report></report>                              | - Periodic email with current value and logged data                                       |
| <e>0</e>                                       | - Enable periodic reporting                                                               |
| <period>5</period>                             | - Reporting period in min. Minimal is 5 minutes                                           |
| <erase>0</erase>                               | - 0/1, 1=Erase reported (delivered to SMTP server) values from Logfile                    |
|                                                |                                                                                           |
| and a cogger                                   |                                                                                           |
| Security Section                               |                                                                                           |
| <httpipfilter></httpipfilter>                  | - HTTP acces filter values                                                                |
| <ipaddr>0.0.0.0</ipaddr>                       | - IF ((IPAddr AND Mask) XOR (TestAdress AND Mask)) = 0 than access enabled                |
| <mask>0.0.0</mask><br>                         |                                                                                           |
| <snmpipfilter></snmpipfilter>                  | - SNMP acces filter                                                                       |
| <ipaddr>0.0.0.0</ipaddr>                       | - IF ((IPAddr AND Mask) XOR (TestAdress AND Mask)) = 0 than access enabled                |
| <mask>0.0.0.0</mask>                           |                                                                                           |
|                                                |                                                                                           |
| <snmpaccess></snmpaccess>                      | - SNMP access settigs                                                                     |
| <entry></entry>                                | Entraident/Featler                                                                        |
| <iqx>1</iqx>                                   | - Entry Identification                                                                    |
|                                                |                                                                                           |
| <u> </u>                                       | - N a u coss (0/1)                                                                        |
| <f>1</f>                                       | - Enable / Disable comunity (0/1)                                                         |
|                                                |                                                                                           |

| <entry></entry>                     |                                                                                 |
|-------------------------------------|---------------------------------------------------------------------------------|
| <ldx>2</ldx>                        |                                                                                 |
| <community>private</community>      |                                                                                 |
| <r>1</r>                            |                                                                                 |
| <w>1</w>                            |                                                                                 |
| <e>1</e>                            |                                                                                 |
|                                     |                                                                                 |
|                                     |                                                                                 |
| <user></user>                       | - secure of HTTP server by password                                             |
| <entry></entry>                     | - Read only access to setup xml and Flash setup interface                       |
| <ldx>1</ldx>                        |                                                                                 |
| <name></name>                       | - Name (32 chars)                                                               |
| <pswd></pswd>                       | - Password (filled by "*")(32 chars)                                            |
|                                     |                                                                                 |
| <entry></entry>                     | - Read &Write Outputs, Read only device configuration                           |
| <ld>&gt;ldx&gt;2</ld>               |                                                                                 |
| <name></name>                       | - Name                                                                          |
| <pswd></pswd>                       | - Password (you can see current Password in Flash Setup)                        |
|                                     | · ····································                                          |
| <entry></entry>                     | - Read&Write access to setup.xml and Flash setup interface                      |
| <ld>&gt;3</ld>                      | ·····                                                                           |
| <name></name>                       | - Name                                                                          |
| <pswd></pswd>                       | - Password (you can see current Password in Elash Setup)                        |
|                                     | · ····································                                          |
|                                     |                                                                                 |
| <info>1</info>                      | - Info tab in the Flash setup interface (0 = disabled, 1 = enabled)             |
|                                     |                                                                                 |
|                                     |                                                                                 |
| Auxilliary Section                  |                                                                                 |
| Note: this sets up Flash ap         | plication design layout and has to be at end of XML                             |
|                                     |                                                                                 |
| <info>1</info>                      | - Into tab in the Flash setup interface (0 = disabled, 1 = enabled)             |
|                                     |                                                                                 |
|                                     |                                                                                 |
|                                     |                                                                                 |
| Command Format                      |                                                                                 |
| Note: this format is valid          | only for POST operations                                                        |
|                                     |                                                                                 |
| xml version="1.0" encoding="utf-8"? |                                                                                 |
| <root></root>                       |                                                                                 |
| <cmd></cmd>                         | - only 1 command from following group of tags will be processed (last one wins) |
| <sensautodet></sensautodet>         | - sensor autodetect (will restart device)                                       |
| <smtp></smtp>                       | - send test e-mail                                                              |
| <datetime></datetime>               | - currently does nothing                                                        |
| <sms></sms>                         | - send test SMS to all destinations                                             |
| <restart></restart>                 | - restart device (after a XML response is sent)                                 |
|                                     |                                                                                 |
|                                     |                                                                                 |

## Modbus over TCP – popis rozhraní

Modbus je komunikační protokol vyvinutý pro měřící zařízení, komunikující přes sériový port RS-485 nebo RS-232 (zde se také někdy označuje jako Modbus RTU). Samotný protokol Modbus umožňuje sdílet po jednom z fyzických rozhraní **paměťovou oblast proměnných**, například z měřících veličin. Modbus/TCP je potom rozšířením tohoto protokolu pro komunikaci přes Ethernet. Výhodou je snadná implementace do vizualizačních systémů v průmyslové praxi.

## Mapování proměnných protokolu Modbus/TCP

|         | Analogové veličiny |     |        |              |                                                                                                    |  |  |
|---------|--------------------|-----|--------|--------------|----------------------------------------------------------------------------------------------------|--|--|
| Adresa  | I/O                | Тур | Funkce | Jednotky     | Popis významu                                                                                                |  |  |
| 100     | Input              | Int | 4      |              | Aktuální počet instalovaných (v Setupu<br>nastavených) čidel                                                 |  |  |
| 101-10x | Input              | Int | 4      | 0,1°C (K, F) | Aktuální hodnota čidla 1 - x kde x je hodnota z<br>adresy 100, jednotky se nastavují v Flash Setup<br>režimu |  |  |

|           | Binární hodnoty |     |        |          |                                    |  |  |
|-----------|-----------------|-----|--------|----------|------------------------------------|--|--|
| Adresa    | I/O             | Тур | Funkce | Jednotky | Popis významu                      |  |  |
| 100 - 102 | In              | bit | 2      | 0 / 1    | Aktuální hodnota binárního vstupu  |  |  |
| 200       | In              | bit | 1      | 0 / 1    | Čtení aktuální hodnoty výstupu DTR |  |  |
| 200       | Out             | bit | 5      | 0 / 1    | Nastavení hodnoty výstupu DTR      |  |  |
| 201       | In              | bit | 1      | 0 / 1    | Čtení aktuální hodnoty výstupu RTS |  |  |
| 201       | Out             | bit | 5      | 0 / 1    | Nastavení hodnoty výstupu RTS      |  |  |

Poseidon zde funguje na TCP Server na portu 502 (Modbus standard), komunikace probíhá na uvedených adresách protokolem Modbus/TCP, více viz <u>http://www.modbus.org</u>.

**Upozornění:** Podporovaní implementace Modbus/TCP vyžaduje nastavení proměnné "<u>Slave ID</u>" na číslo 2. Zkontrolujte nastavení této proměnné, pokud se Vám nedaří navázat spojení. (může se ve Vašem programu jmenovat jinak, původně se jednalo o adresu, rozlišující několik zařízení na línce RS-485 pro Modbus/RTU).

**Poznámka:** Podrobnosti o Modbus/TCP najdete na našich www stránkách jako AN28: Rodina Damocles & Modbus/TCP

Na doprovodném CD najdete utilitu Modbus Poll, která vám prvních 30 dní po spuštění bude fungovat jako jednoduchý klient pro vyčítání Modbus/TCP hodnot.

První 4 minuty, po které program v demonstrační verzi běží uvidíte hodnoty senzorů a stavy dry kontaktů.

V adresáři na CD, nebo v archivu na internetu najdete konfigurační soubory "<u>Poseidon Sensors.mbp</u>" a "<u>Poseidon Inputs.mbp</u>", definující adresy čidel a digitálních vstupů pro online demo Poseidonu.

Otevřete tyto dva soubory, zvolte připojení TCP/IP a adresu na které běží naše online demo a připojit se.

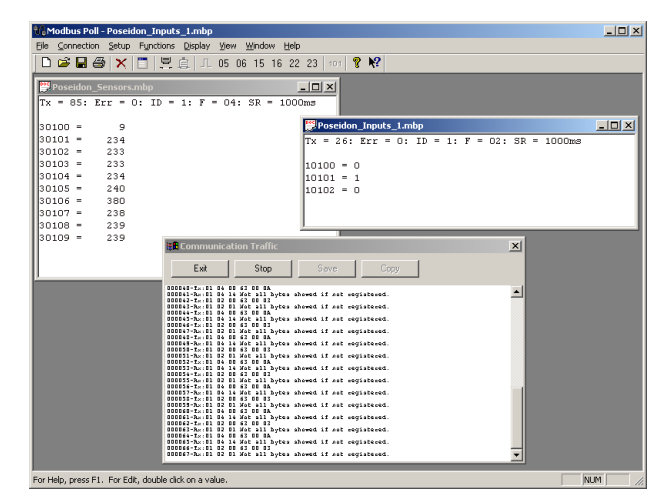

### Připojte se přes Modbus/TCP na naše online demo V kanceláři HW group je jednotka Posejdon připojena trvale na veřejnou IP adre

V kanceláři HW group je jednotka Poseidon připojena trvale na veřejnou IP adresu. Odkaz na tuto adresu a aktuální adresu najdete v mapě serveru.

Hodnoty jsou násobené deseti, protože nejsou podporovány desetiná čísla.

| Modbus Poll - Pos1250_online_demo                                |   |
|------------------------------------------------------------------|---|
| <u>File Connection Setup Functions Display View Window H</u> elp |   |
| 🗅 🖙 🖬 🎒 🗙 🛅 🗒 🚊 几 05 06 15 16 22 23 101 🤋 😵                      |   |
|                                                                  |   |
| Pos1250_online_demo                                              |   |
| Tx = 17: Err = 0: ID = 2: F = 04: SR = 1000ms                    |   |
| $\begin{array}{cccccccccccccccccccccccccccccccccccc$             | × |
| 30102 = 228                                                      |   |
| 30103 = 291 ORTU CASCI                                           |   |
| 9600 Baud 🔽 Response Timeout Cancel                              |   |
| 8 Data bits 🔽                                                    |   |
| None Parity  Flow Control DSR CTS                                |   |
| 1 Stop Bit 🔽 🕅 RTS Toggle 1 ms RTS disable delay                 |   |
| Remote Server                                                    |   |
| 80.250.21.84 502                                                 |   |
|                                                                  |   |
|                                                                  |   |
| For Help, press F1. For Edit, double click on a value.           |   |

## SNMP – popis rozhraní

Protokol SNMP (Simple Network Management Protocol) slouží k výměně základních systémových informací pomocí krátkých paketů, posílaných přes UDP/IP.

Jednotlivé proměnné jsou uspořádány a popsány v tzv. MIB (Management Information Base) tabulce, která je vztažná ke každému zařízení. Tabulka se distribuuje jako samostatný .mib soubor, který si pro Poseidona můžete stáhnout z našich WWW stránek, nebo jej najdete na přiloženém CD.

Protokol SNMP je asynchronní protokol založený na modelu klient/server (zde přejmenováno na SNMP Client / SNMP Agent). To znamená, že dohledové centrum (SNMP Client) se zeptá na stav jednotlivých proměnných a SNMP Agent implentovaný v zařízení mu odpoví.

Podpora protokolu SNMP je implementována do celé řady jazyků určených pro tvorbu dynamických stránek (např. PHP, ASP, Java, Perl, Python a další). Díky existujícím modulům je tak možné v relativně krátké době umožnit přes protokol SNMP přístup k datům, která poskytuje periferní zařízení systému, a to jak pro čtení, tak pro zápis.

V klasickém režimu komunikace probíhá formou otázek a odpovědí. Proměnné jsou definovány hierarchií (řadou) číslic, která jej popsaná v MIB tabulce, kde je popsán význam jednotlivých proměnných, jejich formát a název. Pokud ale znáte hierarchii (řadu číslic - například nepotřebujete.

Zde je třeba zmínit několik základních pojmů, které Vám usnadní další orientaci

- MIB table soubor .mib je textový soubor, popisující jednotlivé proměnné, které dané zařízení podporuje. Jsou zde uvedeny adresy proměnných, jejich název, popis a číselný formát.
- **OID** je identifikátor proměnné v tabulce proměnných, jedná se o ono dlouhé číslo, které definuji pozici proměnné ve striktuře stromu proměnných.

Některé programy po práci s SNMP nepodporují MIB soubory, potom musíte vkládat OID řetězce ručně. Řetězce najdete v MIB tabulce, ale pro zjednodušení prvotní orientace uvádíme přehled několika proměnných včetně jejich OID:

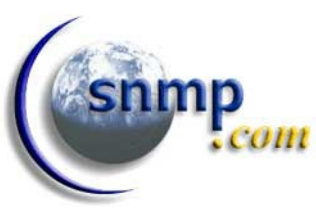

## Stažení .MIB souboru z hlavní HTML stránky produktu

| C Pose    | idon n  | nodel 1250 - Windows I | Internet Explore  | r                             |             |                              |                                |                |
|-----------|---------|------------------------|-------------------|-------------------------------|-------------|------------------------------|--------------------------------|----------------|
| Ge        | )- (    | 🔊 http://192.168.5.114 | 4                 |                               |             | • +                          | Google                         | <b>₽</b> •     |
| Goog      | le 🖸    | •                      |                   | 💌 Go                          | • 🍳 🥭       | 👸 👻 🏻 PageRank 👻             | »> ○ Settings •                | Links » File » |
| 🙀 🎪       |         | • 🔊 • 🖶 • 🗗 •          | 🎯 <b>- </b> - 🕄 1 | . <b>A</b> • <sup>A</sup> ≠ • | / - 🎸       | i 🗈 🖻                        |                                |                |
|           |         |                        |                   |                               | Sensors     |                              |                                |                |
|           |         | Name                   | ID                | Current V                     | /alue       | Safe Range                   | Alarm Alert                    |                |
|           |         | Sensor 1 - Temp        | 61423             | 32.6                          | °C          | 10.0 28.0                    | SNMP trap                      |                |
|           |         | Sensor 2 - Temp        | 74                | 24.9                          | °C          | 10.0 28.0                    | SNMP trap                      |                |
|           |         | Sensor 3 - Humi        | 106               | 35.8                          | %RH         | 10.0 60.0                    | SNMP trap                      |                |
|           |         |                        |                   |                               |             |                              |                                |                |
|           |         | Davies and             |                   |                               | Dessides    |                              |                                |                |
|           |         | Web Configur           | :<br>ration:      |                               | Flach Set   |                              |                                |                |
|           |         | Terminal Con           | figuration (TCP   | Setup):                       | Connect :   | with Telnet to 192.1         | 68 5 114 Port 99               |                |
|           |         | Firmware:              | ingulation (Tel   | octup).                       | Version:    | 1.9.6 (update) / MI          | B / XSD                        |                |
|           |         |                        |                   |                               |             | ( <u>aposto</u> ), <u>ri</u> | 🖟 Open                         |                |
|           |         |                        |                   |                               |             |                              | Open in New Tab                |                |
|           |         |                        | For               | more informat                 | tion try wy | ww.HW-group.com              | Open in New Window             |                |
|           |         |                        |                   |                               |             |                              | Save Target As<br>Print Target |                |
|           |         |                        |                   |                               |             |                              | - And Polyoc                   |                |
| http://19 | 2.168.9 | 5.114/poseidon.mib     |                   |                               |             |                              | Cut<br>Copy                    | 0% • //        |

MIB soubor je uložen přímo v zařízení, stačí jej uložit z internetového prohlížeče, pomocí kliknutí napravé tlačítko.

## OID popis SNMP proměnných

Tabulka uvádí proměnné, jejich OID adresy a hodnoty. Tyto hodnoty se vztahují k uvedené konfiguraci Poseidonu, kterou vidíte i na obrázku HTML stránky vpravo:

- FirmWare: **1.9.6**
- Stav dry kontaktů: 1=ON, 2=Off, 3=Off, žádné alarmy
- Připojená čidla
  - 1x HTemp-485 (1x teplota [ID 80], 1x vlhkost [ID 112])
  - 1x 1Wire bus (teplota [ID 50176, 47872])

| Variable                   | OID                                                                                                    | Value                              | Description                                                                                                    |
|----------------------------|----------------------------------------------------------------------------------------------------|------------------------------------|----------------------------------------------------------------------------------------------------|
| sysDescr                   | .1.3.6.1.2.1.1.1<br>.iso.org.dod.internet.mgmt.mib-2.system.sysDescr                                   | Poseidon SNMP<br>Supervisor v1.9.6 | Textual description of the entity                                                                              |
| sysUpTime                  | .1.3.6.1.2.1.1.3.0<br>.iso.org.dod.internet.mgmt.mib-2.system.sysUpTime                                | 0:17:12:32.18                      | Time (in tens of<br>milliseconds) since the last<br>init of the network<br>management portion of the<br>system |
| Input 1 state              | .1.3.6.1.4.1.21796.3.3.1.1.2.1<br>*).inpTable.inpEntry.inpState                                        | On (2)                             | Ripany input states (integer)                                                                                  |
| Input 3 state              | .1.3.6.1.4.1.21796.3.3.1.1.2.3<br>*).inpTable.inpEntry.inpState                                        | Off (1)                            | binary input states (integer)                                                                                  |
| Input 2 Name               | .1.3.6.1.4.1.21796.3.3.1.1.3.2<br>*).inpTable.inpEntry.inpName                                         | Binary 2                           | Binary input name (string)                                                                                     |
| Input 3 Alarm              | <b>.1.3.6.1.4.1.21796.3.3.1.1.4.3</b><br>*).inpTable.inpEntry.inpSetupAlarm                            | No (0)                             | Alarm for the binary input,<br>generated by the device<br>under defined conditions                             |
| RTS Output (Port 2)        | <b>.1.3.6.1.4.1.21796.3.3.2.1.2.2</b><br>*).outTable.outEntry.outState                                 | Off (1)                            | Binary input state (integer)                                                                                   |
| Sensor 1 Name              | .1.3.6.1.4.1.21796.3.3.3.1.2.1<br>*).tempTable.tempEntry.sensorName                                    | HTemp temp                         | Sensor name (string)                                                                                           |
| Sensor 1 State             | .1.3.6.1.4.1.21796.3.3.3.1.4.1<br>*).tempTable.tempEntry.sensorState                                   | normal (1)                         | Pipen/input states (integer)                                                                                   |
| Sensor 2 State             | <b>.1.3.6.1.4.1.21796.3.3.3.1.4.2</b><br>*).tempTable.tempEntry.sensorState                            | alarm (2)                          | binary input states (integer)                                                                                  |
| Sensor 1 Value             | .1.3.6.1.4.1.21796.3.3.3.1.6.1<br>*).tempTable.tempEntry.tempValue                                     | 223                                |                                                                                                    |
| Sensor 2 Value             | <b>.1.3.6.1.4.1.21796.3.3.3.1.6.2</b><br>*).tempTable.tempEntry.tempValue                              | 223                                | Integer (decimal * 10)<br>representation<br>of the temperature (integer)                                       |
| Sensor 4 Value             | .1.3.6.1.4.1.21796.3.3.3.1.6.4<br>*).tempTable.tempEntry.tempValue                                     | 223                                |                                                                                                    |
| Sensor 2 Name              | .1.3.6.1.4.1.21796.3.3.99.1.2.1.2.2<br>*).setup.tempSetup.tempSetupTable.tempSetupEntry.tempSensorName | HTemp humid                        | Sensor name (string)                                                                                           |
| Sensor 1 ID                | .1.3.6.1.4.1.21796.3.3.99.1.2.1.4.1<br>*).setup.tempSetup.tempSetupTable.tempSetupEntry.tempSensorAddr | 80                                 | Unique sensor ID (integer)                                                                                     |
| *) Text version of the OID | begins with ".iso.org.dod.internet.private.enterprises.hwgroup.charonII.pos<br>".                      | seidon" which corresp              | oonds to the numerical OID                                                                                     |

## Zkrácený výpis OID

| Poseidon family SNMP OID description                                                                                                    |                                                                                                    |
|----------------------------------------------------------------------------------------------------|----------------------------------------------------------------------------------------------------|
| Poseidon Device Values:                                                                                                    |                                                                                                    |
| .1.3.6.1.2.1.1.1.0<br>.1.3.6.1.2.1.1.5.0                                                                                                    | Device description (string)<br>Device name (string)                                                                                                    |
| Dry Contact Inputs                                                                                                    |                                                                                                    |
| .1.3.6.1.4.1.21796.3.3.1.1.2.1<br>.1.3.6.1.4.1.21796.3.3.1.1.2.3                                                                                                    | Contact Input 1 state (integer, 1=Off, 2=On)<br>Contact Input 3 state (integer, 1=Off, 2=On)                                                                                                    |
| .1.3.6.1.4.1.21796.3.3.1.1.3.1<br>.1.3.6.1.4.1.21796.3.3.1.1.4.1                                                                                                    | Dry Contact Input 1 name (R/W string)<br>Dry Contact Input 1 Alarm state (integer)                                                                                                    |
| Sensor                                                                                                    |                                                                                                    |
| .1.3.6.1.4.1.21796.3.3.3.1.6.1<br>.1.3.6.1.4.1.21796.3.3.3.1.6.2<br>.1.3.6.1.4.1.21796.3.3.3.1.6.10<br>.1.3.6.1.4.1.21796.3.3.3.1.2.1<br>.1.3.6.1.4.1.21796.3.3.3.1.2.2<br>.1.3.6.1.4.1.21796.3.3.3.1.4.1<br>.1.3.6.1.4.1.21796.3.3.3.1.5.1<br>.1.3.6.1.4.1.21796.3.3.3.1.8.1<br>.1.3.6.1.4.1.21796.3.3.3.1.9.1 | <pre>Sensor 1 current value *10 (integer)<br/>Sensor 2 current value *10 (integer)<br/>Sensor 10 current value *10 (integer)<br/>Sensor 1 name (R/W string)<br/>Sensor 2 name (R/W string)<br/>Sensor 1 state (integer, 0=Invalid, 1=Normal,<br/>2=AlarmState, 3=Alarm)<br/>Sensor 1 current value, units included (string)<br/>Sensor 1 unique ID (integer)<br/>Sensor 1 units (integer, 0=°C, 1=°F, 2=°K, 3=%,<br/>4=V, 5=mA, 6=unknown, 7=pulse, 8=switch)</pre> |
| Outputs                                                                                                    |                                                                                                    |
| .1.3.6.1.4.1.21796.3.3.2.1.2.1<br>.1.3.6.1.4.1.21796.3.3.2.1.2.2                                                                                                    | Output 1 state (R/W integer, 1=Off, 2=On)<br>Output 2 state (R/W integer, 1=Off, 2=On)                                                                                                    |
| .1.3.6.1.4.1.21796.3.3.2.1.3.1                                                                                                    | Output 1 name (R/W string)                                                                                                    |

For more details, analyze the MIB file or see the detailed device manual.

## SNMP Trap – popis rozhraní

Pokud se hodnota na některém z teploměrů dostane mimo nastavenou oblast, přejde toto jedno čidlo do stavu ALARM. Pro upozornění na stav ALARM odešle na nastavenou IP adresu SNMP Trap.

Jedná se o **dva UDP pakety**, které odesílá SNMP Agent do nastaveného dohledového centra (SNMP Client). Formát paketu je podrobně popsán v MIB tabulce,

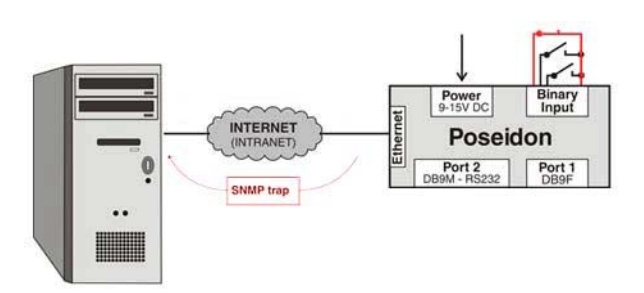

v prvním paketu je informace o zahájení stavu ALARM a v druhém jsou uvedeny doplňující informace ze kterého čidla alarm vzešel. Jedná se o stav alarm, to znamená, že po skončení stavu (například po vrácení teploty do definovaného rozsahu) jsou odeslány další dva UDP pakety s informací o ukončení stavu alarm.

Tento způsob byl vyvinut pro urychlení doručení informace o krizovém stavu, protože v klasickém režimu SNMP - dotaz/odpověď je může být perioda mezi jednotlivými dotazy od stovek milisekund po desítky minut nebo hodin.

Pro vstupní kontakty lze definovat odeslání Alarmu při Otevření / Zavření nebo alarm úplně vypnout.

## SNMP Trapy odesílané z Poseidona

Seznam a detailní popis SNMP Trapů lze nalézt v MIB tabulce, zde pouze základní všeobecný popis.

### • Cold Start + Link Up Trap

Dvojice SNMP Trapů odesílaná po zapnutí zařízení. Pokud je v okamžiku startu platný Alarm na některém z čidel, pošle se ihned další dvojice trapů.

• Nastal Alarm na dry kontaktu

Dvojice SNMP Trapů odesílaná, po zahájení Alarm stavu na dry kontaktu. První Trap obsahuje identifikaci zahájení alarmu pro obsluhu "tabulky poplachů". Druhý SNMP Trap ve svém těle již obsahuje například název vstupu, který alarm vykonal atd..

### • Skončil Alarm na dry kontaktu

Dvojice SNMP Trapů odesílaná, po ukončení Alarm stavu na vstupu. Této dvojici vždy předcházela dvojice o zahájení Alarmu. První Trap obsahuje identifikaci zahájení alarmu pro obsluhu "tabulky poplachů". Druhý SNMP Trap ve svém těle již obsahuje například název vstupu, který alarm vykonal atd..

### Nastal Alarm z čidla hodnoty

Dvojice SNMP Trapů odesílaná, po zahájení Alarm stavu čidla hodnoty (teplota, vlhkost a další). Alarm nastane, pokud je hodnota mimo definovaný rozsah ± hodnota hystereze. První Trap obsahuje identifikaci zahájení alarmu pro obsluhu "tabulky poplachů". Druhý SNMP Trap ve svém těle již obsahuje přidělený název senzoru a hodnotu, která Alarm vyvolala.

### Skončil Alarm z čidla hodnoty

Dvojice SNMP Trapů odesílaná, po zahájení Alarm stavu čidla hodnoty (teplota, vlhkost a další). Alarm skončí, pokud je hodnota zpět v definovaném rozsahu ± hodnota hystereze. První Trap obsahuje identifikaci zahájení alarmu pro obsluhu "tabulky poplachů". Druhý SNMP Trap ve svém těle již obsahuje přidělený název senzoru a hodnotu, která Alarm vyvolala.

## Doporučené SW pro testování SNMP

### Getlf

Getif je utilita pro práci s SNMP proměnnými, umožňuje jejich procházení v SNMP stromu, čtení hodnot, nastavování hodnot, zobrazení popisků podle přiložené MIB.

Pro zahájení práce doporučujeme shlédnout instruktážní Flash animaci, kterou najdete na našich www stránkách.

- Licence: Freeware
- Podporované OS: Windows 2000, XP, 2003 Server
- Komunikační protokol: SNMP, obsahuje MIB Manager
- Reakce na stav Alarm: Ne, nepodporuje příjem SNMP Trapů

| 📱 Getif [80.250.21.84]                                                                                                    |                  |                                                    |                 | _ 🗆 🗙      |  |  |  |
|----------------------------------------------------------------------------------------------------|------------------|----------------------------------------------------|-----------------|------------|--|--|--|
| Parameters Interfaces Addresses Routing Table Arp Gen. Table Reachability Traceroute NSLookup Ip discovery MBrowser Graph                                                                                                    |                  |                                                    |                 |            |  |  |  |
| iso.org.dod.internet.private.enterprises.hwgroup.charonII.poseidon.inpTable.inpEntry                                                                                                    |                  |                                                    |                 |            |  |  |  |
| .1.3.6.1.4.1.21796.3.3.1.1                                                                                                    |                  |                                                    |                 |            |  |  |  |
| 🖻 - poseidon 🔼                                                                                                    | Туре             | other                                              | Enums           | <b>_</b>   |  |  |  |
|                                                                                                    | Access           | noaccess                                           | Status          |            |  |  |  |
| inpEntry     inpState     inpSetupAlarm     inpSetupAlarm     fry sensTable                                                                                                    | An entry<br>to a | v containing informatio<br>particular binary input | n applicable    | ×<br>×     |  |  |  |
| enterprises.hwgroup.charonII.poseidon.inpTable.inpEntry.inpState.1 : off<br>enterprises.hwgroup.charonII.poseidon.inpTable.inpEntry.inpState.2 : off<br>enterprises.hwgroup.charonII.poseidon.inpTable.inpEntry.inpState.3 : off<br>enterprises.hwgroup.charonII.poseidon.inpTable.inpEntry.inpName.1 : Window 1<br>enterprises.hwgroup.charonII.poseidon.inpTable.inpEntry.inpName.2 : Window 2<br>enterprises.hwgroup.charonII.poseidon.inpTable.inpEntry.inpName.3 : Door<br>enterprises.hwgroup.charonII.poseidon.inpTable.inpEntry.inpName.3 : Door<br>enterprises.hwgroup.charonII.poseidon.inpTable.inpEntry.inpStupAlarm.1 : no<br>enterprises.hwgroup.charonII.poseidon.inpTable.inpEntry.inpSetupAlarm.1 : no<br>enterprises.hwgroup.charonII.poseidon.inpTable.inpEntry.inpSetupAlarm.3 : no | 2                |                                                    |                 |            |  |  |  |
| 1.3.6.1.4.1.21796.3.3.1.1                                                                                                    |                  | 9 entry(s) S                                       | et Add to graph | Add to Gen |  |  |  |
| Ready                                                                                                    | Sta              | irt Exit                                           |                 |            |  |  |  |

## iReasoning MIB Browser + Trap Receiver

Dvě volné utility pro práci s SNMP proměnnými, umožňuje jejich procházení v SNMP stromu, čtení hodnot, nastavování hodnot, zobrazení popisků podle MIB, kterou lze do programu nahrát.

Pro zahájení práce doporučujeme shlédnout instruktážní Flash animaci, kterou najdete na našich www stránkách.

| iReaso              | ning MIB Browser<br>Operations Tools Help     |                                                         |                                              | <u>- 0 ×</u> |
|---------------------|-----------------------------------------------|---------------------------------------------------------|----------------------------------------------|--------------|
| Address: 8          | 0.250.21.85                                   | Advanced OID: .1.3.6.1.4.1.21796.3.4.99.1.2.1.8         | 8.5   Operations: Walk                       | r Go         |
| SNMP MIBs           |                                               | Result Table                                            |                                              |              |
| 🎑 МІВ Т             | ree 🗾                                         | Name/OID                                                | Value                                        | <b>%</b>     |
| 🗄 🕀 🧰 🔁 RF0         | C1213-MIB.iso.org.dod.internet.mgmt.mib       | sensName.1                                              | 2. floor A                                   | - 1 🖽        |
| 📄 🖓 PO:             | SEIDON-MIB.iso.org.dod.internet.private.      | sensName.2                                              | 2. floor B                                   |              |
| 📔 🕀 🚞               | setup                                         | sensName.3                                              | 2. floor C                                   |              |
| . ₽                 | inpTable                                      | sensName.4                                              | 2. floor D                                   |              |
| •                   | m 😭 inpEntry                                  | sensName.5                                              | 2. floor humid                               | -   -        |
| <b>₽</b> … <b>⊞</b> | outTable                                      | sensName.1                                              | 2. floor A                                   |              |
| . ₽                 | sensTable                                     | sensName.2                                              | 2. floor B                                   |              |
|                     | - EnsEntry                                    | sensName.3                                              | 2. floor C                                   |              |
|                     | sensIndex                                     | sensName.4                                              | 2. floor D                                   |              |
|                     | sensName                                      | sensName.5                                              | 2. floor humid                               |              |
|                     | - sensState                                   | sensState.1                                             | normal                                       |              |
|                     | sens5tring                                    | sensState.2                                             | normal                                       |              |
|                     | sensValue                                     | sensState.3                                             | normal                                       |              |
|                     |                                               | sensState.4                                             | normal                                       |              |
| Name                | sensEntry                                     | sensState.5                                             | normal                                       |              |
| OID                 | .1.3.6.1.4.1.21796.3.3.3.1                    | sensString.1                                            | 26.3 C                                       |              |
| Syntax              | SensEntry                                     | sensString.2                                            | 26.8 ⊂                                       |              |
| Access              | not-accessible                                | sensString.3                                            | 26.7 C                                       |              |
| Status              | current                                       | sensString.4                                            | 27.0 C                                       |              |
| DefVal              |                                               | sensString.5                                            | 45.8 %                                       |              |
| Indexes             | sensIndex                                     | sensValue.1                                             | 263                                          |              |
| Descr               | An entry containing information applicable    | sensValue.2                                             | 268                                          |              |
| L                   | parcirular sensor.                            | sensValue.3                                             | 267                                          |              |
| L                   |                                               | sensValue.4                                             | 270                                          |              |
| L                   |                                               | sensValue.5                                             | 458                                          |              |
|                     |                                               | sensValueRaw.1                                          | 422                                          |              |
|                     |                                               | sensValueRaw.2                                          | 430                                          | <b>_</b>     |
| <u> </u>            | ·                                             | J                                                       |                                              |              |
| iso.org.do          | d.internet.private.enterprises.hwgroup.charor | hII.damocles.setup.sensSetup.sensSetupTable.sensSetupEr | ntry.sensHysteresis.5    2:08:48 PM    4M ol | 17M [∰]      |

# Přehled konektorů a připojení

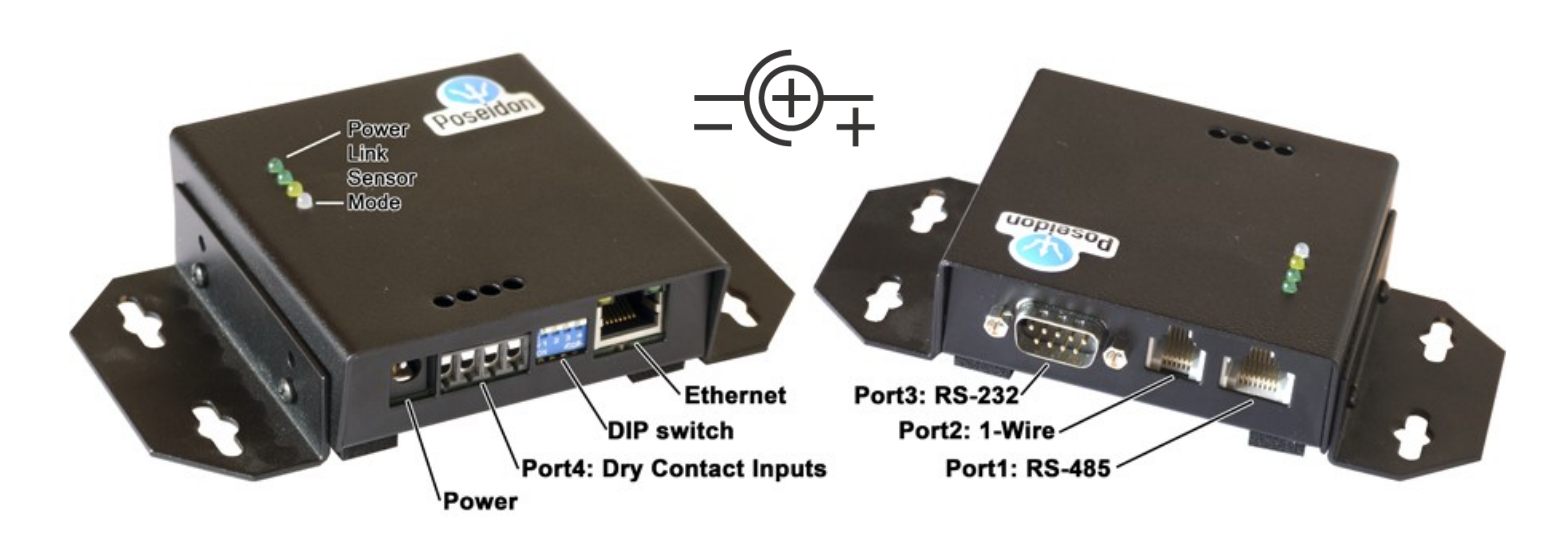

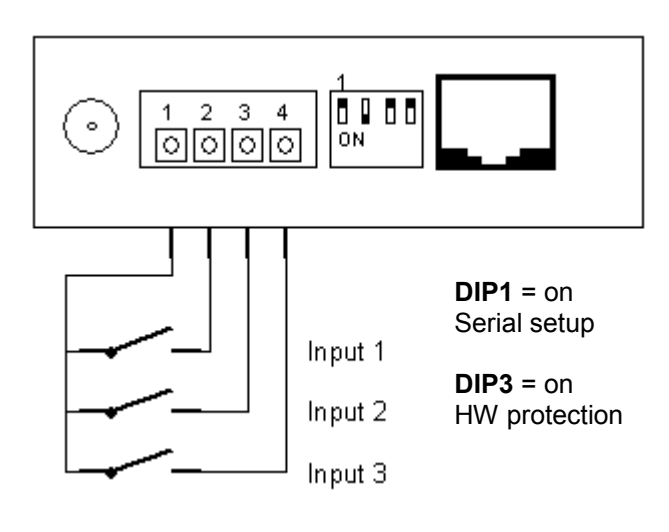

| Ро | Port 3 – RS-232 - DB9M |  |  |  |  |  |  |
|----|------------------------|--|--|--|--|--|--|
|    |                        |  |  |  |  |  |  |

|   |     |                       | 0 9            |  |  |
|---|-----|-----------------------|----------------|--|--|
| 1 | I   | -                     | Not used       |  |  |
| 2 | RxD | <                     | < Receive Data |  |  |
| 3 | TxD | > Transmit Data       |                |  |  |
| 4 | DTR | > Data Terminal Ready |                |  |  |
| 5 | GND | System Ground         |                |  |  |
| 6 | DSR | < Data Set Ready      |                |  |  |
| 7 | RTS | > Request to Send     |                |  |  |
| 8 | CTS | < Clear to Send       |                |  |  |
| 9 | _   | - Not used            |                |  |  |

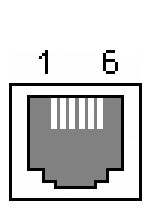

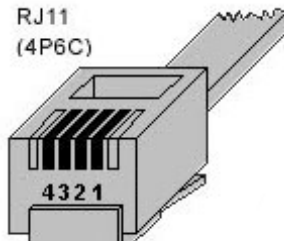

|   | Port 1 | – RJ45         |
|---|--------|----------------|
| 1 |        | Not used       |
| 2 | -      | Not used       |
| З |        | 485 B back     |
| 4 | В (-)  | RS-485         |
| 5 | A (+)  | Industrial bus |
| 6 |        | 485 A back     |
| 7 | GND    | Ground         |
| 8 | +12V   | Power          |

| (4P6C) | $ \rightarrow  //$ |
|--------|--------------------|
|        | 7                  |
| 4321   |                    |
|        |                    |

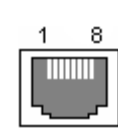

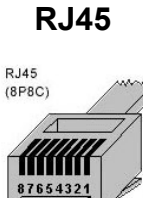

|   | Port 1 – RJ11 |               |  |  |  |
|---|---------------|---------------|--|--|--|
| 1 | +5V           | Power         |  |  |  |
| 2 | -             | Not used      |  |  |  |
| ვ | Data          | Transmit Data |  |  |  |
| 4 | GND           | Ground        |  |  |  |
| 5 | +5V           | Power         |  |  |  |
| 6 | -             | Not used      |  |  |  |

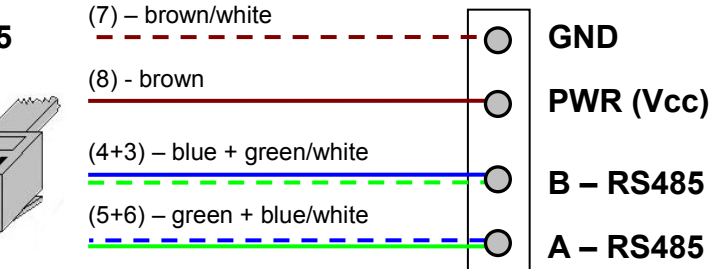

## Industrial bus (RS-485) zapojení

## Přechod mezi 4 pinovým konektorem a RJ45

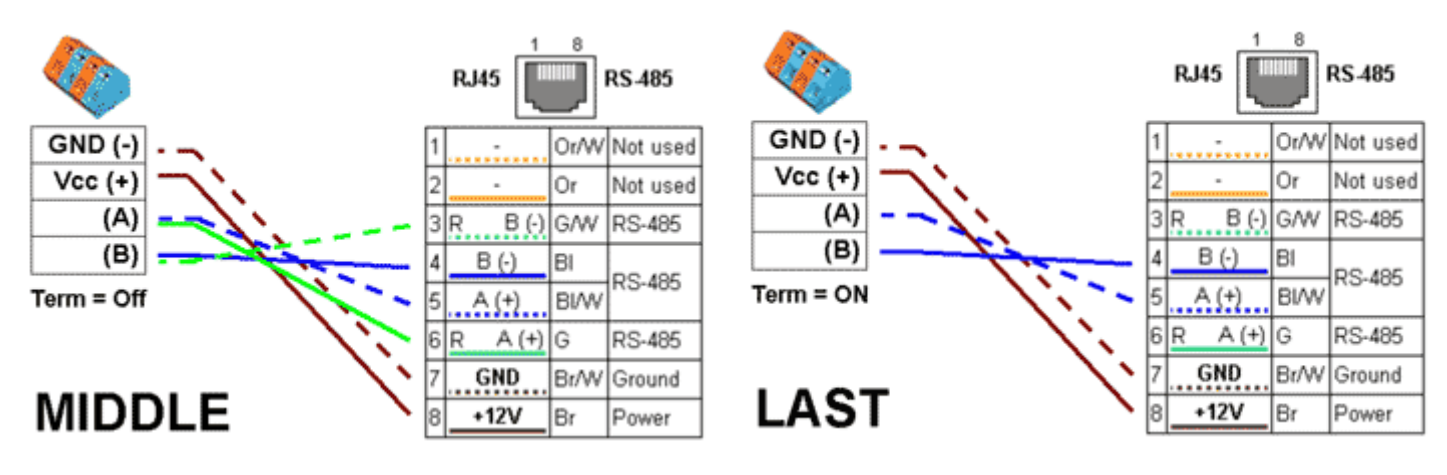

## Připojení některých senzorů

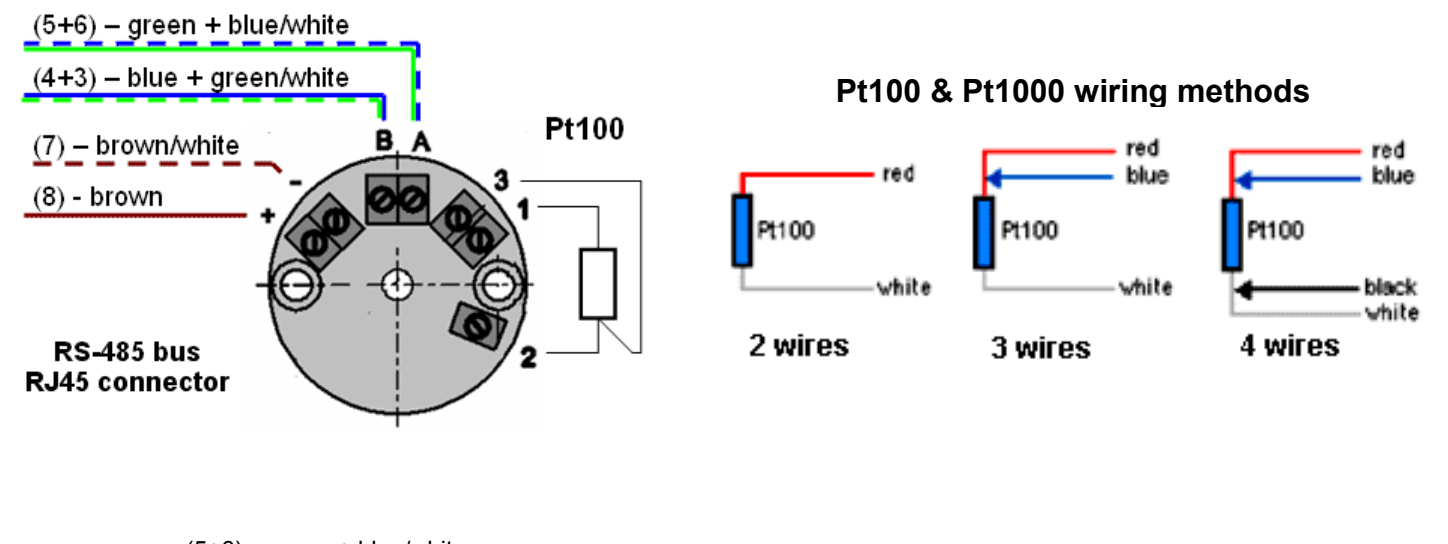

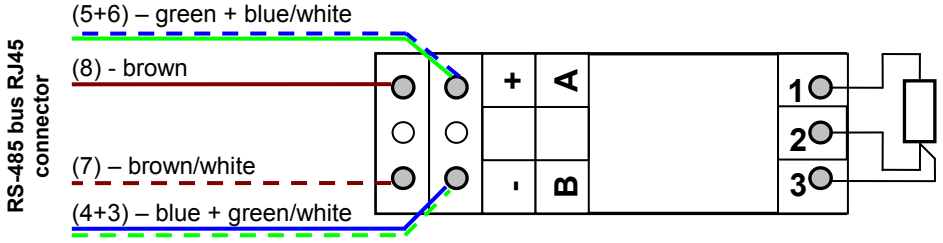

## Připojení senzorů Pt100

- Standardně je vyžadováno 3. Vodičové připojení senzro Pt100 nebo Pt1000
  - Všechny 3 vodiče musejí mít stejný průřez atd.
- Pokud připojujete senzor Pt100 dvouvodičově, propojte lokálně třetí vodič

## Adresace senzorů Temp-485 se senzory Pt100

- Senzory dodávány s nastavenými adresami A .. Z, adresa uvedena na dodaném štítku
- Změna adresy na sběrnici RS-485 možná pomocí režimu TCP setup, viz kapitola "Nastavení teplotních čidel z TCP setup"

## Nastavení adresy čidel Temp-485 a HTemp-485 (RS-485)

| <b>A</b> 4 | <b>A</b> 3 | A2 | A1 | <b>A</b> 0 | Address      |
|------------|------------|----|----|------------|--------------|
| Х          | Х          | Х  | Х  | Х          | Adr by SETUP |
| Х          | Х          | Х  | Х  | 0          | Α            |
| Х          | Х          | Х  | 0  | Х          | В            |
| Х          | Х          | Х  | 0  | 0          | С            |
| Х          | Х          | 0  | Х  | Х          | D            |
| Х          | Х          | 0  | Х  | 0          | E            |
| Х          | Х          | 0  | 0  | Х          | F            |
| Х          | Х          | 0  | 0  | 0          | G            |
| Х          | 0          | Х  | Х  | Х          | Н            |
| Х          | 0          | Х  | Х  | 0          | I            |
| Х          | 0          | Х  | 0  | Х          | J            |

Poznámka: O (open) = propojka rozpojena,

| Address    | <b>A0</b> | <b>A1</b> | A2 | <b>A</b> 3 | <b>A</b> 4 |
|------------|-----------|-----------|----|------------|------------|
| Κ          | 0         | 0         | Х  | 0          | Х          |
| L          | Х         | Х         | 0  | 0          | Х          |
| М          | 0         | Х         | 0  | 0          | Х          |
| Ν          | Х         | 0         | 0  | 0          | Х          |
| 0          | 0         | 0         | 0  | 0          | Х          |
| Р          | Х         | Х         | Х  | Х          | 0          |
| Q          | 0         | Х         | Х  | Х          | 0          |
| R          | Х         | 0         | Х  | Х          | 0          |
| S          | 0         | 0         | Х  | Х          | 0          |
| restricted | Х         | Х         | 0  | Х          | 0          |
| U          | 0         | Х         | 0  | Х          | 0          |

| <b>A</b> 4 | <b>A</b> 3 | A2 | A1 | <b>A</b> 0 | Address      |
|------------|------------|----|----|------------|--------------|
| 0          | Х          | 0  | 0  | Х          | V            |
| 0          | Х          | 0  | 0  | 0          | W            |
| 0          | 0          | Х  | Х  | Х          | Х            |
| 0          | 0          | Х  | Х  | 0          | Y            |
| 0          | 0          | Х  | 0  | Х          | Z            |
| 0          | 0          | Х  | 0  | 0          | Adr by SETUP |
| 0          | 0          | 0  | Х  | Х          | Adr by SETUP |
| 0          | 0          | 0  | Х  | 0          | Adr by SETUP |
| 0          | 0          | 0  | 0  | Х          | Adr by SETUP |
| 0          | 0          | 0  | 0  | 0          | Adr by SETUP |

X (close) = propojka propojena Jumperem

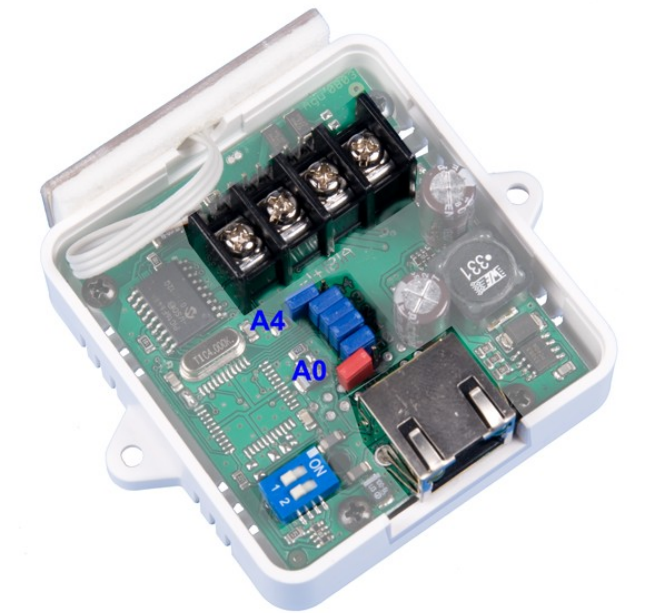

|            | A/a                   | B/b                   | C/c                   | D/d                   | E/e                   | F/f                   | G/g                   | H/h                   |
|------------|-----------------------|-----------------------|-----------------------|-----------------------|-----------------------|-----------------------|-----------------------|-----------------------|
| <b>A4</b>  |                       |                       |                       |                       |                       |                       |                       |                       |
| <b>A3</b>  |                       |                       |                       |                       |                       |                       |                       | $\bigcirc$            |
| A2         |                       |                       |                       | $(0 \ 0)$             | $(0 \ 0)$             | ( <b>0 0</b> )        | ( <b>0 0</b> )        |                       |
| A1         |                       | $(0 \ 0)$             | $(0 \ 0)$             |                       |                       | $(0 \ 0)$             | $(0 \ 0)$             |                       |
| <b>A</b> 0 | $(\bigcirc \bigcirc)$ |                       | $(\bigcirc \bigcirc)$ |                       | $(\bigcirc \bigcirc)$ |                       | $(\bigcirc \bigcirc)$ |                       |
|            | $\bigcirc \bigcirc$   | $\odot$               | $\bigcirc \bigcirc$   | $\odot$               | $\odot$               | $\bigcirc \bigcirc$   | $\odot$               | $\bigcirc$            |
| ID         | 065/097               | 66/98                 | 67/99                 | 68/100                | 69/101                | 70/102                | 71/103                | 72/104                |
|            | I/i                   | J/j                   | K/k                   | L/I                   | M/m                   | N/n                   | <b>O</b> /o           | P/p                   |
| Δ4         |                       |                       |                       |                       |                       |                       |                       | $\bigcirc$            |
| A3         | $\overline{00}$       | $\overline{00}$       | $\overline{00}$       | $\overline{0}$        | $\overline{00}$       | $\overline{00}$       | $\overline{00}$       |                       |
| A2         |                       |                       |                       | $\overline{(00)}$     | $\overline{(00)}$     | $\overline{(00)}$     | $\overline{(00)}$     |                       |
| A1         |                       | $\overline{(00)}$     | $\overline{(0 0)}$    |                       |                       | $\overline{(00)}$     | $\overline{(00)}$     |                       |
| <b>A0</b>  | $\bigcirc$            |                       | $\bigcirc$            |                       | $\bigcirc$            |                       | $\bigcirc$            |                       |
|            | $\bigcirc \bigcirc$   | $\bigcirc \bigcirc$   | $\bigcirc$            | $\bigcirc \bigcirc$   | $\bigcirc \bigcirc$   | $\bigcirc \bigcirc$   | $\bigcirc \bigcirc$   | $\bigcirc$            |
| ID         | 73/105                | 74/106                | 75/107                | 76/108                | 77/109                | 78/110                | 79/111                | 80/112                |
|            | Q/q                   | R/r                   | S/s                   | U/u                   | V/v                   | W/w                   | <b>X</b> /x           | Y/y                   |
| <b>A4</b>  | $\bigcirc$            | $\bigcirc$            | $\bigcirc$            | $\bigcirc$            | $\bigcirc$            | $\bigcirc$            | $\bigcirc$            | $\bigcirc$            |
| <b>A3</b>  |                       |                       |                       |                       |                       |                       | $\bigcirc$            | $\bigcirc$            |
| A2         |                       |                       |                       | $(\bigcirc \bigcirc)$ | $(\bigcirc \bigcirc$  | ( <b>0 0</b> )        |                       |                       |
| A1         |                       | $(\bigcirc \bigcirc)$ | $(\bigcirc \bigcirc)$ |                       | $(\bigcirc \bigcirc)$ | $(\bigcirc \bigcirc)$ |                       |                       |
| <b>A</b> 0 | $(\bigcirc \bigcirc)$ |                       | $(\bigcirc \bigcirc)$ | $(\bigcirc \bigcirc)$ |                       | $(\bigcirc \circ)$    |                       | $(\bigcirc \bigcirc)$ |
|            | $\bigcirc \bigcirc$   | $\bigcirc \bigcirc$   | $\bigcirc \bigcirc$   | $(0 \ 0)$             | $\bigcirc \bigcirc$   | $\bigcirc \bigcirc$   | $\bigcirc \bigcirc$   | $\bigcirc \bigcirc$   |
| ID         | 81/113                | 82/114                | 83/115                | 85/117                | 86/118                | 87/119                | 88/120                | 89/121                |

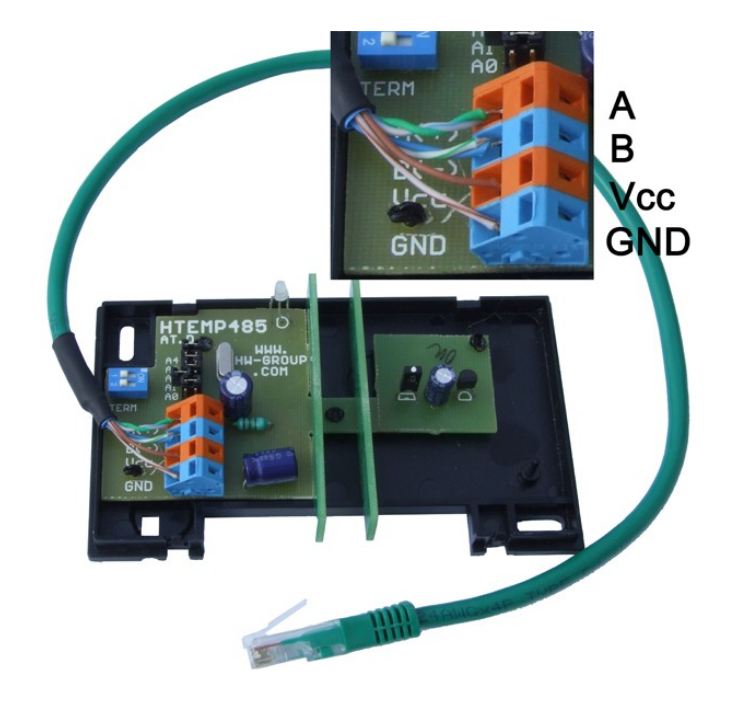

Připojení HTemp-485 přímo na RJ45

## Přehled objednacích čísel

| OID     | Jméno produktu           | Popis produktu                                                        |
|---------|--------------------------|-----------------------------------------------------------------------|
| 600 006 | Poseidon model 1250      | Poseidon unit 1250 – standardní verze                                 |
| 600 042 | Poseidon 1250 Tset       | Start set Poseidon 1250, power adaptor, CD, temperature sensor        |
| 600 043 | Poseidon 1250 THset      | Start set model 1250, power adaptor, temperature and humidity sensors |
|         |                          |                                                                       |
| 600 080 | Wall power adaptor 12V   | Napájecí adaptér 0.5A pro EU zásuvky (UK= 600 082 , US = 600 081)     |
| 600 251 | Back-Up power supply 12V | Akumulátorem zálohovaný napájecí zdroj 12V / 0,4 A                    |
| 600 023 | 2x Wall Bracket "A" size | boční "L" plechy, pro montáž na stěnu.                                |

**Poznámka:** Zde uvedená objednací čísla OID produktů se mohou časem změnit, platí vždy verze uvedená aktuálně na našich WWW stránkách.

## 1Wire bus - 1-Wire sběrnice (RJ11)

Až 10 čidel připojeno najednou, celková délka sběrnice max 10 m

| 600 005 | Temp-1Wire 3m   | Čidlo teploty, připojovací kabel 3m (1m = 600 242 , 10m = 600 056) |
|---------|-----------------|--------------------------------------------------------------------|
| 600 279 | Humid-1Wire 3m  | Čidlo vlhkosti, připojovací kabel 3m (1m = 600 278)                |
| 600 040 | Poseidon T-Box  | Rozbočovač pro připojení 5 čidel RJ11 k jednotce                   |
| 600 280 | Poseidon T-Box2 | Rozbočovač pro připojení 2 čidel RJ11 k jednotce, kabel 3m         |

## Industrial bus - RS-485 sběrnice (RJ45)

Až 31 čidel připojeno najednou, celková délka sběrnice max 1000 m

| 600 041 | Poseidon S-Hub           | Rozbočovač pro připojení až 8 čidel na sběrnici RS-485 (8x RJ45)            |
|---------|--------------------------|-----------------------------------------------------------------------------|
| 600 233 | Sensor RJ45 MIDDLE cable | Kabel 0,5 metru pro připojení RJ45 do senzorů se svorkovnicí                |
| 600 044 | Poseidon B-Cable         | Redukce sběrnice RS-485 z RJ45 na svorkovnici - 4 vývody ( A,B,+,- )        |
| 600 273 | Spider-485               | Připojuje až 4 senzory typu 1-Wire (RJ11) na sběrnici RS-485                |
| 600 105 | <u>Temp-485</u>          | Čidlo teploty - vertikální montáž na zeď ve vnitřních prostorách            |
| 600 106 | <u>HTemp-485</u>         | Čidlo teploty a vlhkosti - vertikální montáž na zeď ve vnitřních prostorách |
| 600 116 | <u>Sens-485-UI</u>       | Senzor napětí (015V) a proudu (025mA), provedení na DIN lištu               |
| 600 113 | Temp-485-Pt100 "Box"     | Platinový senzor teploty, přesnost: ± 0,15 °C, IP65 pro vnější použití      |
| 600 114 | Temp-485-Pt100 "Cable"   | Pt100 - platinový senzor teploty na kabelu 2m, přesnost: ± 0,2 °C           |
| 600 112 | Temp-485-2xPt100 "DIN"   | Převodník pro 2 vnější senzory teploty Pt100, montáž na DIN lištu           |

## Digitální výstupy (DB9)

Dva výstupy sériového rozhraní RS-232.

| 600 244 | P1250 RC (Relay Cable) | Konvertor pro připojení dvou relé na 12V k Poseidonu 1250 přes RS-232 |
|---------|------------------------|-----------------------------------------------------------------------|
| 600 237 | PowerEgg               | Ovládání AC výstupu (110 až 230V)                                     |
| 600 085 | DIN Rail Relay 2s      | Přepínací relé na DIL lištu – 10A / LED indicator                     |

## Binární vstupy (svorky)

Tři vstupy pro připojení "Dry Contact" senzorů

| 600 120 | 3 Door Contacts       | Detektor otevření/zavření dveří (balíček 3 kusů)                     |
|---------|-----------------------|----------------------------------------------------------------------|
| 600 237 | PowerEgg              | Detekce AC napětí (110 až 230V), ovladatelný AC výstup (110 až 230V) |
| 600 240 | Flood detector        | Detektor hladiny kapaliny                                            |
| 600 235 | Smoke detector        | lonizační detektor kouře                                             |
| 600 239 | Gas Leak Detector 12V | Detektor hořlavých plynů                                             |
| 600 236 | Motion PIR detector   | Infračervený detektor pohybu osob v místnosti                        |

## Jak připojit dodané příslušenství

## Připojení optického detektoru Kouře

- Relé výstup se připojuje na vstupy pro připojení kontaktu.
- Napájení může být připojeno libovolnou polaritou.
- Napájení může být použito stejné jako pro jednotku Poseidon.

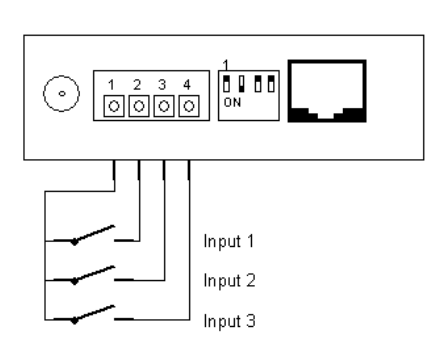

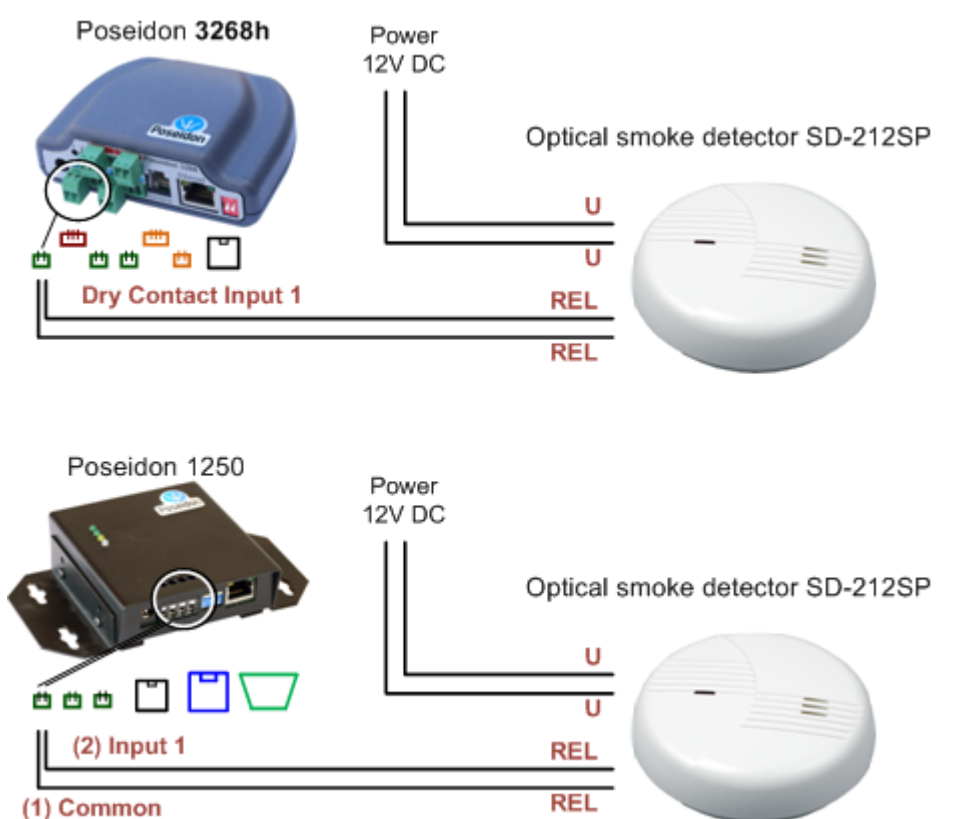